# 4D Backup 6.7

# リファレンス Windows<sup>®</sup> and Mac<sup>™</sup> OS

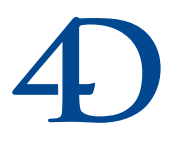

# 4D Insider 6.5 リファレンス Windows<sup>®</sup> and Mac<sup>™</sup> OS

Copyright© 1994 - 2000 4D SA All rights reserved.

このマニュアルに記載されている事項は、将来予告なしに変更されることがあり、いかなる変更に関しても 4D SA は一切の責任を負いかねます。このマニュアルで説明されるソフトウェアは、本製品に同梱の License Agreement (使用許諾契約書)のもとでのみ使用することができます。

ソフトウェアおよびマニュアルの一部または全部を、ライセンス保持者がこの契約条件を許諾した上での個人使 用目的以外に、いかなる目的であれ、電子的、機械的、またどのような形であっても、無断で複製、配布するこ とはできません。

4th Dimension、4D Server、4D、4Dロゴ、4Dロゴ、およびその他の4D製品の名称は、4D SA の商標または登録 商標です。

MicrosoftとWindowsはMicrosoft Corporation社の登録商標です。

Apple, Macintosh, Mac, Power Macintosh, Laser Writer, Image Writer, ResEdit, QuickTimeはApple Computer Inc.の登録 商標または商標です。

その他、記載されている会社名,製品名は、各社の登録商標または商標です。

注意

このソフトウェアの使用に際し、本製品に同梱のLicense Agreement(使用許諾契約書)に同意する必要があります。ソフトウェアを使用する前に、License Agreementを注意深くお読みください。

目次

| 序章           | <b>はじめに・・・・・・・・・・・・・・・・・・・・・・・・・・・</b> 7                                                                                                    |
|--------------|----------------------------------------------------------------------------------------------------|
|              | このマニュアルについて ・・・・・・・・・・・・・・・・・・・・・                                                                                                    |
|              | クロスプラットフォームマニュアルの取り扱い方法 ・・・・・7                                                                                                    |
|              | ハイパーテキストナビゲーション ・・・・・・・・・・・・・・                                                                                                    |
|              | マニュアルの構成 ・・・・・・・・・・・・・・・・・・・・・                                                                                                    |
|              | 表記方法について ・・・・・・・・・・・・・・・・・・・・・・・9                                                                                                    |
| 第1章          | 4D Backup <b>について・・・・・・・・・・・・・</b> 11                                                                                                    |
|              | 4D Backupの概要 ・・・・・・・・・・・・・・・・・・・・・・・11                                                                                                    |
|              | 4D 製品への 4D Backup の統合 ・・・・・・・・・・・・・・・・・・・・・・・・・・・・・・12                                                                                                    |
|              | 独立したアプリケーションとして ・・・・・・・・・・12                                                                                                    |
|              | 4th Dimension に組み込まれたプラグインとして ・・・・・・・12                                                                                                    |
|              | インストーラ ・・・・・・・・・・・・・・・・・・・・・・・・・・・・・12                                                                                                    |
|              | 4D Backupの機能 ・・・・・・・・・・・・・・・・・・・・・・・・13                                                                                                    |
|              | 「4D Backup」ウインドウ ・・・・・・・・・・・・・・・・13                                                                                                    |
|              | 4D Backup 機能概要 ・・・・・・・・・・・・・・・・・・・・・・・16                                                                                                    |
| <b>第</b> 2章  | <b>バックアップ ・・・・・・・・・・・・・・・・・・・・</b> 17                                                                                                    |
|              |                                                                                                    |
|              | バックアップの選択 ・・・・・・・・・・・・・・・・・・・・・・・17                                                                                                    |
|              | バックアップの選択 ・・・・・・・・・・・・・・・・・・・・・・・・17<br>バックアップの方法 ・・・・・・・・・・・・・・・・・・・・・・17                                                                                                    |
|              | バックアップの選択 ・・・・・・・・・・・・・・・・・・・・・・・・・・・・・17<br>バックアップの方法 ・・・・・・・・・・・・・・・・・・・・・・・17<br>バックアップの保管場所 ・・・・・・・・・・・・・・・・・・・18                                                                             |
|              | バックアップの選択 ・・・・・・・・・・・・・・・・・・・・・・17<br>バックアップの方法 ・・・・・・・・・・・・・・・・・・・・・・17<br>バックアップの保管場所 ・・・・・・・・・・・・・・・・18<br>バックアップ装置の選択 ・・・・・18                                                                 |
|              | バックアップの選択 ・・・・・・・・・・・・・・・・・・・・・・17<br>バックアップの方法 ・・・・・・・・・・・・・・・・・・・・・17<br>バックアップの保管場所 ・・・・・・18<br>バックアップ装置の選択 ・・・・・・18<br>バックアップにおけるその他の注意点 ・・・・・・20                                             |
|              | バックアップの選択                                                                                                    |
|              | バックアップの選択                                                                                                    |
|              | バックアップの選択                                                                                                    |
|              | バックアップの選択                                                                                                    |
| <b>第</b> 3 章 | バックアップの選択                                                                                                    |
| <b>第</b> 3章  | バックアップの選択 17<br>バックアップの方法 17<br>バックアップの保管場所 18<br>バックアップと着力の選択 18<br>バックアップにおけるその他の注意点 20<br>ユーザ教育 20<br>使いやすいバックアップ 20<br>ハードウエア障害の防御 21<br>バックアップ復元計画の明確化と検査 22 3<br>「フルバックアップ」ウインドウ 23         |
| <b>第</b> 3 章 | バックアップの選択                                                                                                    |
| <b>第</b> 3章  | バックアップの選択 17<br>バックアップの方法 17<br>バックアップの保管場所 18<br>バックアップにおけるその他の注意点 20<br>ユーザ教育 20<br>使いやすいバックアップ 20<br>グードウエア障害の防御 21<br>バックアップ復元計画の明確化と検査 23<br>「フルバックアップ」ウインドウ 23<br>ボリュームリスト 24<br>ボリューム情報 26 |

| 同封ファイル ・・・・・・・・・・・・・・・・・・・・・・                 | ••••• 29 |
|-----------------------------------------------|----------|
| セット数 ・・・・・・・・・・・・・・・・・・・・・・・・                 | •••••31  |
| フルバックアップの実行 ・・・・・・・・・・・・・・・                   | ••••• 34 |
| 取り出し不可ボリュームでのバックアップ ・・・・・・                    | •••••35  |
| 取り出し可能なボリュームでのバックアップ ・・・・                     | •••••36  |
| 複数ボリュームのバックアップ ・・・・・・・・・・                     | ••••• 38 |
| バックアップスケジューラーの使用(4D Serverのみ                  | ⊦) ···39 |
| バックアップ中におけるデータベースへのアクセス                       | ••••• 42 |
| 生成ファイル ・・・・・・・・・・・・・・・・・・・・・・・・・              | ••••• 42 |
| バックアップファイル ・・・・・・・・・・・・・                      | ••••• 43 |
| プロジェクト ・・・・・                                  | ••••• 44 |
| バックアップジャーナル ・・・・・・・・・・・・                      | •••••46  |
| フルバックアップの復元(リストア) ・・・・・・・・                    | ••••• 47 |
| バックアップファイルの内容 ・・・・・・・・・・                      | ••••• 47 |
| バックアップファイルの復元 ・・・・・・・・・・                      | •••••49  |
| セグメント化されたデータファイルの復元 ・・・・・・                    | •••••51  |
| セグメント化されたアーカイブの復元 ・・・・・・・・                    | ••••• 52 |
| ログファイルの使用 ・・・・・・・・・・・・・・・                     | •••55    |
|                                               |          |
| ログファイルの内容 ・・・・・・・・・・・・・・・・・・・・                |          |
| ログファイルの使用方法・・・・・・・・・・・・・・                     |          |
| ログファイルの管理 ・・・・・・・・・・・・・・・・・・・・・               |          |
| ログファイルの作成 ・・・・・・・・・・・・・・・・                    |          |
| ログファイルを閉じる ・・・・・・・・・・・・・                      | •••••61  |
|                                               | •••••61  |
| ログファイルバックアップの作成 ・・・・・・                        | •••••62  |
| ログファイルの復元・・・・・・・・・・・・・・・・・・・・・・・・・・・・・・・・・・・・ | •••••65  |
| ログファイルの統合 ・・・・・・・・・・・・・・・・・・・・・               | ••••66   |
| バックアップの復元と、アクシデントの後のログファ                      | イル・・67   |
| ログファイルの対話型統合システム ・・・・・・・・・                    | •••••69  |
| 「 ログの復元 」 ウインドウへのアクセス ・・・・・・・                 | •••••69  |
| 統合するログファイルの選択 ・・・・・・・・・・・                     | •••••71  |
| ログファイルバックアップ処理の表示 ・・・・・・・・                    | •••••72  |
| リスト表示されるログファイルの内容について ・・・                     | •••••73  |
| 表示されるフィールドの選択 ・・・・・・・・・・・                     | •••••74  |
| バックアップ処理の検索 ・・・・・・・・・・・・・                     | •••••76  |
| バックアップ処理の統合 ・・・・・・・・・・・・・                     | •••••77  |
| 複数ログファイルの統合 ・・・・・・・・・・・・                      | •••••79  |
| ログファイル統合の終了 ・・・・・・・・・・・・                      | •••••79  |
| 4D Backup アプリケーションから ・・・・・・・・・・               | •••••79  |

**第**4章

# 目次

|  | ログファイルの書き出し |  |
|--|-------------|--|
|--|-------------|--|

| <b>第</b> 5章 | <b>論理ミラーの使用 ・・・・・</b> 83                                                                    |
|-------------|---------------------------------------------------------------------------------------------|
|             | ミラーのセットアップ ・・・・・・・・・・・・・・・・・・84                                                             |
|             | データベースマシン ・・・・・・・・・・・・・・・・・・84                                                              |
|             | ミラーマシン ・・・・・84                                                                              |
|             | ネットワーク ・・・・・85                                                                              |
|             | データファイルが複数のセグメントに分割されている場合・・85                                                              |
|             | テータベー人の人トフクナヤを変更する場合・・・・・・・・・・・・・・・・・・・・・・・・・・・・・・・・・・・・                                    |
|             | m理ミラーの取週化 ・・・・・・・・・・・・・・・・・・・・・・・・・・・・・・80<br>パーメータの記字 ・・・・・・・・・・・・・・・・・・・・・・・・・・・・・・・・・・・・ |
|             | バノケータの設定 ************************************                                               |
|             | ノークベースの学術 ····································                                              |
|             | データベースマシン上のパラメータ設定 ・・・・・・・                                                                  |
|             | ミラーデータベースの更新 ・・・・・・・・・・・・・・・・                                                               |
|             | 更新処理の起動・・・・・・・・・・・・・・・・・・・・・・・・・・・・・・・・・・・・                                                 |
|             | バックアップスケジューラーの使用(4D Serverのみ)・・・96                                                          |
|             | 更新処理の理解 ・・・・・・・・・・・・・・・・・・・・・・・・・・・・・                                                       |
|             | アクシデントからの復旧 ・・・・・・・・・・・・・・・・・・102                                                           |
| 付録A:        | 「ユーザ」モードのエラー ・・・・・ 103                                                                      |
|             |                                                                                             |
|             | フルバックアップ/ミラー更新 ・・・・・・・・・・104                                                                |
|             | ログファイル統合 ・・・・・・・・・・・・・・・・・・・・・107                                                           |
|             | ミラーの再開 ・・・・・・・・・・・・・・・・・・・・・・・・・・・・・110                                                     |
| 付録B:{       | <b>复旧方法 •••••••</b> 111                                                                     |
|             | データベースの実行が停止した場合 ・・・・・・・・・・111                                                              |
|             | 復旧手順 ······112                                                                              |
|             | データベースファイルが失われた場合 ・・・・・・・・112                                                               |
|             | フルバックアップからの復旧 ・・・・・・・・・・・・・・・113                                                            |
|             | 論理ミラーによる復旧 ・・・・・・・・・・・・・・・・・・・・・113                                                         |
|             | ミラーの更新中にアクシデントが発生した場合 ・・・・・・113                                                             |
|             | データベースの状態 ・・・・・・・・・・・・・・・・・・・・・・114                                                         |
|             | ログファイルの統合状態 ・・・・・・・・・・・・・・・・・114                                                            |
|             | 場面1:データベースが両方とも元のままの場合・・・・・115                                                              |
|             | 場面2:オリジナルデータベースだけがダメージを受けている場合・117                                                          |
|             | 場面3:ミフーナータベースだけかタメーシを受けている場合・・119<br>想面4、データベースが正ちにもグリージを受けている場合・・440                       |
|             | 場面4: テーツハース 小画力 とも グメーン を 受け C いる 場合・119                                                    |

付録C: 4D Backup とCustomizer Plus ・・・・・・121

|    | 4D Backup のカスタマイズ ・・・・・・・・・・・・・・・・・121  |
|----|-----------------------------------------|
|    | パラメータオプション ・・・・・・・・・・・・・・・・・・・・・122     |
|    | スクリプトマネージャ ・・・・・・・・・・・・・・・・・・・・122      |
|    | 環境設定(Windowsのみ) ・・・・・・・・・・・・・・・123      |
| 索引 | ••••••••••••••••••••••••••••••••••••••• |

データの安全性を保つには、ハードウエアに関係する故障や人間のミスに備える必要が あります。4D Backupは、データベースのバックアップコピーを作成することにより、デー タの保護機能を提供します。単純にバックアップをディスクに作成することから、オリ ジナルデータベースの複製に役立つミラーデータベースの管理に至るまで、いくつかの 異なったバックアップ方法を選択することができます。

## このマニュアルについて

このマニュアルは、4D Backupの紹介とデータベースのバックアップ作成によるデータの 保護機能を説明します。

データにとって最大の危険が何であるかを見直し、4D Backupが、いかに要求に応じることができるかを明確にするために、第2章の「バックアップ」を読むことをお勧めします。 それから、各バックアップに該当する章を読んでください。

#### クロスプラットフォームマニュアルの取り扱い方法

このマニュアルは、MacintoshとWindows両方の環境における使用方法を説明します。 2つのプラットフォーム上で4D Backupの考え方や機能はほとんど同じですが、必要があ る場合は、その違いについても説明があります。こうした違いには、表示上のユーザイ ンタフェースやキーボードコマンドも含まれます。

このマニュアルでのグラフィックスは、Windows版の図を示してあります。大きな違い がある場合には、Windows版とMacintosh版両方の図を示しています。

### ハイパーテキストナビゲーション

電子フォーマット(Adobe Acrobat PDF)形式のマニュアルでは、文中に含まれるハイパー テキストリンクを利用することができます。青色で表示されている各語は、ハイパーテ キストリンクになっています。また、目次と索引の中の各エントリは、ハイパーテキス トリンクになっています。 ハイパーテキストリンクをクリックすると、より多くの情報を含むページへ移動します。 「前の画面」ボタン(ボタン画像入る)をクリックすると元のページに戻ります。さらに、 ページの左側ウインドウにあるブックマーク(しおり)をクリックすることによって、 ドキュメント中のページからページへ移動することができます。

#### マニュアルの構成

このマニュアルは、以下のような構成になっています。

第1章:「4D Backup について」では、4D Backupの概要を紹介します。

第2章:「バックアップ」では、データベースのバックアップ手順の選択方法につい て説明します。

第3章:「フルバックアップと復元」では、データベースコンポーネントのアーカイ プ方法とアーカイブファイルのリストア(復元)方法について説明します。

第4章:「ログファイルの使用」では、最終バックアップ以降にデータベースに対し て行ったすべての変更の軌跡を取るためのログファイルの作成方法について説明しま す。

第5章:「論理ミラーの使用」では、別のコンピュータ上におけるデータベース複製 の作成およびメンテナンス方法について説明します。

付録A:「「ユーザ」モードのエラー」では、フルバックアップ、ミラーバックアップ、 及びログファイルの生成の間に表示される4D Backupエラーメッセージのコンポーネ ントを説明します。

付録B:「復旧方法」では、アクシデント後の作業状態のデータベースを復元するた めの手続きについてまとめています。

付録C:「4D BackupとCustomizer Plus」では、4D Backupに設定できるパラメータと Customaizer Plusユーティリティを使用することを示します。

#### 表記方法について

4D Backupのマニュアルでは、内容が判りやすいように特定の規則を設けています。処理 手順はボールド体で記述され、通常、短いコメント・解説が付いています。処理手順や 解説の表記フォーマットは次のようになっています。

1 番号の付いた文章は、何をすべきかを指示する。

指示の後に解説・コメントが付きます。

番号付きの文章で入力データを指示する場合は、入力する文字を引用符で囲んで次の ように記述します。

2 名字フィールドに、"吉野"と入力する。

空白や句読点も含め、引用符で囲まれた文字は正確に入力します。

次のような注記もあります。

注:このマ-クは、プログラムの特定機能について、操作上のコメントを記述する場合 に使いますが、要点だけを知りたい場合は、これにとらわれず先に進んでください。

このような注意書きは、重要な情報に対する注意を促しています。

このような警告は、データが失われる恐れがあることを示します。

マニュアルを通して、4th Dimension、4D Server、4D Client、4D Runtimeは、単に4th Dimensionと記述します。

各製品の操作の違いは、製品に特有の注記で説明します。

# 4D Backup **について**

この章では、4D Backupの基本的な事柄について説明します。下記の内容が含まれています。

4D Backup 機能の概要

4D Backup コマンドの概要

### 4D Backup の概要

情報システムの弱点は、それがいかに精巧にできていても、ただの機械にすぎないところです。機械であるからには、すべての機械的な物に本来備わっている故障という、ある種の危険がついてまわります。

また、人間が間違いを犯すこともあります。レコードを誤って削除する、あるいは間違っ た方法でレコードを修正してしまうことがあるかもしれません。

データの安全性を保つには、このようなハードウエアに関係する故障や人間の間違いに 備える必要があります。そのような危険に備える最善の方法は、予防と計画です。

4D Backupは、データベースのバックアップコピーを作成することによりデータの保護機能を提供します。単純にバックアップをディスクに作成することからオリジナルデータベースの複製に役立つミラーデータベースの管理に至るまで、いくつかの異なったバックアップ方法を選択することができます。

4D Backup はクロスプラットフォームで実行することができるので、異種環境上で 4D Backup をインストールして使用することができます。例えば、Power Macintoshのサー バ、Windows マシン上のミラーデータベースやWindows95のクライアント上で機能しま す。また、オリジナルのプラットフォームが何であろうと、任意のプラットフォーム上 において、保存データベースやログファイルを復元および統合することができます。

4D Serverは、通信を行うためにネットワークコンポーネントを使用します。通信は異種 環境において、あらゆるシステム設定方法を提供します。ユーザは、ADSP、TCP、IPX、 Open Transport等の4Dネットワークコンポーネントを使用することができます。

# 4D 製品への 4D Backup の統合

4D Backupを使用する場合、4D Backupアプリケーション自身、または4th Dimensionや4D Serverの中のいずれかよりバックアップの実行を選択することができます。データベースの中から4D Backupを使用するには、プラグインとして4D Backupをデータベースにインストールします。

#### 独立したアプリケーションとして

4D Backup は、独立したアプリケーションとして使用することができます。アイコンをダ ブルクリックして起動します。4D Backupのメインウインドウから、さまざまなバック アップ作業を行えるウインドウにアクセスすることができます。

#### 4th Dimension に組み込まれたプラグインとして

4D Backupをデータベースにインストールすると、4D Backupは「ユーザ」モードの「プ ラグイン」メニューから選択できるプラグインとして表示されます。4D Serverを使用し ている場合には、サーバマシン上の4D Serverのメインウインドウの「バックアップ」メ ニューからプラグインにアクセスすることもできます。

データベースの復元およびプラグイン自身のインストールを除いて、ほとんどの処理は 4D Backup プラグインから実行することができます。さらに、4D Backup をプラグインと してインストールすることで、4th Dimension または4D Serverを終了しなくてもバックアッ プを作成することができ、プラグインに付随した4D Backup プログラミング言語を使用し てプロシージャで書かれたバックアップを実行することができます。

### インストーラ

4D Backup を4th Dimension または4D Server データベースにプラグインとして、または独立したアプリケーションとしてインストールすることができます。

# 4D Backup の機能

4D Backupは、4つのオプションを提供します。それらは、4D Backupアプリケーションからアクセスできる4つのウインドウに対応しています。

フルバックアップ:データベースのバックアップコピーを作成することができます。

復元:バックアップコピーが存在するデータベースを復元することができます。

ログの復元:最新バックアップ以降に行われたデータ処理のログを表示し、過去の指 定された時点までのデータベースを復元することができます。

ミラー:オリジナルデータベースの複製に利用できるミラーデータベースを管理する ことができます。

「4D Backup」ウインドウ

次の図は、4D Backup アプリケーションで表示されるメインコントロールウインドウを示しています。

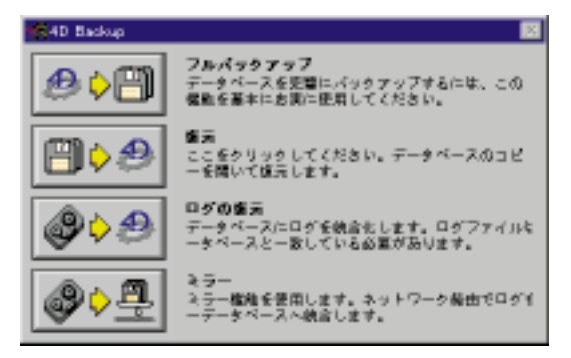

4D Backupがプラグインとしてインストールされている場合、4th Dimensionまたは 4D Clientの中から「フルバックアップ」と「ログの復元」機能にアクセスして、 ミラーデータベースに最新情報を送信することができます。

「フルバックアップ」、「ログの復元」または「ミラー更新」ウインドウを開くには

1 「ユーザ」モードのメインメニューバーの「ウインドウ」メニューから該当するメ ニュー項目を選択する。

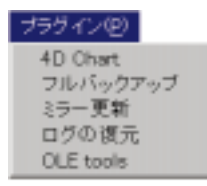

4D Server: 4D Serverでは、4D Serverのメインメニューバーの「バックアップ」メニュー から「フルバックアップ」と「ミラー更新」ウインドウにアクセスすることができます。 「ログの復元」ウインドウは、ログファイルが存在する場合に自動的に表示されます。

| 「フルバックアップ」                                                |                   |
|-----------------------------------------------------------|-------------------|
| 「「「フルバックアップ 新規                                            | ×                 |
| Ayo 7 972 # 9 2 - 4 :                                     |                   |
| <b>– –</b> –                                              |                   |
| パックアップオるデータ:                                              | パックアップ先来リューム情報:   |
| マントランデキー kojin 400                                        | 型音サイズ             |
|                                                           | ポリュームティス 2047.1 世 |
| 回期ファイル<br>目前・ブルクァイブラー・・・・・・・・・・・・・・・・・・・・・・・・・・・・・・・・・・・・ | A2                |
| セット備明                                                     | □ バックアップ検査        |
| セット数                                                      |                   |
|                                                           | キャンセル バックアップ      |

このウインドウで、別のボリュームにデータベースのフルバックアップを作成することができます。

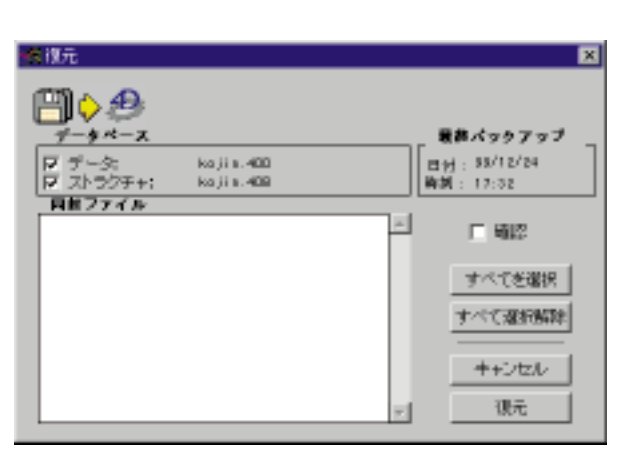

このウインドウで、前回のバックアップからデータベースを復元することができます。 注:復元オプションは、4D Backupのスタンドアロンバージョンのみで、利用できます。 「ログの復元」

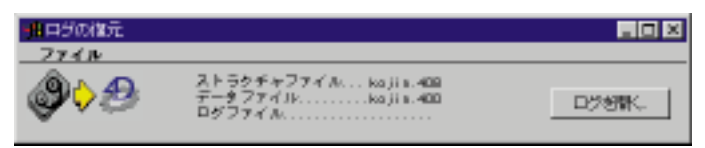

ログファイルは、最新バックアップ以降にデータベースで行われたデータ処理のリスト です。一度最新バックアップを復元すると、このウインドウはこれらの処理をデータベー スに統合するのに使用されます。

注:ログ復元オプションは、4D Clientでは利用できません。データファイルとログファ イルを含んでいるディスク上でのみデータベースのログを復元することができます。

| ■ 2ラーの更新 Backup.48P   | ×                     |
|-----------------------|-----------------------|
| ブロジェクト モラー ヘルブ        |                       |
| <b>\$</b>             |                       |
| パックアップ党系リューム:         |                       |
|                       |                       |
|                       |                       |
|                       |                       |
| 1-1-7-7-1             | N                     |
| 1977777867-7:         | 43-9-A:               |
| <i>∓−</i> \$kojis.400 | マシン名                  |
| ストラクティ kajia.408      | *-*-                  |
| ログファイル kolio 40L      | ステータス                 |
|                       | 老和更新                  |
| 景象パックアップ・・・           |                       |
| まった劇号                 | 〒 パックアップ検索            |
| try 1 1               | 1 110010000           |
| パックアップサイズ フド          |                       |
|                       | destant sector in the |
|                       | 445/20 CD/072/3       |

このウインドウで、ネットワーク上で稼働中のマシンに存在するミラーデータベースを 管理することができます。オリジナルデータベースのバックアッププラグインを使って いるミラーデータベースを更新します。この処理は、オリジナルデータベースのログファ イルが送信する 4D Backup ミラーデータベースのアップデートミラー機能を必要としま す。

「ミラー」

## 4D Backup 機能概要

| 機能                     |                            | アプリケーション  |           |           |
|------------------------|----------------------------|-----------|-----------|-----------|
|                        | 4th Dimension <sup>1</sup> | 4D Server | 4D Client | 4D Backup |
| フルバックアップ               | ~                          | ~         | ~         | ~         |
| スケジュール化された<br>フルバックアップ |                            | ~         |           |           |
| プログラム化された<br>フルバックアップ  | ~                          |           | ~         |           |
| 復元                     |                            |           |           |           |
| ログ復元                   | ~                          | ~         |           | ~         |
| ミラー                    |                            |           |           | ~         |
| ミラーの更新                 | ~                          | ~         | ~         |           |
| スケジュール化された<br>ミラーの更新   |                            | ~         |           |           |
| プログラム化された<br>ミラーの更新    | ~                          |           | ~         |           |

次の表は、4D Backupの主な特徴と利用できるオプションを要約したものです。

1.4th Dimension、4D Runtime、または実行可能な4Dのデータベースを指します。復元、 ミラーの更新、フルバックアップの機能を利用するには、適当なプラグインをデータベー スにインストールする必要があります。

#### バックアップ 2

データの損失を避けるには、異なる場所にひとつ以上のデータコピーを保管する必要が あります。バックアップの洗練度は、データの重要度に比例しなければなりません。

# バックアップの選択

バックアップを選択する場合、次のような安全性を考慮する必要があります。

- バックアップの方法
- バックアップの保管場所

バックアップに使用される格納 (バックアップ) 装置のタイプ

### バックアップの方法

データベースに必要なバックアップ保護の度合いを決定することは重要です。例えば、 会社全体の業績をサポートしている会計データベースに行うバックアップ保護の度合い と料理の調理法を蓄積しているデータベースに行う度合いを同じにする必要はありませ h.

バックアップ保護の度合いは、データベースに最も適したバックアップの方法によって 決定します。

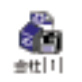

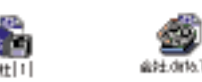

定期的にバックアップを取り、さらに最新バ

を作成する。

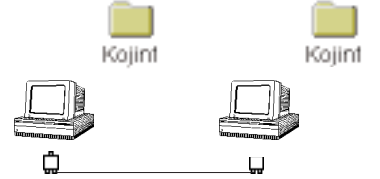

上級バックアップ 別のマシン上にオリジナルデータベー スの複写(ミラー)を取り、さらにそ のミラーデータベースのフルバックア ップを定期的に取る。

参照:第4章

参照:第2章

標準バックアップ 定期的にバックアップを取る。

参照:第3章

中級バックアップ

### バックアップの保管場所

バックアップを保管する場所は、バックアップシステムの安全性に影響を与えます。

| バックアップ保管場所      | 結果                     |
|-----------------|------------------------|
| オリジナルデータベースを含んだ | ハードディスクに伴うリスクは縮小できないが、 |
| ハードディスク         | データファイルに伴うリスクは縮小できる。   |
| 同じマシンに接続されている   | マシンに伴うリスクは縮小できないが、     |
| 別のハードディスク       | ハードディスクに伴うリスクは縮小できる。   |
| 別のマシンに接続されている   | バックアップ保護の度合いを高度化する。    |
| ハードディスク(しかし、同じ  | しかし、建物内で災害(例えば、火事等)が   |
| 建物内に配置されている)    | 発生した場合、データを損失する可能性がある。 |

#### バックアップ装置の選択

バックアップの格納方法を決定する場合、それぞれのバックアップ装置には長所と短所 があるので、その選択には注意が必要です。

バックアップ装置の選択は、アーカイブまたはバックアップのどちらを作成するかに依存します。

#### アーカイブ

アーカイブは、履歴目的用に保管されたデータから構成されます。通常、アーカイブが チェックされることはめったにありません。そのため、アーカイブへのアクセスに必要 な時間はあまり重要ではなく、例えば3年前の会計情報を調べたい場合、一連のディスク からデータベースを復元(リストア)するのに要する数分のロスも大目に見られます。

アーカイブ処理は月単位、半年単位、あるいは年単位でよく行われます。アーカイブは バックアップよりも使用される回数が少ないので、キャビネット等に置かれている磁気 テープやディスクに格納されます。 次の表は、アーカイブにおけるバックアップ装置の長所と短所を記述したものです。

| バックアップ装置のタイプ               | 短所                                             | 長所                                         |
|----------------------------|------------------------------------------------|--------------------------------------------|
| フロッピーディスク                  | 回数が増えると品質が低下する。<br>記憶容量が小さい。<br>ディスクへの書き込みが遅い。 | 経済的である。                                    |
| 磁気テープ(D.A.T)               | データアクセスが遅い。<br>磁気テープドライブの<br>追加コストがかかる。        | 信頼性が高い。<br>経済的である。<br>記憶容量が大きい。            |
| リムーバブルディスク<br>(SyquestやMO) | コストが高い。                                        | 信頼性が高く、有効的である。<br>記憶容量が大きい。<br>データアクセスが速い。 |

バックアップ

バックアップは、現在使用中のデータベースのデータから構成されます。もし、30ユー ザの作業がそのデータベースに依存している場合、バックアップへのアクセスに必要な 時間はとても重要になります。

次の表は、バックアップにおけるバックアップ装置の長所と短所を記述したものです。

| バックアップ装置のタイプ              | 短所                                                | 長所                                                                                                    |
|---------------------------|---------------------------------------------------|----------------------------------------------------------------------------------------------------|
| ハードディスク                   | マシントラブルの際に<br>接続したディスクにダメージを<br>与える。              | バックアップと復旧のスピード<br>が高速。信頼性が高い。<br>ログファイルの格納における<br>最善の解決方法。                                                                     |
| 共有ボリューム                   | ネットワークのトラブル<br>に依存する。<br>ネットワークでのバック<br>アップ処理が遅い。 | 使用中のマシンと物理的に<br>離れている。定期的なバック<br>アップに適している。                                                                                    |
| 共有ボリュームに結合<br>しているハードディスク | 上記の2つと同じ。                                         | ローカルハードディスクに<br>バックアップを定期的(例え<br>ば、1日1回)に取ることに<br>よって、安全性を高めること<br>ができる。また、共有ボリュ<br>ームに(例えば、週に1回)<br>データベースをアーカイブす<br>ることができる。 |

# バックアップにおけるその他の注意点

この節では、バックアップを実行する際に注意しなければならない重要な点について説 明します。

#### ユーザ教育

会社に経営情報システム部がある場合、その部はシステムや機能拡張、あるいはその会 社の社員によって使用されるアプリケーションの同質化を推進する必要があります。ま た、このような同質化は、ファイルやプリントサーバ等の会社の共有資源についても推 進すべきです。

各社員が各々のマシンに異なるプログラムやアプリケーションを追加すると、ソフトウエ アのコンフリクト(矛盾)を起こす危険性を負い、データベースにエラーを発生させる かもしれません。あるハードディスクのソフトウエアがそのハードディスク上にインス トールされたシステムソフトウエアのバージョンと互換性がないと、そのハードディス クを使用できなくなるかもしれません。

また、バックアップの重要性を強化することも経営情報システム部の役目です。ユーザ に、"今朝、自分のハードディスクが立ち上がらなかったらどうしよう?"とか、"自分 が失った作業量はどれくらいあるのだろう?"などと自問させることも大切です。

最終的には、ユーザは不慮のアクシデントに備え、バックアップからデータベースを復 元する方法を知っておく必要があります。

#### 使いやすいバックアップ

ユーザや管理者が最小の作業量(理想はまったく作業をしない)で済むバックアップシ ステムを作成する必要があります。

一般に、次のような点に注意してバックアップを作成します。

頻繁にバックアップのパラメータが変更になるような状況は避ける。

必ず、指定されたバックアップのセット数を格納できるだけの十分な大きさを持った バックアップボリュームを選択してください。

容易にパラメータをリセット(再設定)できるようにする。

データベースが変更される場合は、プロシージャによってパラメータを指定するより、 パラメータを保存するためにバックアッププロジェクトを使用する方をお勧めします。 この場合、管理者は容易にプロジェクトを再定義することができます。プロシージャ によって指定されたすべてのパラメータは、ユーザや管理者によって修正できなけれ ばなりません。

バックアップ

究極の使いやすいバックアップにするには、バックアップを自動的に生成し、管理者が 任意にパラメータの設定を変更できるようにすることです。

#### ハードウエア障害の防御

前述した方法を使ってデータの論理的安全性が保証されると、今度はデータの物理的安 全性を考慮する必要があります。これを行うには、信頼性の立場から、情報システムの 具体的な部分を解析しなければなりません。

#### コンピュータの保守

コンピュータは、正常に機能するように最低限の警戒が必要です。コンピュータ(特に ハードディスク)に害を与える磁場や大量のほこり等に警戒する必要があります。

また、ハードディスクが極端な振動(特にデータ書き込み中に)を受けないように注意 する必要があります。例えば、振動を起こすプリンタをハードディスクと同じテーブル の上には置かないようにします。

#### バックアップ装置の使用限度期間

ハードウエアの障害を防ぐには、バックアップ装置(フロッピーディスク、カートリッジ 等)の使用限度期間やバックアップ装置の定期的な取り替え等を決める必要があります。

バックアップ装置の使用限度期間は、次のような要因に依存します。

バックアップ装置(例えば、DATテープやSyquest社のカートリッジ等)の性質<sup>1</sup>

- バックアップ装置の品質
- バックアップの使用回数

ドライブの品質

ハードディスク等では、磁場の影響を避けます。主要な磁場の発生源であるモニタの近 くでディスクを格納することは、ディスクの消去を引き起こす原因になります。

#### 無停電電源装置

可能であれば、コンピュータに無停電電源装置(UPS)を使用した方が良いでしょう。

1.4Dは、Windows上のマイコンピュータ、Mac OS上のFinderといったオペレーティング システム上にボリュームを書き込むことができます。 無停電電源装置は、コンピュータに流れる電流を調節します。停電等の電源異常を防ぐには、無停電電源装置が数分間、電流を維持できるバッテリーを持っている必要があります。不慮の電源異常の場合、そのバッテリー電源によりシステムのシャットダウンに 十分な時間が与えられます。この場合、4D Serverデータベースのクライアントは接続が 解除され、サーバはキャッシュのデータを破損する、あるいはデータファイルやハード ディスクに障害を与えることなく正常にシャットダウンすることができます。

すべてのコンピュータに無停電電源装置を使用できない場合は、少なくともサーバマシンやミラーマシンに対しては使用できるようにしてください。

#### ネットワークの品質

4D Serverと4D Clientの接続は、4D Serverとミラーデータベースの接続と同じようにネットワークを介して行います。ネットワークの障害によるバックアップの失敗を避けるためには、特にシステムネットワークでの取り扱いに注意する必要があります。

最善の解決策は、専門家によって設計され、構築された Ethernet ネットワークを使用する ことです。

ネットワークを明確なゾーンに分離するブリッジを使用することにより、アクシデント の影響を制限することができます。この場合、ひとつのゾーンのみが障害によって影響 を受け、その障害を引き起こした原因を容易に見つけ出すことができます。

#### バックアップ復元計画の明確化と検査

バックアップは、アクシデントの際のシステムの復旧方法を伴なっていなければなりません。データベースはどのようにして高速かつ信頼性の高い方法で復元されるのでしょうか?

この問いに答えるには、まずバックアップの復元計画を明確化することが必要です。こ の計画はバックアップを実行する管理者やユーザによって何度もテストされなければな りません。各テストでは、管理者やユーザはあるアクシデント(例えば、ゴミ箱にデー タベースを捨ててみる)をシミュレートし、データベースの復元計画に従わなければな りません。また、そのテストが効果的に行われているかどうかをチェックする、あるい はデータベースの復旧が高速に行われているかどうかを計測する必要があります。 4D Backupの最も基本的な機能は、データベースのフルバックアップと復元(リストア)です。

バックアップは、データベースのすべての内容を記録、保存します。4D Backupは、フル バックアップ作成におけるいくつかの方法を用意しています。最も一般的な方法は標準 のバックアップウインドウを使用することで、これについてはこの章の中で説明します。 また、ウインドウを使用せずにプロシージャによってバックアップを実行することもで きます。これに関する詳細は、このマニュアルの第6章と第7章を参照してください。

バックアップの復元は4D Backup によって記録されたファイルを復元し、4th Dimension や それらを作成した任意の別アプリケーションで再びそれを使用できるようにします。バッ クアップファイルを復元するには、4D Backup アプリケーションを使用する必要がありま す。

# 「フルバックアップ」ウインドウ

「フルバックアップ」ウインドウは、フルバックアップを行う際に設定するパラメータ (引数)を表示します。

4D Backup が独立したアプリケーション、あるいは4th Dimension や4D Server 内にインス トールされたプラグインのどちらであっても、4D Backupを使用するモードによって、次 のような方法で「フルバックアップ」ウインドウにアクセスすることができます。

独立したアプリケーションとしての4D Backupを使用して、

4D Backup アイコンをダブルクリックして4D Backup アプリケーションを起動し、この メインウインドウ内にある「フルバックアップ」ボタンをクリックする。

4D Serverのプラグインとしての4D Backupを使用して、

4D Serverの「バックアップ」メニューから「フルバックアップ」メニュー項目を選択 する。

4th Dimension や4D Clientのプラグインとしての4D Backupを使用して、

「ユーザ」モードの「ウインドウ」メニューから「フルバックアップ」メニュー項目を 選択する。 4th Dimensionのプロシージャ言語を使用して、

バックアッププラグインをインストール後に、BK FULL BACKUP WINDOW コマンド を使用する。

「フルバックアップ」ウインドウは、バックアップを取ることが可能なボリュームをリス ト表示する「バックアップ先ボリューム」エリア、バックアップパラメータを表示する 「バックアップするデータベース」エリア、および選択されたバックアップボリュームの 情報を表示する「バックアップ先ボリューム情報」エリアの3つの部分から構成されてい ます。

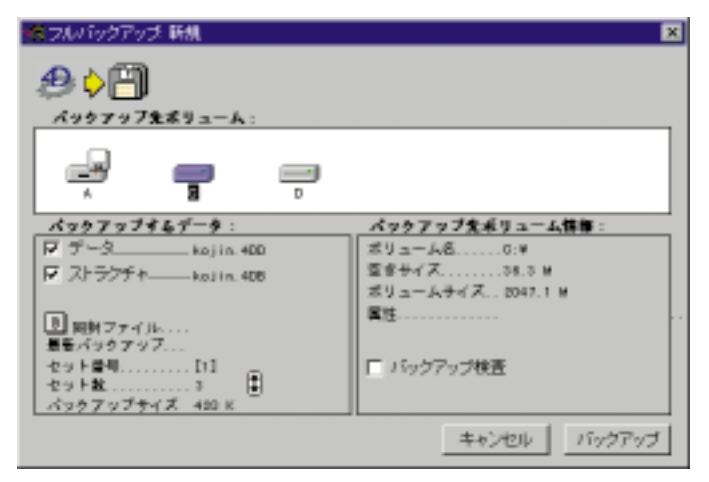

注:4th Dimension や4D Server に組み込まれたプラグインとして4D Backupを使用して いる場合、「フルバックアップ」ウインドウの左上端に「プロジェクト」メニューが表示 されます。独立したアプリケーションとして4D Backupを使用している場合は、メイン メニューバー上にこのメニューは表示されます。

#### ボリュームリスト

「バックアップ先ボリューム」エリアは、コンピュータに接続しているすべてのボリュームをリスト表示します。

次の図は、ボリュームの一般的なリストを示したものです。

Macintosh

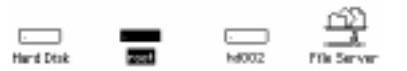

Windows

# フルバックアップと復元

フロッピーディスクの場合、ボリュームは次のどちらかで表示されます。

ディスクドライブのアイコン:現在、ドライブがフロッピーディスクを含んでいない 場合(この場合、ディスク名はイタリック体で表示されます)。

フロッピーディスクのアイコン:現在、ドライブにフロッピーディスクを挿入してい る場合。

注:フロッピーディスク以外の取り出し可能なボリューム(例えば、MOディスク等)の 場合は、そのボリュームがドライブに挿入された場合にのみ表示されます。ボリューム が空の場合は表示されません。

#### ボリュームのタイプ

また、マシン上に論理的または物理的に現れるその他のすべてのボリュームもリスト表示されます。これらのボリュームには、ハードディスク、セグメント化(分割)された ハードディスク、ネットワークで接続されたボリューム、MOカートリッジ、Syquestカー トリッジ、テープバックアップ等が含まれます。

Macintosh上:ディスクのボリュームは、ディスクドライブが空(ボリューム名がイタ リック体で表示)の場合はそのディスクアイコンで、またはドライブ内にディスクが あれば、そのディスクアイコンによって表されます。フロッピーディスク以外の取り 出し可能なボリュームでは、そのボリュームがマウントされていない場合はアイコン は表示されません。また、空のボリュームも表示されません。

Windows上:ボリュームは、ファイルマネージャ内にあるボリュームおよび文字によっ て示されるボリュームとして表されます。利用できるすべてのボリュームは、たとえ フロッピーディスクが挿入されていない場合でも表示されます。

#### ボリュームリストの移動

ボリュームリストがこの「バックアップ先ボリューム」エリアより大きい場合は、この 四角エリアの両端に矢印が現れます。この矢印のどちらかをクリックすると、ボリュー ムリストがスクロールします。

#### ボリュームリストの更新

(Macintosh上で)ディスクが取り出されたり、あるいは挿入されると、自動的にボリュームリストは更新されます。また、共有ボリュームを接続する、あるいは解除した場合も更新されます。

#### バックアップ先ボリュームの選択

バックアップ先ボリュームを選択するには、「バックアップ先ボリューム」エリアの任意 ボリュームのアイコンをクリックします。

#### ボリューム情報

「バックアップ先ボリューム情報」エリアは、選択されたボリュームの情報を表示します。

| 「客 フルバックアップ 新規                           | ×                                     |   |         |
|------------------------------------------|---------------------------------------|---|---------|
| A + 27 + 5 + 2 - 6:                      |                                       | , | 、ックアップ先 |
| · -                                      |                                       | オ | リュームの選択 |
| スックフップオムデータ:<br>ローデータ                    | パックアップ気ボリューム情報:<br>ポリューム80:¥<br>空きサイズ | / | 、ックアップ先 |
| U 同則ファイル<br>最長パックアッフ<br>セット量相[1]<br>セット数 | 「 バックアップ検査                            | л | リューム情報  |
|                                          | キャンセル バックアップ                          |   |         |

選択されるボリュームがない場合は、このエリアは何も表示しません。

#### ボリューム名

この行は、バックアップ先ボリュームの名前を表示します。

### 空きサイズ

この行は、バックアップ先ボリュームの空きサイズを表示します。フロッピーディスクの場合は、4D Backupがフロッピーディスク全体をフォーマットして使用するので、この行はいつもそのフロッピーディスクの全体サイズを示します。

#### ボリュームサイズ

この行は、バックアップ先ボリュームの全体サイズを表示します。取り出し可能なディ スクの場合、その全体サイズはそのボリュームに使用されたフォーマットサイズを示し ます。

#### ディスク必要枚数

バックアップファイルの主要機能のひとつは、バックアップサイズが単一ボリュームで は足りない場合に複数のボリュームに分割してバックアップできるところです。しかし、 このバックアップを分割できるのが取り出し可能なボリューム上でのバックアップを選 択した場合にしかできない点に注意してください。

バックアップファイルのサイズが選択されたボリュームの空きサイズより大きい場合は、 4D Backup は次のような情報を表示します。

空きサイズ...... 388K ポリュームサイズ...... 785K ディスク必要牧数...... 3

バックアップを完全なものにするには、要求されているボリューム数を用意する必要が あります。

フロッピーディスクでバックアップを行う場合、ディスクドライブにフロッピーディス クが挿入されてなくて、しかもそのディスクドライブが複数のフロッピーディスクのフォー マットを受け付ける場合、4D Backup はそのディスクドライブの最大サイズを基にバック アップに必要なフロッピーディスクの枚数を計算します。ディスクドライブがフロッピー ディスクを含んでいる場合は、4D Backup はこのフロッピーディスクのサイズを基に必要 枚数を計算します。

#### 属性

この行は、指定されたボリュームの情報を表示します。この情報には、次のようなもの があります。

ロック:ボリュームがロックされていることを表します。これは、書き込み禁止され たフロッピーディスクか、またはソフトウエアを使用してロックされたボリュームの 場合に表示されます。どちらの場合であっても、4D Backup はバックアップを行いませ ん。

ボリュームなし:この属性は、フロッピーディスクのような取り出し可能なボリュームの場合にのみ表示されます。これは、ボリュームが取り出されていることを示します。

取り出し可:物理的に取り出し可能なディスクの場合に表示されます。このタイプの ディスクにはフロッピーディスク、Syquestカートリッジ、MOディスク等が含まれま す。また、接続しているマシンから取り外しのできるハードディスクも含まれます。

Macintosh上において、4D Backupを使用せずに任意のディスクが取り出し可能かどう かを判断するには、Finder上でそのアイコンをクリックし、「特別」メニューをプルダ ウンして「ディスクの取り出し」メニュー項目が選択できるかどうかを調べます。 Finder上で取り出し可能なボリュームは、4D Backupでも取り出すことが可能です。

MOディスクのような取り出し可能なボリュームは、「ファイル」メニューから「終了」 を選択する、あるいはMOディスクを直接ごみ箱に捨てるような方法で取り出すこと はできませんので注意してください。これらのボリュームは4D Backupで取り出すこ とはできません。また、これらは分割されたバックアップを受け取ることもできません。

選択されたボリュームが取り出し可能なボリュームで、しかも「イジェクト」ボタン が使用可の場合は、そのディスクを取り出すことができる点に注目してください。

Windows上では、フロッピーディスクは手動でのみ取り出すことができます。そのため、「イジェクト」ボタンは表示されません。

注: Syquest ドライブのような取り出し可能なボリュームを使用している場合は、「ディ スク消去」チェックボックスが表示されます。このチェックボックスを選択すると、バッ クアップの際にボリューム内容はすべて消去され、再度ボリューム名を入力することに なります。デフォルトでは、4D Backup はこれらのボリュームを消去しないようになっ ています。

フロッピーディスク以外の取り出し可能なボリュームを使用している場合、「ディスク消 去」チェックボックスが「バックアップ先ボリューム情報」エリア内に表示されます。

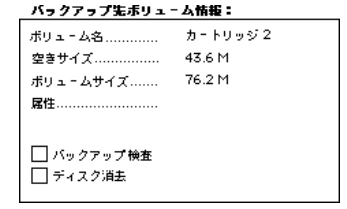

「ディスク消去」チェックボックスを選択すると、4D Backupはバックアップを行う前に そのボリュームを消去します。

#### バックアップの検査

「バックアップ検査」チェックボックスを選択すると、4D Backupはディスクに書き込ま れる内容の正確な読み込みの有無に関係なく、バックアップの後に検査を行います。こ のオプションは処理速度の低下を招きますが、信頼性の高いバックアップの保護を行い ます。

#### バックアップパラメータ

「バックアップするデータベース」エリアは、バックアップパラメータとバックアップに 関する情報を表示します。

# フルバックアップと復元

| パックアッフする   | F-9:             |
|------------|------------------|
| マ テーター・・・  | - koj in. 400    |
| F ストラクチャ   | -kojin 408       |
| □ ログファイルーー | -koj in. 40L     |
| ■ 周囲ファイル   | Journal, txt     |
| 最新パックアップ   | 99/12/24 = 17:54 |
| セット番号      | . [8]            |
| セット数       | .1 📳             |
| バックアッフサイズ  | 420 K            |

このエリアには、次のような情報が表示されます。

選択されたファイル (データファイル、ストラクチャファイル、およびログファイル) 同封ファイル (ラベルやクイックレポートのテンプレートのようなデータベースに付 随した任意ファイル)

- データベースの最新バックアップ日付
- 実行されるバックアップの数
- 保管されるバックアップのセット数

選択されたファイルの合計サイズ

注:「ログファイル」チェックボックスは、4th Dimension に組み込んだプラグインとし て4D Backupを使用している場合にのみ表示されます。データベースに組み込まれたロ グファイルがない場合は、このチェックボックスは選択不可になっています。ログファ イルのバックアップについては、第4章「ログファイルの使用」の中で詳しく説明されて います。

#### 同封ファイル

データベースで4D Writeドキュメントやラベルテンプレートのような別ファイルを使用 している場合、それらのファイルをデータベースと同時にバックアップすることができ ます。ハードディスクにトラブルが発生した場合、データベースのみならず、データベー スで使用していたファイルも復元することができます。

同封ファイルを選択するには、クリップの形をしたアイコンをクリックします。

次のようなウインドウが表示されます。

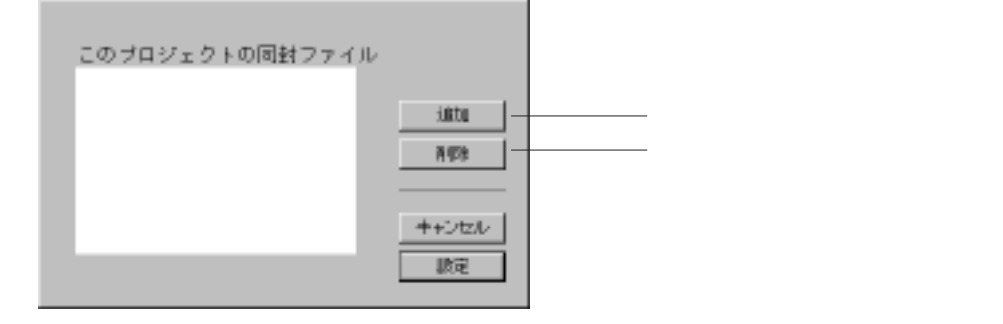

「追加」ボタンをクリックすると、標準の「ファイルオープン」ダイアログボックスが表示されます。ファイルを選択し「開く」ボタンをクリックすると、そのファイルは同封ファイルとして追加されます。

注:データファイル、ストラクチャファイル、およびログファイルを選択することはで きません。また、Mac4DXやWin4DXフォルダ内のプラグインを直接選択することもでき ません。

同封ファイルのリストからファイルを取り除くには「削除」ボタンを使用します。しか し、このボタンのクリックによってディスクからファイルが削除されるわけではないの で注意してください。これは、単にファイルがバックアップされないことを指定するだ けです。

注:同封ファイルはサーバマシン上で格納されるため、4D Clientからは同封ファイルの リストを確認するだけです。同封ファイルの追加や削除は、4D Server上で行う必要があ ります。

同封作業を終了するには、「設定」ボタンをクリックします。

バックアップウインドウに戻ると、「同封ファイル」の行に選択された追加情報が表示さ れていることに注目してください。

単一のファイルが選択された場合は、その名前が表示されます。

| 9 9-9      | 489      |
|------------|----------|
| 2 31-50 Fe | -        |
|            |          |
| B##7+68    |          |
| 自然バックアップ   |          |
|            |          |
| t::::##    | 1        |
| セット曲句      | <b>a</b> |

複数のファイルが選択された場合は、ファイルの数だけが表示されます。

# フルバックアップと復元

同封ファイルのパス名が修正されたり、同封ファイルが別のアプリケーションでオープ ンされている等の場合、バックアップ処理はそれらの同封ファイルにアクセスできませ ん。この場合、警告ボックスがバックアップ処理の後にエラー内容を示します。また、 バックアップジャーナルもファイル名とエラー原因を含んだエラーレポートを示します。

注:ジャーナルファイルに関する詳細は、この章で後述する「バックアップジャーナル」 の節を参照してください。

#### セット数

セット数は、任意のデータベースにおける保管したいバックアップの数です。このパラ メータがないと、バックアップディスク上に蓄積されてしまい、バックアップがすぐに 一杯になってしまいます。この状況を避けるには、連続するバックアップの最大番号 n を定義します。4D Backup は最新のアーカイプを n 個保管し、古いアーカイプを消去しま す。

次の公式を使用して、バックアップの最大番号を決定することができます。

最大セット数 = <u>バックアップにおける空きサイズ</u> -1セット バックアップの最大サイズ -1セット

この公式は、4D Backupが最初にカレントバックアップを実行し、その次にディスクから 古いアーカイブを消去するので、最大セット数から1を引きます。

セット数は、バックアップの回数と一緒にどのくらい前のデータベースを取得できるか を決定します。例えば、現在、週に1回バックアップを取り、4週間分のバックアップを 保存していると仮定します。すると、あなたは4週間前に起こったエラーを修復すること ができます。もし、3週間前にレコードを誤って消去してしまっていた場合、最も古いバッ クアップ(この場合、4週間前のバックアップ)を使って、そのレコードを取り出すこと ができます。

#### 特別なバックアップ

特別なバックアップを不定期に保存したい場合、バックアップが最大セット数に達した際に消去されないようにするオプションは次の通りです。

Finder レベルで保存されるバックアップに再度名前を付ける。また、BK SET FILENAME コマンドを使用することもできます。

Finder レベルで保存されるバックアップの存在するフォルダ以外の別のフォルダにそのバックアップを移動する。

4D Backupのバックアップウインドウ内で、option キー(Macintosh上)またはAltキー (Windows上)を押しながら「バックアップ」ボタンをクリックする。すると、標準の 「ファイル保存」ダイアログボックスが表示され、カレントバックアップの新しい名前 や格納場所を設定することができます。

注:バックアップの上書きを回避するには、「キャンセル」ボタンをクリックします。

#### バックアップオプションの設定

4D Backupの「環境設定」ダイアログボックスを使って、バックアップのオプションを設 定することができます。

このダイアログボックスを表示するには、「フルバックアップ」ウインドウが表示されて いる際の「ファイル」メニューから「環境設定…」を選択します。すると、次のような 「環境設定」ダイアログボックスが表示されます。

| 新祝のアーカイブを作成する前に一番古い<br>アーカイブを削除する。                              |
|-----------------------------------------------------------------|
| <ul> <li>ストラクチャのみをパックアップする場合</li> <li>パックアップ番号を加算する。</li> </ul> |
| 最大セグメントサイズ 2043 65                                              |
| <b>キ+ンセル 脱生</b>                                                 |

このダイアログボックスには、3つのオプションがあります。

「新規アーカイブを作成する前に一番古いバックアップを削除する。」

このオプションは、新規バックアップが作成される前にバックアップボリューム上に ある一番古いバックアップを削除します。

ここでは、利用可能なディスクスペースの表示に注意してください。利用可能なディ スクスペースは、古くなったアーカイブを削除することにより空いたスペースを含ん でいます。

注:新規バックアップを作成する前に、一番古いバックアップが削除されない場合が あります。4D Backup は一番古いバックアップを削除するために一定のネーミング規則 によってバックアップを検索します。例えば、"住所録"データベースの場合、"住所 録[バックアップ番号]+(データベースが分割されていればそのセグメントナンバー)"とい うようになります。4D Backup がそのようなバックアップを保存先ディレクトリで見 つけられなければ、一番古いバックアップの削除とスペースの解放は実行されません。

1.4D Backup がプラグインとして実行されている場合、「環境設定」項目は「プロジェクト」メニューの中にあります。

# フルバックアップと復元

このオプションは、古くなったバックアップと処理中のバックアップの両方を保管す るだけの必要な空きスペースを持っていないバックアップボリューム上にデータベー スをバックアップしたい場合に特に有効です。

処理中のバックアップを中止すると、古いバックアップは既に削除されてしまっている ため、その古いバックアップにアクセスすることができなくなります。また、処理中の バックアップも最後までバックアップできなかったため、そのバックアップにもアクセ スできません。ただし、そのデータベースはバックアップ中に修正されないので、たと え有効なバックアップを既に持っていないとしても、そのデータファイルは完全な状態 を保証されます。これは、たとえ自動車に付いている4つのタイヤが正常な状態であって も、予備の(スペア)タイヤを持っている場合の状況に似ています。不完全な状態のアー カイブを削除してシステムを再起動すれば、新規バックアップをすぐに開始することが できます。

「ストラクチャのみをバックアップする場合、バックアップ番号を加算する。」

バックアップのセット番号はデータベースバックアップに対応しますが、ストラクチャ をバックアップしただけでは番号は加算されません。もし、定期的にデータのバック アップなしにデータベースのストラクチャだけをバックアップすると、バックアップ 番号は加算されずに、前のバックアップが置き換えられます。

しかし、このオプションを選択しておくと、バックアップ番号はストラクチャだけが バックアップされた時でも加算されるので、ユーザが必要とする数のバックアップセッ トを保存することができます。

このオプションは、データベースの開発段階中に特に有効です。この場合、データファ イルのバックアップを行うことなく、検査情報のみを含んだデータベースのストラク チャを頻繁にバックアップできます。15分おきにストラクチャファイルのバックアッ プを保存することもできます。これにより、プロシージャが修正されていない時点、 またはレイアウトが削除されていない時点の前回のストラクチャに簡単に戻すことが できます。

「アーカイブセグメントのサイズを制限する。」

このオプションは、4D Backup によって生成されるアーカイブセグメントの最大サイズ を指定することができます。これは、数100メガバイトのバックアップファイルを生 成するとても大きなデータベースのバックアップを容易にします。これにより、バッ クアップボリューム上の利用可能なスペースを正しく分割することができます。バッ クアップの結果として生じるスペースは、異なるボリュームまたは同じボリューム上 の異なるフォルダのどちらでもかまいません(これは、フロッピーディスクへのバッ クアップにはあてはまりません)。

注:バックアップの分割に関する詳細は、後述の「複数ボリュームのバックアップ」の 節を参照してください。 アーカイブ(バックアップ)セグメントの最大サイズを設定するには、次のように行 います

- 1 「環境設定」ダイアログボックス内の「アーカイブセグメントのサイズの制限」チェッ クボックスを選択する。
- 2 テキストボックスに値を入力する。

値はメガバイト (MB) を表します。

注:デフォルトサイズは、2048MBです。これは、データセグメントの最大サイズです。 最小サイズは1MBです。これより小さい値を入力した場合は自動的に1MBに増やされま す。

3「OK」ボタンをクリックする。

バックアップ中に指定したセグメントの最大サイズに達すると、4D Backup はそのセグ メントを閉じて、次のセグメント保存先を選択するための「ファイル保存」ダイアロ グボックスを表示します。4D Backup は、各アーカイブセグメントの保存先をバックアッ ププロジェクトに格納し、同じ場所が次のバックアップ用に使用されます。

注:ディスク上のアーカイブセグメントの保存先を変更するには、Macintosh上では optionキー、Windows上ではAltキーを押しながら「バックアップ」ボタンをクリックし ます。すると、「ファイル保存」ダイアログボックスが再表示されます。

# フルバックアップの実行

バックアップにすべてのパラメータを指定したら、バックアップするデータベースを準備します。

ここでは、次のような内容について説明します。

バックアップの起動方法

取り出し不可のボリュームでのバックアップ時における 4D Backup の実行方法

取り出し可能なボリュームでのバックアップ時における 4D Backup の実行方法

複数ボリュームでのバックアップの実行方法

バックアップ中におけるユーザのデータベースへの対話方法

バックアップスケジューラ(4D Serverのみ)を使用したバックアップの自動化方法

バックアップのすべてのパラメータを指定すれば、データベースのバックアップを取る ことができます。 バックアップを起動するには、

1「バックアップ」ボタンをクリックする。

「保存」ダイアログボックスが表示されます。新しい保存場所を設定できます。

2 バックアップ先ボリュームとフォルダを選択し、「保存」をクリックする。

2つのサーモメータが進行状況を示しています。

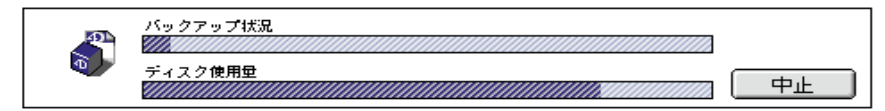

上のサーモメータはバックアップの進行状況を示し、下のサーモメータは使用可能な 空きサイズからディスクで使用されるサイズの割合を示します。

バックアップの最後に、修正されたパラメータを保存するかを確認する警告ボックス を表示します。以降のバックアップにパラメータを再利用するためには「はい」をク リックしてください。

バックアッププロジェクトをオープンすると、「バックアップ」ボタンをクリックする ことにより、「ファイル保存」ダイアログボックスを表示することなく、以前と同じ場 所にバックアップを自動的に保存します。別のバックアップ先を選択するには、option キー(Macintosh上)またはAltキー(Windows上)を押しながら「バックアップ」ボ タンをクリックします。この場合、「ファイル保存」ダイアログボックスが表示され、 新しい格納場所を選択することができます。

注:バックアッププロジェクトをオープンし、「バックアップ」ボタンをクリックした時 に「ファイル保存」ダイアログボックスが表示された場合は、格納場所が修正されたこ とを意味します。

バックアップの実行は、バックアップが実行されるボリュームの属性によって異なります。4D Backupは、次の2種類のボリュームを識別します。

取り出し不可なボリューム(ハードディスク、共有ボリューム等)

取り出し可能なボリューム(フロッピーディスク、Syquestカートリッジ等)

#### 取り出し不可ボリュームでのバックアップ

バックアップを開始するために「バックアップ」ボタンをクリックすると、標準の「ファ イル保存」ダイアログボックスが表示され、バックアップを保存したい格納場所を設定 することができます。 バックアッププロジェクトをオープンすると、「バックアップ」ボタンをクリックすることにより、「ファイル保存」ダイアログボックスを表示することなく、以前と同じ場所に バックアップを自動的に保存します。別のバックアップ先を選択するには、optionキー (Macintosh上)またはAltキー(Windows上)を押しながら「バックアップ」ボタンをク リックします。この場合、「ファイル保存」ダイアログボックスが表示され、新しい格納 場所を選択することができます。

ボリュームはバックアップが終了する前にいっぱいになると、そのバックアップの残り 部分の作業を行うための新しいバックアップ先を選択できる標準の「ファイル選択」ダ イアログボックスを表示します。

注:非常に大きいデータベースのバックアップを行う場合、ボリュームがいっぱいにな る前にデータベースのセグメントを区切ることができるファイルセグメントの最大サイ ズを指定することができます。これに関する詳細は、前述の「バックアップオプション の設定」の節を参照してください。

#### 取り出し可能なボリュームでのバックアップ

4D Backupは、フロッピーディスクとその他のタイプの取り出し可能なボリュームを識別します。

#### フロッピーディスク

フロッピーディスクでバックアップを実行すると、4D Backup はそのディスクを消去し、 新しく名前を付けます。「バックアップ」ボタンをクリックすると、4D Backup はディス ク消去が行われることを示す警告ボックスが表示されます。

\_\_\_\_\_

| Macintosh |
|-----------|
|-----------|

Windows

| 「□□」 本当にディスクを消去してよろしいです<br>「□」 か:Floppy 1                           |
|---------------------------------------------------------------------|
| (イジェクト) ( 消去 )                                                      |
| <ul> <li>         ま当にディスクを崩決してようしいですか?:         メ:*     </li> </ul> |
| しん(え) [13.1                                                         |

注: Macintosh上では、「イジェクト」ボタンにより、バックアップを実行する前にフロッ ピーディスクを交換することができます。Windows上では、この「イジェクト」ボタン は表示されません。フロッピーディスクを交換するには、手動でディスクをイジェクト します。
# フルバックアップと復元

ディスクを消去し、バックアップを実行するには、Macintosh上では「消去」ボタン、 Windows上では「はい」ボタンをクリックします。4D Backupはバックアップが開始され ると、ディスクを消去し、新たにディスクに名前を付けます。この場合、フロッピーディ スク内のすべてのフォルダやファイルが消去されるので注意してください。そこで、バッ クアップ専用のフロッピーディスクを用意する必要があります。

ディスクを消去したくない場合は、「イジェクト」ボタンをクリックして、フロッピーディ スクを取り出します。Windows上では、手動でディスクをイジェクトしなければなりま せん。

ディスク名 (Macintosh のみ)

4D Backup は一目でディスクの内容を識別できるので、そのディスクに新しく名前を付け ることができます。このディスクの名前は、データベースの名前にカッコ([])付きのバッ クアップ番号を加えたものです。例えば、"住所録"データベースの56番目のバックアッ プを含んでいるディスクの名前は、"住所録[56]"と名付けられます。

「消去」ボタンはフロッピーディスクをフォーマットするため、フォーマットされていな いフロッピーディスクを使うことができます(PC Exchangeまたはそれに等しいものがイ ンストールされるいる場合は、MacintoshまたはPCディスクを使うことができます)。 Windowsでは、「消去」ボタンはクイックフォーマットを実行します。クイックフォーマッ トはディスクのファイルを削除するだけです。したがって、バックアップするにはPC フォーマットされたディスクを使わなければなりません。

注:複数のフロッピーディスクに分割されたバックアップの場合、4D Backupはディス クの名前にセグメント番号を追加します(例えば、"住所録[56].3")。バックアップの分 割に関する詳細は、後述の「複数ボリュームのバックアップ」の節を参照してください。

#### フロッピーディスク以外の取り出し可能なボリューム

例えば、フロッピーディスクといった他のボリュームにバックアップした場合、「バック アップ先ボリューム情報」エリアに「ディスク消去」チェックボックスが表示されます。

「バックアップ先ボリューム情報」エリア内の「ディスク消去」チェックボックスを 選択すると、4D Backupはバックアップを作成する前にそのボリュームを消去します。 この場合、2つの警告ボックスがバックアップ時に表示されます。1つ目はディスク消 去が行われることを注意する警告で、2つ目がディスクに新たに名前を付けるように求 める警告です。 「ディスク消去」チェックボックスが選択されていない場合、4D Backupは空きサイズ のみを使用し、バックアップボリュームに新たに名前は付けません。「バックアップ」 ボタンをクリックすると、標準の「ファイル保存」ダイアログボックスが表示され、 選択されたボリューム上にバックアップファイルの格納場所を設定することができま す。

注: バックアッププロジェクトをオープンすると、「バックアップ」ボタンをクリックす ることにより、「ファイル保存」ダイアログボックスを表示することなく、前回と同じ場 所にバックアップを自動的に保存します。別のバックアップ先を選択するには、option キー (Macintoshの場合)またはAltキー(Windowsの場合)を押しながら「バックアップ」ボ タンをクリックします。この場合、「ファイル保存」ダイアログボックスが表示され、新 しい格納場所を選択することができます。

#### 複数ボリュームのバックアップ

バックアップのファイルサイズがボリュームや「環境設定」ダイアログボックスで設定 されたサイズよりも大きい場合、4D Backup は複数のボリュームにバックアップファイル を分割することができます。バックアップするファイルサイズが選択されたボリューム サイズよりも大きい場合、4D Backup は次のような情報を表示します。

| 空きサイズ    | 388K ——— | ボリューム上の空きサイズ |
|----------|----------|--------------|
| ボリュームサイズ | 785K ——— | ボリュームの最大サイズ  |
| ディスク必要枚数 | 3 ———    | 選択されたファイルをバッ |
|          |          | クアップするために必要な |
|          |          | ボリュームの数      |
|          |          |              |

フロッピーディスクにバックアップを行うケースで、フロッピーディスクドライブにフ ロッピーディスクが入っていない場合、4D Backupは使用マシンでアクセスできるフロッ ピーサイズを元にフロッピーディスクの必要枚数を算出します。

フロッピーディスクドライブにフロッピーディスクが入っている場合は、4D Backupはそのフロッピーディスクの容量をもとにフロッピーディスクの必要枚数を算出します。

#### ボリューム名 (Macintosh のみ)

Macintosh上においてバックアップ時、4D Backupは各ボリュームに新しく名前を付けて、 セグメント番号を追加します。4D Backupは、ディスク内容の識別を簡単にします。例え ば、"住所録[56].3"と名付けられたディスクは次のように識別されます。

| 名前構成の説明                                                 | Macintoshディスク<br>住所録[56].3 |
|---------------------------------------------------------|----------------------------|
| データベース名                                                 | 住所録                        |
| ディスクが"住所録"データベースの56回目<br>のバックアップを含んでいるのを示す              | [56]                       |
| ディスクがバックアップの3番目のセグメン<br>ト(つまり、3番目のディスク)を構成して<br>いることを示す | .3                         |

バックアップが完了すると、4D Backupは1番目のディスクを挿入するように求めてきま す。それで、バックアップに関係する情報(セグメント番号や別セグメントを含んでい るボリュームの名前)を更新することができます。

#### バックアップの留意点

複数ボリュームに分割されたバックアップの使用頻度が最も多いのは、フロッピーディ スク上でのバックアップです。このタイプのバックアップは、比較的小規模のデータベー スのバックアップに適しています。また、臨時用のアーカイブにも用いられます。

保存するバックアップのセット数にバックアップに必要なディスク枚数を掛け合わせる ことにより、バックアップに用意しなければならないディスクの合計枚数を求めること ができます。そこで、前もってディスクにデータベースの名前、セット数、およびセグ メント番号を記したラベルを添付しておくことをお勧めします。

また、ラベルにはディスクの使用開始日付も記しておくことをお勧めします。ディスク の品質はバックアップの使用頻度が増えるに従って低下していきます。そのため、バッ クアップディスクの最大使用限度期間を決め、この限度期間を過ぎたディスクは取り替 えるようにしましょう。

#### バックアップスケジューラーの使用(4D Serverのみ)

クライアントが4D Server に接続されていない場合でも、4D Server でオープンされたデー タベースのバックアップを自動的に行うことができます。

4D Backupを4D Server にインストールすると、次のようなウインドウがサーバマシン上に表示されます。

| バックアップスケジュ        |                 |
|-------------------|-----------------|
| R 884' 2712" \$   | ° .             |
| 2 対応パックアッズ        | e/er/14 - 21-01 |
| ☑ 前期3.9 ♀         | 3 8             |
| E 28 5 5 - 60/120 | 28 - 21:00      |

ウインドウの上部エリアでバックアップを行う日時を指定し、同様に下部エリアでミラー 更新の日時を指定することができます。

バックアップを行なう前に、4D Backupのインタフェースを使って1番目のバックアップ を実行することにより、手動でバックアッププロジェクトを作成します。また、プロジェ クトには、Macintosh上では"バックアッププロジェクト"、Windows上では"Backup.4BP" という名前を付けてください。この名前は次回のバックアップで使用されるプロジェク トのデフォルト名になります。

プロジェクトがない場合、次の手順で作ることができます:

- 4th Dimensionのプラグインメニューからフルバックアップを選択するか、4D Backup を起動してフルバックアップを選択する。
- 2 バックアップ先ボリュームをセットするために、バックアップのすべてのパラメータ を設定し、「バックアップ」ボタンをクリックする。
- バックアップの最後に、バックアップのパラメータをプロジェクトとして保存することを促されますので、「保存」をクリックして新しいプロジェクトを保存する。
- 4 プロジェクトを保存する際、デフォルト名「Backup.4BP」(Windows)または「バッ クアッププロジェクト」(Macintosh)とする。

ミラーに関する情報は、第5章「論理ミラーの使用」を参照してください。

#### 更新頻度

各バックアップのモードでは、チェックボックスでバックアップを自動的に行うかどう かを指定し、番号とポップアップメニューでバックアップの頻度を管理することができ ます。

このバックアップスケジューラは、下記の2つの機能を持っています。

次回のバックアップ日時を知らせる。

バックアップ処理が正しく実行されなかった場合にエラーを知らせる。

次回のバックアップ時間は、バックアップスケジュールを設定する際の時間から計算されます。

# フルバックアップと復元

バックアップの開始時間を設定する場合は、次のように行います。

1 時計アイコンをクリックする。

次のようなダイアログが表示されます。

| パックアップスケジュール                                       |
|----------------------------------------------------|
| 法国バックアップスケジュール<br>日付 [0001010] 時刻 [21:01           |
| F バックアップ共務時間にアラートポックスを表示<br>F データベース更新時のみバックアップを行う |
| ++ンtzル                                             |

次のバックアップの日付と時間を入力して、「設定」ボタンをクリックします。次の バックアップは要求された日付と時間に開始されます。

#### バックアップが失敗した場合

「バックアップに失敗時に警告ボックスを表示」チェックボックスを選択すると、バック アップが成功しなかった場合、次のような警告ボックスが表示されます:

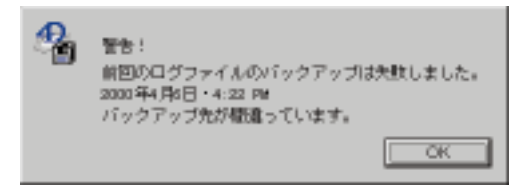

データベースの管理者がこの警告ボックス内の「OK」ボタンをクリックするまで、新規 にバックアップを開始してはいけません。

#### データベースが修正された場合にのみバックアップを行う

データベースが永続的に起動している場合は、「データベース更新時にのみバックアップ を行なう」チェックボックスを選択する必要があります。このオプションにより、修正 が何も行われていない週末等の日に、まったく同一のバックアップをいくつも作成して しまわないようにすることができます。

同様に、ミラーデータベースを更新することができます。例えば、ミラー更新を2時間毎 に行い、週末の夜に自動的に中止することができます。ミラー更新に関する詳細は、第5 章「論理ミラーの使用」を参照してください。 バックアップ中におけるデータベースへのアクセス

4D Backup はフルバックアップ処理中にデータのコピーを作成するため、バックアップが 完了するまでデータへの変更を行うことはできません。

4th Dimensionを使用している場合は、データの読み込みや書き込みはできず、すべての プロセスが停止されます。そのため、バックアップ処理中にデータベースを使用するこ とはできません。

4D Serverを使用している場合は、すべてのクライアントはデータを読み込むことはでき ますが、データを更新することはできません。クライアントがデータの追加、修正、削 除等の要求を送ると、バックアップ処理が終了するまで、その要求したレコード処理は 待機しなければならない旨を、クライアントに警告するメッセージウインドウが表示さ れます。

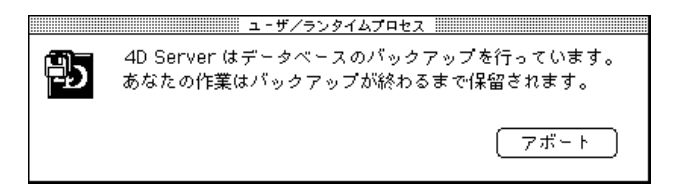

クライアントが処理を待ちたくない場合は、「アボート」ボタンをクリックします。しかし、レコード処理がプロシージャによって開始されていると、プロシージャの中止によって論理的な矛盾が引き起こされるかもしれないので注意が必要です。

バックアップが完了すると、そのウインドウは消えてレコード処理が実行されます。

## 生成ファイル

この節では、4D Backupが生成するファイルについて説明します。

バックアップファイル:データベースの現行のデータやデータを再構築するための情 報を含んでいます。

プロジェクトファイル:データベースのバックアップやミラーデータベースの作成の際に設定したパラメータを含んでいます。

バックアップジャーナル:データベースのバックアップに関係する処理を要約したものです。

バックアップファイル

4D Backup は、次のような2種類のバックアップファイルを生成します。

フルバックアップ

ログファイルバックアップ

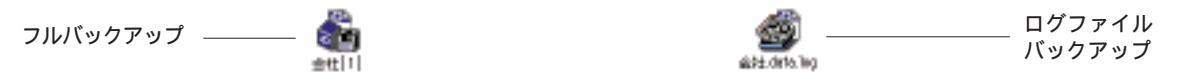

これらのファイルは、複数のファイル(ストラクチャファイル、データファイル、同封 ファイル)を復元する機能を持っているだけでなく、内部チェック機能によって保護さ れています。これはファイルを復元した後のことを意味しており、4D Backupはバックアッ プ以降に変更されたファイルかどうかを決定することができます(ディスクの不良セク タ、コンピュータウイルス、あるいはシステムエラー等によって引き起こされたもの)。

#### 内部チェック

ファイルへの変更があまり大したものでない場合(ファイルの修正が2%未満)は、 4D Backupは次のようなメッセージを表示し、自動的にバックアップファイルを修復しま す。

| (御日されたエラーの数:1                 |         |
|-------------------------------|---------|
| バックアップファイルが壊れています。4D Backupで復 | 旧されました。 |
| (ID: 210)                     | ОК      |

ファイルへの変更が重大な場合は、次のようなメッセージが表示されます。

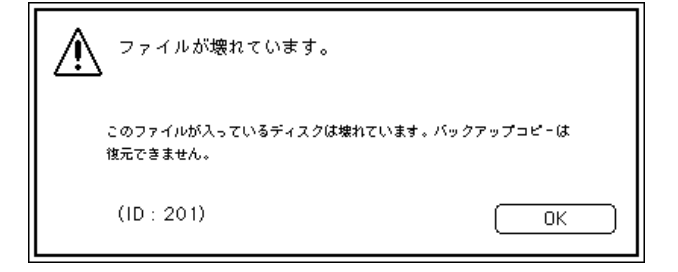

この場合、そのファイルは復元されず、古いバックアップを使用しなければならなくな ります。対応するログファイルを保存している場合は、カレントデータベースを復旧する ために失った処理を統合することができます。

注:これらのメッセージはどちらも、システム障害やコンピュータウイルス、あるいは ハードディスクの不良セクタ等に十分注意しなければならない重大な問題が発生してい ることを示してします。このような場合はシステムの再インストールやウイルス撃退用 アプリケーションの使用、あるいはディスク復旧ユーティリティ使用によるハードディ スク検査のような予防策を講じる必要があります。

#### プロジェクト

プロジェクトは、バックアップに設定されたすべてのパラメータを含んだファイルです。

パックアッププロジェクト

プロジェクトを使用すると、パラメータの保存、再利用、およびバックアップの即時起 動を行うことができます。

次の4D Backupの3つの機能に対して、プロジェクトを使用することができます。

フルバックアップ

ミラー更新

ミラーデータベースのバックアップ

「フルバックアップ」ウインドウまたは「ミラーの更新」ウインドウ内でパラメータを設 定すると、そのパラメータはデフォルトによってMacintosh上では"バックアッププロジェ クト"、Windows上では"Backup.4BP"と名付けられたプロジェクトファイルに格納され ます。バックアップやミラー更新を起動するには、そのプロジェクトファイルをダブル クリックするだけで済みます。4D Backup はプロジェクトファイルのパラメータを使用し て、バックアップを実行したり、ミラーを更新します。

フルバックアップおよびミラー更新用のパラメータは、同じプロジェクトファイルに保存することができます。4D Backupは、それぞれの機能に対して一連の正しいパラメータを使用します。

ミラーデータベースのバックアップ用にパラメータを設定すると、デフォルトとして Macintosh上では"ミラープロジェクト"、Windows上では"Mirror.4BP"と名付けられた プロジェクトファイルが保存されます。"ミラープロジェクト"ファイルについては、第 5章の「論理ミラーの使用」で詳しく説明されています。ここでは、「バックアッププロ ジェクト」ファイルに関係のあるものについてのみ説明します。

注:プロジェクトに保存されている以外のバックアップ先を選択するには、option キー (Macintosh上)またはAltキー(Windows上)を押しながら、「バックアップ」ボタンを クリックします。すると、「ファイル保存」ダイアログボックスが表示され、バックアッ プ先を再定義することができます。

# フルバックアップと復元

プロジェクトに保存されているパラメータには、次のようなものがあります。

バックアップモード(バックアップあるいはミラー更新)

バックアップボリュームとバックアップファイルへのパス名

保存されるファイル (ストラクチャファイル、データファイル、ログファイル)

同封ファイルのリスト

バックアップのパラメータ(バックアップ検査、あるいはボリューム消去の有無に関 係なく)

(ミラー更新における)選択されたミラーマシンの名前とゾーン

注:保存されるセット数は、プロジェクトファイルではなく、データファイルに格納されます。これは、プロジェクトを切り替える際にアーカイブが偶発的に削除されないようにすることを意味します。

#### プロジェクトの作成

プロジェクトの作成は簡単です。「フルバックアップ」ウインドウまたは「ミラーの更新」 ウインドウ内の前回使用したパラメータのいずれかを修正すると、4D Backupはプロジェ クトにパラメータを保存したいかどうかを尋ねてきます。

| ٩ | バックアッゴバラメー<br>す。<br>ゴロジェクトを保存し | -9が助こ変更されていま<br>.ますか? |
|---|--------------------------------|-----------------------|
|   | 保存しない                          | 保存                    |

また、新たにプロジェクトを作成する、あるいは「フルバックアップ」ウインドウまた は「ミラーの更新」ウインドウ内の「プロジェクト」メニューを使用して、いつでも既 存プロジェクトをオープンすることができます。

4D Backupを独立したアプリケーションとして使用している場合、「プロジェクト」メ ニューの各メニュー項目はメインメニューの「ファイル」メニュー上に表示されます。

#### デフォルトプロジェクトの使用

各データベース用にデフォルトのバックアッププロジェクトを定義することができます。 このプロジェクトは自動的にオープンされ、そのパラメータが4D Backupによって使用さ れる各バックアップウインドウ用に設定されます。また、デフォルトプロジェクトは (バックアップスケジューラやランゲージルーチン等の)4D Backupの全自動機能で使用 されます。

正常に使用するには、デフォルトプロジェクトは次の規則に従わなければなりません。

デフォルトのプロジェクトファイル名は、Macintosh上では"バックアッププロジェクト"、Windows上では"Backup.4BP"です。この名前を保存すると、このプロジェクトファイルは任意のバックアップで自動的に使用されます。

プロジェクトは、データベースと同じ階層(フォルダまたはディレクトリ)に配置します。

注:カレントプロジェクトの名前は、バックアップウインドウのタイトル上に表示され ます。

#### バックアップジャーナル

4D Backupは、ジャーナルファイルにバックアップの処理内容を要約します。これにより、 バックアップした内容について再調査する、または検査することができます。このファ イルは、データベースのバックアップに関係するすべての処理(バックアップ、復元、 およびログファイルの統合化)を記述します。その処理には、バックアップを実行した 日付と時間等がリスト表示されます。

ジャーナルファイルは、データベースフォルダの中に配置されます。

Macintosh上:ジャーナルファイルは"バックアップジャーナル"と命名されます。 デフォルトでは、ジャーナルファイルはMacintoshのシステムソフトウエアに付属して いるテキストエディタのSimpleTextで作成されます。

Windows上:ジャーナルファイルは "Journal.TXT"と命名されます。任意のテキスト エディタで開くことができます。

このファイルをダブルクリックすると、テキストエディタがジャーナルファイルの内容 を表示します。

| No exuplicity - W2 Editor                                  |    |
|------------------------------------------------------------|----|
| ファイル/E) 編集/E) 検索(E) 表示(y) 挿入() 書式(U) 2-ル(E) りいやり(M) へりり(E) |    |
|                                                            |    |
| μ                                                          | -  |
|                                                            | _  |
| バックアップ先ボリューム:D:WkoJin001.48Ki                              |    |
| 使われているプロジェクトはありません。                                        |    |
| 回動 ノアイルはのりません。                                             |    |
|                                                            |    |
| フルバックアップ 日付 89/12/24 時間 17:34:23 ↓                         |    |
| ハックアップ先ホリューム:  :Web inOU2,48K <br> 使われているプロジェクトはありません。     |    |
| 同封ファイルはありません。                                              |    |
|                                                            |    |
|                                                            | -  |
| 周19 10人                                                    | 11 |

# フルバックアップと復元

バックアップジャーナルファイルは、32Kバイト以上のテキストを含むことができません。 そのため、ジャーナルファイルの大きさが32Kバイトに達すると、そのファイルは Macintosh上で"バックアップジャーナル.1"、Windows上で"Journal1.txt"という名前に 変更され、新しい処理を記録するために新規のジャーナルファイルが作成されます。こ のファイルが32Kバイトに達すると、Macintosh上で"バックアップジャーナル.2"、 Windows上で"Journal2.txt"という名前に変更します。最新のジャーナルが最も重要です。

"バックアップジャーナル.1"という名前のファイルが既に存在すると、4D Backupは新規 ファイルに"バックアップジャーナル.2"という名前を付けます。

## <u>フルバックアップの復元(リストア)</u>

バックアップの復元は、バックアップファイルに含まれるファイルの抽出と、それを作成したアプリケーションによる再読み込みから構成されます。バックアップファイルの 復元は、独立したアプリケーションとして起動している4D Backupからでないと実行され ないことに注意してください。

## バックアップファイルの内容

4D Backup は、次の2種類のバックアップファイルを生成します:

フルバックアップ

MyBase[10].1 (Macintosh) またはMybase10-1.4BK及びByBase10-1.4R (Windows)。

ログファイルバックアップ

Windows上では、フルバックアップは上記の2つのファイルから構成されています。

#### フルバックアップファイル

フルバックアップファイルは、ひとつのドキュメント内に存在する、たくさんのファイ ルをグループ化できます。そして、環境を十分にバックアップすることができます。

次の図は、フルバックアップファイルの内容を示したものです。

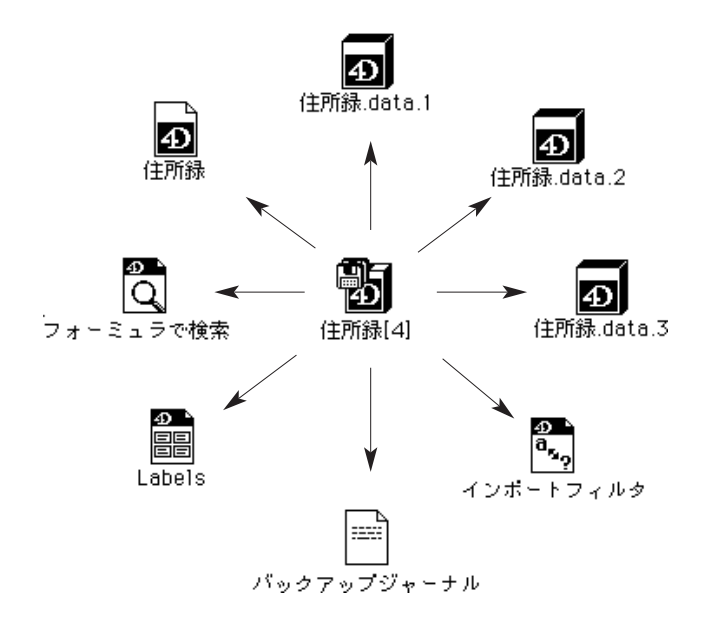

## ログファイルバックアップ

ログファイルのバックアップは、1つのファイルのみ含みます。

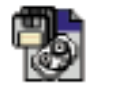

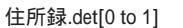

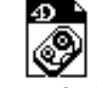

住所録.data.log

注:ログファイルの復元に関する詳細は、第4章「ログファイルの使用」を参照してください。

#### バックアップファイルの内容

|                  | 選択された要素              | バックアップファイル            |                          | バックアップファイルの名前                                              |                                                                       |
|------------------|----------------------|-----------------------|--------------------------|------------------------------------------------------------|-----------------------------------------------------------------------|
|                  |                      | Macintosh             | Windows                  | Macintosh <sup>1</sup>                                     | Windows <sup>2</sup>                                                  |
| フルバック<br>アップ     | ストラクチャ<br>ファイル       | MyBase                | MYBASE.4DB<br>MYBASE.RSR | ストラクチャ名<br>+ [バックアップ番号]                                    | ストラクチャ名<br>+ [バックアップ番号]                                               |
|                  | データファイル <sup>⑵</sup> | MyBase.data           | MYBASE.4DD<br>MYBASE.4DR | 例: MyBase[3]                                               | 拡張子 .4BK<br>例:                                                        |
|                  | 同封ファイル               | 全ファイル:N<br>Win4DX フォル | Mac4DXまたは<br>レダの中にない     |                                                            | MYBAS003.4BK<br>MYBAS003.4BR⑴<br>(8バイト)                               |
| ログファイル<br>バックアップ | ログファイル               | MyBase.log            | MYBASE.4DL               | ログファイル名 +<br>[ログバックアップ<br>の番号]<br>例: <i>MyBase[2 to 3]</i> | ログファイル名 +<br>フルバックアップファイル<br>の番号 + 拡張子 .4BL<br>例: <i>MYBAS003.4BL</i> |

次の表は、4D Backupによって生成されるバックアップファイルを集約したものです。

- 1. データファイルがセグメント化された場合は、セグメントの番号が名前に追加されます。
- 2. データファイルがセグメント化された場合は、MyBase10-1.4BSのように最初のセグメントが付けられます(1はセグメントの番号です)。
- (1) Windowsでは、バックアップは".4BK"バックアップファイルと".4BR"ファイルの2ファイル から構成されています。".4BR"ファイルはアーカイブに関する説明を含み、".4BK"バックアッ プファイルを再作成するために4D Backupによって自動的に使用されます。バックアップセグメ ントを使用している場合、このファイルは最初のセグメントにしか現れません。
- (2) データベースのデータファイルが複数のファイルにセグメント化されている場合、これらのファ イルをバックアップの中に含んでいる必要があります。詳細は、「セグメント化されたデータファ イルの復元」の節を参照してください。

#### バックアップファイルの復元

- フルバックアップファイルの復元は、次の3つの方法で実行されます。
  - 復元したいバックアップファイルを選択します。

復元する要素を選択します。

復元ファイルの格納場所を選択します。

バックアップファイルを選択するには:

1 4D Backupのメインウインドウ内の「復元」ボタンをクリックする。

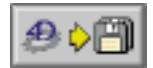

「ファイルオープン」ダイアログボックスが表示されます。

2 復元したいフルバックアップファイル(Windows版では、\*.4BK)を選択する。または、「ファイル」メニューから「復元」を選択する。

次のようなウインドウが表示されます。

| - 初元                                        |                        | 2                                                                                       | ł |
|---------------------------------------------|------------------------|-----------------------------------------------------------------------------------------|---|
| <b>アデータ</b><br>アプータキース<br>アプータテ<br>アストラクテ+: | kajis.400<br>kajis.400 | 戦部パックアップ<br>日日: 55/12/25<br>時刻: 17:25                                                   | ] |
| <b>月世ファイル</b>                               |                        | <ul> <li>三 磁路</li> <li>すべて差漏択</li> <li>すべて運転施設</li> <li>キャンセル</li> <li>マー 視元</li> </ul> |   |

このウインドウはバックアップ内容の情報を表示し、復元処理が実行される前に、解 凍されるファイルを選択することができます。

このウインドウ内にあるチェックボックスを選択することにより、ストラクチャファ イルやデータファイルを復元するために選択することができます。また、同封ファイ ルリスト内の要素をクリックすることにより、復元したい同封ファイルを選択するこ とができます。ファイルが選択されると、その名前の隣にチェックマークが付きます。

デフォルトでは、すべてのファイルが選択されて復元されます。

「すべてを選択」ボタンと「選択解除」ボタンを使って、ファイル選択を迅速に行うこ とができます。

ディスク検査

バックアップの検査を行うことができる「ディスク検査」オプションは、ダメージを 受けているハードディスク上で実行することはできません。

「バックアップ検査」オプション同様、このオプションも上書きされたデータを再度読 み込み、オリジナルデータと一致するデータを検査します。この機能はバックアップ 処理を遅くしますが、操作上のディスクに書き出したものを保証します。

# フルバックアップと復元

3 復元したいファイルを指定する。

ダを指定するように求めてきます。

4「復元」ボタンをクリックし、バックアップから選択されたファイルを解凍する。 標準の「ファイル保存」ダイアログボックスが表示され、復元ファイルを含むフォル

|       |       | _     |       |
|-------|-------|-------|-------|
| n.RST | n.RST | n RST | h RST |

デフォルトでは、次のようなフォルダ名が付けられます:

Macintosh上:そのフォルダ名は、データベース名の後ろに"ff"が付いた名前にな ります。4th Dimensionデータベースが自動的にデータベース名の後ろに"f"が付い た名前でフォルダ内に配置されることを忘れないでください。

Windows上:そのフォルダ名は、データベース名の後に".RST"拡張子の付いた名前になります。

この名前の区別規則により、オリジナルデータベースと復元されたデータベースを 見分けることができます。

5 Macintosh上では「保存」ボタン、Windows上では「OK」ボタンををクリックして、 復元処理を開始する。

復元処理中、4D Backupはバックアップの際に関係する位置を示す場所の目的フォルダの中にバックアップファイルのすべてを配置します。これは、バックアップファイルの配置を容易にします。

### セグメント化されたデータファイルの復元

データベースがセグメント化されたデータファイル(4th Dimension 3.1.1 J、4D Server 1.1.1 Jより追加された機能)を含んでいる場合、4D Backupは"データベース名+ff"のフォルダ内にあるデータファイルセグメントを自動的には復元しません。

セグメント化されたデータファイルは、単一ディスクの空きサイズよりも大きくなけれ ばなりません。これにより、4D Backupは復元されるそれぞれのセグメントに対し、標準 の「ファイル保存」ダイアログボックスを表示します。そして、異なるディスクにその セグメントを復元することができます。 選択されたディスクがそのセグメントを復元するだけの十分な空きサイズがない場合は、 警告ボックスが表示されます。そして、別のボリュームを選択することができます。

### セグメント化されたアーカイブの復元

バックアップ自身が複数のボリューム(例えば、フロッピーディスクの場合)上にセグ メント化されている場合、まず、1番目のフロッピーディスクでバックアップをオープン する必要があります。このバックアップファイルをオープンすると、4D Backupは「復元」 ウインドウを表示します。

選択がすべて完了すると、「復元」ボタンをクリックして復元処理を開始します。解凍す るために選択されたファイルによっては、異なるフロッピーディスクを挿入するように 求められるかもしれません。

|                  | 選択された要素        | バックアップファイル           |                          | バックアップファイルの名前                                              |                                                                       |
|------------------|----------------|----------------------|--------------------------|------------------------------------------------------------|-----------------------------------------------------------------------|
|                  |                | Macintosh            | Windows                  | Macintosh <sup>1</sup>                                     | Windows <sup>2</sup>                                                  |
| フルバック<br>アップ     | ストラクチャ<br>ファイル | MyBase               | MYBASE.4DB<br>MYBASE.RSR | ストラクチャ名<br>+ [バックアップ番号]                                    | ストラクチャ名<br>+[バックアップ番号]                                                |
|                  | データファイル        | MyBase.data          | MYBASE.4DD<br>MYBASE.4DR | 例:MyBase[3]                                                | 拡張子 .4BK<br>例:                                                        |
|                  | 同封ファイル         | 全ファイル:<br>Win4DX フォJ | Mac4DXまたは<br>レダの中にない     |                                                            | MYBAS003.4BK<br>MYBAS003.4BR <sup>(1)</sup><br>(8バイト)                 |
| ログファイル<br>バックアップ | ログファイル         | MyBase.log           | MYBASE.4DL               | ログファイル名 +<br>[ログバックアップ<br>の番号]<br>例: <i>MyBase[2 to 3]</i> | ログファイル名 +<br>フルバックアップファイル<br>の番号 + 拡張子 .4BL<br>例: <i>MYBAS003.4BL</i> |

- 1. データファイルがセグメント化された場合は、セグメントの番号が名前に追加されます。
- 2. データファイルがセグメント化された場合は、MyBase10-1.4BSのように最初のセグメントが付けられます(1はセグメントの番号です)。
- (1) Windowsでは、バックアップは".4BK"バックアップファイルと".4BR"ファイルの2ファイル から構成されています。".4BR"ファイルはアーカイブに関する説明を含んでいて、".4BK"バッ クアップファイルを再作成するために4D Backupによって自動的に使用されます。バックアップ セグメントを使用している場合、このファイルは最初のセグメントにしか現れません。
- (2) データベースのデータファイルが複数のファイルにセグメント化されている場合、これらのファ イルをバックアップの中に含んでいる必要があります。これに関する詳細は、「セグメント化さ れたデータファイルの復元」の節を参照してください。

データを復元する機能は、バックアップシステムの中で、最も優先度の高いものです。 定期的なバックアップによって、最後にバックアップした時点のデータベースを復元す ることができます。しかし、中には最新バックアップ以降に入力または修正されたデー タを復元したい場合があるかもしれません。

そこで、フルバックアップ後に行なった修正を失わないようにするためにバックアップ するデータベースのログファイルを作成します。ログファイルがフルバックアップ直後 に作成されると、そのログファイルは最新バックアップ以降にデータベース内で行なわ れたデータに対するすべての変更軌跡を保管します。このファイルを使用することによ リ、フルバックアップを復元することができ、また、最新版のバックアップデータベー スを生成するために最新バックアップ以降の変更内容を統合することができます。

### ログファイル

ログファイルは標準の書類で、データ上で行われた処理を実行された順にリスト表示した内容を含んでいます。

#### ログファイルの内容

ログファイルは、次のような4種類のデータ操作を保存します。

追加

修正

削除

トランザクション

ログファイルは、ユーザによる変更、または4 th Dimension コマンドを通して行われた変 更に関係なく、すべてのデータ操作を扱います。また、ログファイルはサードパーティ 製のプラグイン、4Dプラグイン(4D Draw、4D Write)や4D Open等のアプリケーション によって行なわれた変更も記録します。

注: 4D Open は、4th DimensionのAPI(Application Programming Interface)です。4D Open を使用することによって、4D Client以外のアプリケーションが4D Serverデータベースに接続することができ、データの確認や変更を行なうことができます。

トランザクション

トランザクションとは、あるブロック単位で実行される処理の集まりです。トランザク ションは、トランザクション内のすべての処理を実行するか、またはどの処理も実行し ないかのどちらかです。

トランザクション使用の好例として銀行の口座振替があります。この振替は借りる側と 貸す側から成り立っていて、この処理は両方とも発生する必要があります。最初の振替 が借り方であれば、必ず次の振替は貸す方になります。このように、これらの処理はト ランザクションの一部と言えます。つまり、両方の振替が発生するか、または全然発生 しないかのどちらかになります。

トランザクションに関する詳細は、『4th Dimension ランゲージリファレンス』を参照して ください。

#### ログファイルの使用方法

ログファイルは、4th Dimensionや4D Serverデータベースにおける追加、修正、削除、トランザクション処理の全軌跡を保管します。これらの処理のひとつが実行されると、次のような2つの事象が発生します。

データベース内のデータが、処理に従って修正されます。

修正内容が、ログファイルに記録されます。

次の図は、ログファイルがどのようにデータへの修正を記録するかを示したものです。

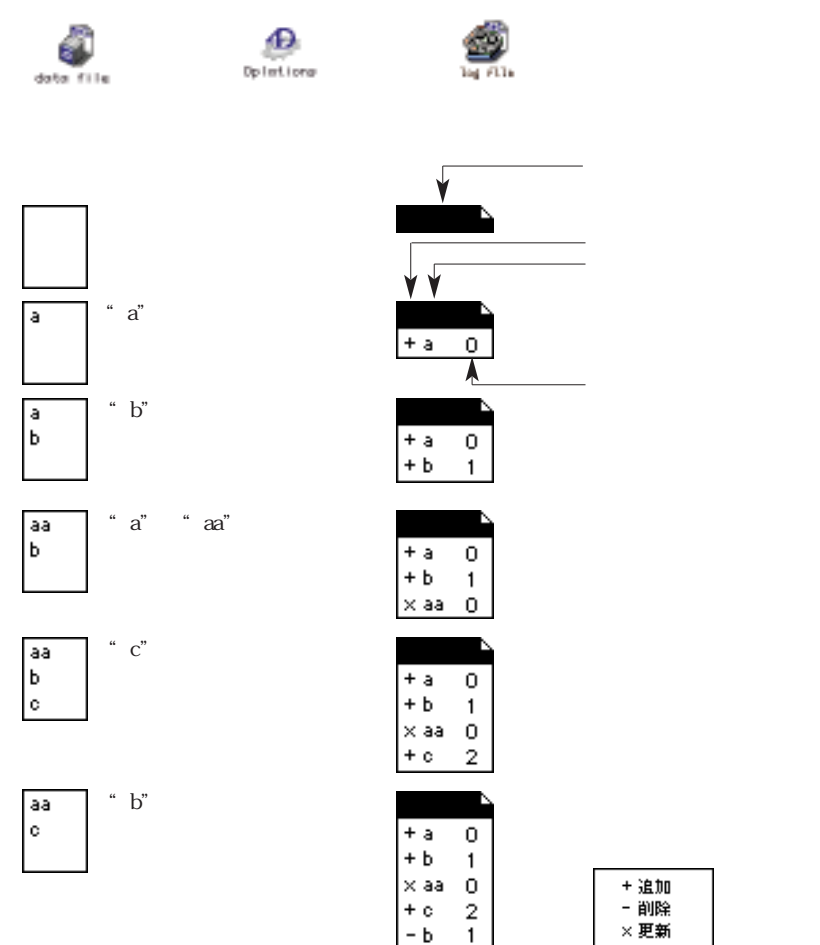

ログファイルが、発生した処理の軌跡や処理に必要なレコードを保管することに注目し てください。

4D Backupは、データに行なった修正を復元するためにその処理を元に戻したい場合にロ グファイルを使用します。ログファイルを使用する理由には、次の3つがあります。

最新バックアック以降に入力された情報を失わないようにするため。

ログファイルのすべてが最新バックアップの中に統合されると、そのバックアップデー タベースはアクシデントが発生する前の完全な状態に戻されます。

エラー(例えば、レコードを誤って消去してしまった場合)を元に戻すため。

エラーを元に戻すには、最新バックアップを復元し、エラー前のログファイルを統合 します。 ネットワーク上のミラーデータベースを更新するため。

ログファイルのこの使用に関する詳細は、第5章「論理ミラーの使用」を参照してく ださい。

## ログファイルの管理

この節では、ログファイルの作成方法と管理方法について説明します。

#### ログファイルの作成

ログファイルにデータベースへの修正を記録したい場合は、4th Dimensionまたは4D Client内にログファイルを作成する必要があります。デフォルトでは、4th Dimensionはロ グファイルを作成しないで動作します。

注:データベースがログファイルを含んで動作しているかどうかを調べるには、「ユーザ」 モードの「ログファイルをとらない」メニュー項目で判断することができます。このメ ニュー項目が選択可の場合は、データベース内でログファイルが機能していることを示 します。

データベースがログファイル なしで動作している。

| ノアイル                   |    |
|------------------------|----|
| データベースを作成<br>データベースを開く |    |
| データ読み込み…<br>データ書き出し…   |    |
| ログファイル<br>ログファイルあとらない  |    |
| ファイル/レイアウト選択           | ₩F |
| 用紙設定<br>プリント           | жP |
| 終了                     | жQ |

\_\_\_\_\_

データベースがログファイルを

 ファイル

 データペースを作成...

 データ読み込み...

 データ書き出し...

 ログファイル...

 ログファイルをとらない

 ファイル/レイアウト選択... %F

 用紙設定...

 ブリント...
 %P

 終了
 ※Q

含んで動作している。

4D Server では、ログファイルの名前はサーバマシン上の4D Serverのメインウインドウ内 に表示されます。

|            | 4D Serv                                  | er 1.1.1 J 📃 📃                                    |
|------------|------------------------------------------|---------------------------------------------------|
|            |                                          | <b>4D Server パージョン 1.1.1 J</b><br>©ACI, 1991-1994 |
| ログファイル ――― | データファイル:住所録.data<br>ログファイル :住所録.data.log | メモリ合計:2,021 K<br>キヤッシュメモリ:754 K                   |
|            | 接続ユーザ数:0     デバプロセス数:6                   | <b>稼動状況:</b><br>キヤッシュ率:                           |
|            |                                          |                                                   |

ログファイルを作成するには、

1 データベースのフルバックアップを作成する。

データベースを復元するには、ログファイル処理を統合できるフルバックアップを持っている必要があります。

最初にフルバックアップを作成しないでログファイルを作成しようとする、あるいは 最新バックアップ以降にデータベース内のデータに修正を加えた場合は、アプリケー ションが次のような警告ボックスを表示します。

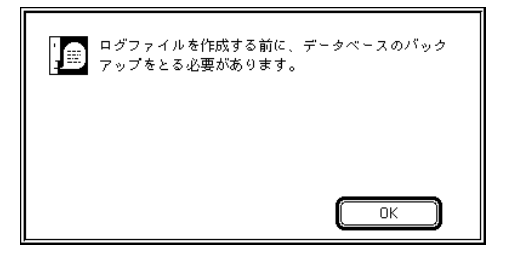

データベースがバックアップされると、ログファイルを生成することができます。

2「ファイル」メニューから「ログファイル…」を選択する。

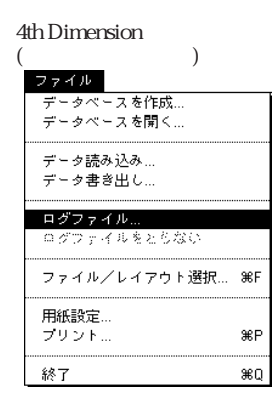

| 4D Server   |
|-------------|
| (サーバマシン)    |
| サーバ         |
| ログファイル選択    |
| ログウェイルをとらない |
|             |
| ライセンス番号更新   |
|             |
| ಗೇ] ಹಿಲ್ಲ   |

「ファイルオープン」ダイアログボックスが表示されます。

| V III dows         | Citatine . |       |
|--------------------|------------|-------|
| Service<br>Service | Peetrola   | 2<br> |

3「新規」ボタンをクリックする。

標準の「ファイル保存」ダイアログボックスが表示され、ログファイルの名前と格納 場所を指定することができます。

Macintosh

| (□ ログフォルダ ▼  | 📥 Hard Disk |
|--------------|-------------|
|              | ✿ 部の出し      |
|              | (デスクトップ)    |
|              | 新規 〇        |
| ログファイル名:     | (キャンセル)     |
| 住所録.data.log |             |
|              |             |

| BOHER R   |              |   |   |       |
|-----------|--------------|---|---|-------|
| 11171-100 | a lag hitter | 2 | 0 | 臣重    |
|           |              |   |   |       |
|           |              |   |   |       |
|           |              |   |   |       |
|           |              |   |   |       |
| 74U.SD    | Jup 101      |   | _ | 14745 |

デフォルトでは、4th Dimension はデータファイルと同じ名前に".log"という接尾辞を 加えたログファイル名("データファイル名.log")にします(Macintosh上)。Windows 上では、".4DL"という拡張子を持ったログファイル名("データファイル名.4DL")に します。この名前を保管したり、あるいは別の名前で指定することができます。

ログファイルはデータベースが格納されている以外のディスクに格納することをお勧めします。それにより、ハードディスク等の障害が発生した際にも、そのログファイルを使用することができます。

4「保存」ボタンをクリックして、ログファイルを保存する。

ログファイルは、その後のすべてのバックアップ処理を記録し始めます。また、その ログファイルは各ユーザが接続している間、アクティブになり、ユーザがデータベー スを起動するごとに再度アクティブになります。

注:データベース内では、1つのカレントログファイルだけしか機能しません。

#### ログファイルを閉じる

カレントログファイルはいつでも閉じることができます。ログファイルを閉じることは バックアップ処理への変更記録を中止することを意味します。

カレントログファイルを閉じるには、4th Dimensionや4D Serverの「ファイル」メニューから「ログファイルをとらない」を選択します。

#### ログファイルを閉じる際の注意点

ログファイルを閉じると、変更記録が中止されるため、データへの変更を続行している 場合、閉じられたログファイルは無効になってしまいます。そのため、ユーザにログファ イルを閉じられたくない場合があるかもしれません。そこで、ユーザがログファイルを 閉じられなくするためには、ログファイルを必ず作成するようにします(次節の「必須 ログファイルの作成」を参照)。

非常に大きくなったカレントログファイルを閉じたい場合は、代わりにログファイルの バックアップを作成します。ログファイルをバックアップすると、4th Dimensionや4D Serverはログファイルのコピーを作成し、空のログファイルで新しく開始します。

#### 必須ログファイルの作成

ログファイルのつながりを絶たないようにするために、大切なデータベースに対しては ログファイルを必ず作成します。これは、4th Dimensionや4D Clientの「環境設定」ダイ アログボックスで設定することができます。

ログファイルを必ず作成するようにするには:

1 4th Dimensionや4D Clientの「デザイン」モードから「データベースプロパティ…」 を選択する。

「データベースプロパティ」のデータ制御を選択します。

2「ログファイルに必ず記録する」チェックボックスを選択する。

| 「 ロ グ フ ァ イ ル に————<br>必ず記録する 」<br>チェックボックス | デージ申請<br>デージ申請<br>デージ申請<br>データジア・(MCA1<br>「希鮮申請(学行)<br>「データ入力時に自<br>「クエリノ荘び(情え) | 「そう」は、「ひ」」ましま<br>「記録する」<br>「私」のングクションを使う<br>できょきままそとみなす | s   261 |
|---------------------------------------------|---------------------------------------------------------------------------------|---------------------------------------------------------|---------|
|                                             | 7-570E2M                                                                        |                                                         |         |
|                                             | ₩ 4D Open の接続き                                                                  | 時可する                                                    |         |
|                                             | 4D Open1                                                                        | オペモのガルーナ                                                | *       |
|                                             | ストラクチャ:                                                                         | すべてのガルーナ                                                | *       |
|                                             | ユーザモード:                                                                         | オペモのガルーナ                                                | *       |
|                                             | テフォルトユーザ:                                                                       | DefaultUser                                             | *       |
|                                             | レンシートシイプロ<br>レンーサリストなAB                                                         | ログにユーザリストを表示する<br>CI版で表示する                              |         |

3「設定」ボタンをクリックする。

この設定により、データベースをログファイルなしで使用することはできなくなりま す。4th Dimensionはログファイルを閉じたり、カレントログファイルなしでデータベー スをオープンすることができなくなります。

### ログファイルバックアップの作成

データベースのバックアップの中には、ログファイルのバックアップを含んでいるかも しれません。ログファイルバックアップの作成には、次の2つの重要な役割があります。

ログファイルが非常に大きくなるのを防ぐことができる。各ログファイルのバックアッ プを使って、4th Dimensionや4D Serverはログファイルを閉じ、バックアップを作成し、 空のログファイルで新しく開始します。また、古いログファイルは、まずアーカイブ され、それから削除されます。

バックアップやログファイルが作成されてから経過した時間に関係なく、定期的なバックアップによって、前回のバックアップにバックアップ処理の変更を統合することができます。つまり、4D Backup はいつでも最新の状態にデータベースを復元することができます。

ログファイルのバックアップは、フルバックアップと同時に起こります。また、次の図の「フルバックアップ」ウインドウ内の「ログファイル」チェックボックスをクリック することによって、バックアップパラメータのひとつとして指定することができます。

|                      | 🐨 フルバックアップ Backup 48P | ×                                             |
|----------------------|-----------------------|-----------------------------------------------|
|                      | ブロジェクト ヘルブ            |                                               |
|                      |                       |                                               |
| 「ログファイル」<br>チェックボックス | パックアップするデータ:     データ  | <u>パックアップ先ポリュー人情報</u> :<br>ポリューム60:¥<br>空きサイズ |
|                      |                       | キャンセル バックアップ                                  |

その他のバックアップパラメータ(セット数、バックアップの格納場所等)も、ログファ イルバックアップに用いることができます。

ログファイルバックアップは、フルバックアップと同じフォルダに格納されます。

ログファイルバックアップの命名(データベースファイルと一緒のバックアップ)

Macintosh上

4D Backupは、次のようなログファイルバックアップの名前を作成します。

ログファイル名 + [バックアップ開始番号 to バックアップ最新番号]

この名前は、ログファイルが統合されるバックアップを示しています。例えば、"住所 録"データベースの24回目のバックアップに保存されるログファイルは"住所 録.data.log[23 to 24]"と名付けられます。これは、23回目と24回目のバックアップの 間で実行されたバックアップ処理を含んでいることを意味します。これらの処理は、 23回目のバックアップに統合することができます。

データベースファイルのバックアップの度にログファイルのバックアップを計画的に 行なわない場合は、そのログファイルバックアップの名前は上記の命名規則に従いま す(例えば、"住所録.data.log[12 to 15]")。 Windows上

ログファイルバックアップの名前は、バックアップ番号を表している3バイトの接尾 語と、その後ろに拡張子".4BL"を含んでいます。ファイル名は8バイトまでという 制限があるため、そのログファイル名は(母音削除により)省略される場合がありま す。例えば、データベースの24回目のバックアップに保存される"MyHistor.4DL"と いう名前のログファイルは"Myhst024.4BL"と名付けられます。"024"という番号は、 (23回目と24回目のバックアップの間で実行されたバックアップ処理を含んでいる) ログファイルがデータベースの24回目のバックアップと一緒に保存されることを示し ます。このログファイルは、23回目のバックアップに統合することができます。

ログファイルバックアップの名前は、まるでデータベースファイルと一緒に計画的に バックアップしてるかのように、フルバックアップの番号と同じになります。このケー スでは、" Myhst012.4BL " ファイル、その次に " Myhst015.4BL " ファイルを持つことが できます。

#### ログファイルバックアップの命名(データベースバックアップ間のバックアップ)

2つのフルバックアップ間のログファイルを保存する場合(例えば、ログファイルが大き すぎて、ボリュームにそれを格納することができない場合)、次のような方法でそのログ ファイルに名前(および番号)が付けられます。

これらのアーカイブは4D Backupによって自動的に削除されないので、ユーザの責任の元 にそれらを手動で削除します。

Macintosh上

ログファイルバックアップは2つの接尾語付きで名付けられます。

ログファイル名 + [xxx to yyy] - nnn

"xxx"と"yyy"はフルバックアップの番号で、"nnn"は(データベースのバックアップ間で行われた)異なるログファイルのバックアップの中でログファイルのランクを示す文字です。例えば、24回目と25回目のフルバックアップの間で3つのログファイルのバックアップを行うと、次のような名前が付けられます。

"住所録.data.log[24 to 25] - a "、"住所録.data.log[24 to 25] - b " および

"住所録.data.log[24 to 25] - c "

24回目と25回目のフルバックアップの間で行われた処理を復元するには、この順番で ログファイルを統合しなければなりません。 Windows上

ログファイルバックアップの名前は、バックアップ番号を表している3バイトの接尾 語と(データベースのバックアップ間で行われた)異なるログファイルのバックアッ プの中でログファイルのランクを示す文字、およびその後ろに拡張子".4BL"を含ん でいます。ファイル名は8バイトまでという制限があるため、そのログファイル名は (母音の削除や場合によっては他の文字も)切り取られる場合があります。例えば、デー タベースの24回目のバックアップの2番目に保存される"MyHistor.4DL"という名前 のログファイルは"Mhs024-b.4BL"と名付けられます。

#### ミラーデータベースにおけるログファイルバックアップの作成

ミラーバックアップシステム内にログファイルのバックアップを作成することはできま せん。また、次のような理由からこのようなバックアップを作成する必要もありません。

ログファイルは、ミラーマシン上で自動的にバックアップされるため

古いバックアップがミラーデータベースを更新するために送られると、新規ログファ イルが自動的に開始されるため

ミラーバックアップシステムを使用中にログファイルをバックアップしようとすると、 次のような警告ボックスが表示されます。

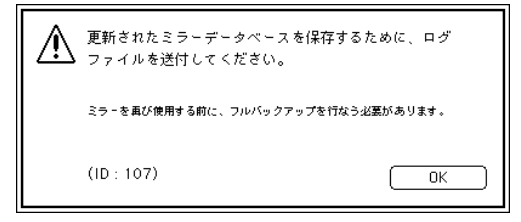

論理ミラーを使用している場合、データベースマシン上でログファイルのバックアップ を作成してはいけません。このようなバックアップは、ログファイルのバックアップ処 理の不連続性を引き起こす原因になり、次回のミラー更新の妨げになります。

論理ミラーを使用している場合は、データファイルとストラクチャファイルのみをバッ クアップします。ログファイルはミラーに送られ、ミラーデータベース上にアーカイブ されます。

#### ログファイルの復元

ログファイルバックアップを復元するには、ログファイルとデータベースが同一マシン 上にある必要があります。4D Backup、4D Server、4Dのアプリケーションだけが、この 操作を実行することができます。

 4D Backupのメインウインドウ内の「復元」ボタンをクリックするか、または「ファ イル」メニューから「復元…」を選択する。 標準の「ファイルオープン」ダイアログボックスが表示されます。

2 Windows版では、"ログバックアップファイル"タイプを選択する。

|                                       | ファイルを開く<br>ファイルの場所中:                  | Drive_d (D.)                           | • | **<br>•              |
|---------------------------------------|---------------------------------------|----------------------------------------|---|----------------------|
|                                       | 4D Backup<br>Network Comp<br>Plug-Sta | orients                                |   |                      |
| 復元するバックアッ ──<br>プファイルの種類を<br>選択するメニュー | 7ァイル名心:<br>7ァイル名心:                    | ドックアップファイル<br>バックアップファイル<br>バックアップファイル |   | 1600<br>1600<br>1600 |

- 3 アーカイブされたログファイルを選択する。
- 4 Macintosh版では「開く」ボタン、Windows版では「OK」ボタンををクリックする。 ログファイルがすぐにバックアップから解凍されます。「ファイル保存」ダイアログボックスが、復元されたファイル名と格納場所を指定するために表示されます。

## ログファイルの統合

データベースにログファイルを統合することにより、ログファイル内にリスト表示され たバックアップ処理を再実行することができます。

例えば、データベースのバックアップを取り、2つの新規レコードを追加した後、アクシ デントが発生し、データベースが使用不能になったと仮定します。

次のアラートボックスがアクシデント発生後にデータベースをオープンする際に表示されます。

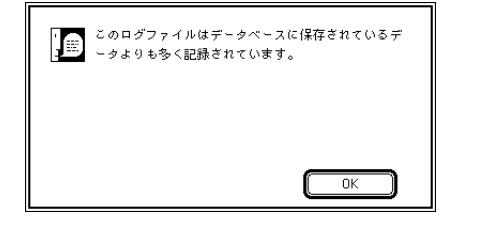

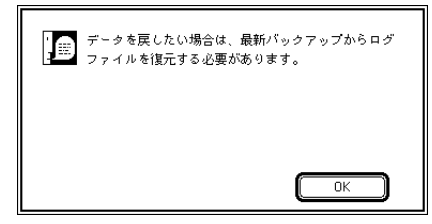

この場合、データベースを復元し、さらに再度2つのレコードを追加するためにログファ イルを使用します。

## ログファイルの使用

注:ログファイル機能中にデータベースのストラクチャを修正すると、ログファイルを 統合するためにカレントストラクチャが必要になります。

次のどちらかの方法で、ログファイルを統合することができます。

- 独立したアプリケーションの4D Backup。4D Backupを使って、データベースを選択し、 それから統合するためにログファイルを選択します。
- (4D Backupの「ログの復元」モジュール使用による)4th Dimensionまたは4D Server のデータベース。このオプションは、発生した変更内容を確認できる対話型(インタ ラクティブ)統合システムを用意しています。

注:データの修正を実行するのに、スタートアップメソッドを使用するなら、4D環境で Restore プラグインはログファイルを統合することができません。(ユーザーが誰も接続 しないなら、4D Serverを除外します)。統合するログファイルは、前のリストアデータ と一致しません。ログファイルを統合するためには、4Dバックアップスタンドアロンア プリケーションを使用する必要があります。

次ページの図は、アクシデントが発生したデータベースの最新バックアップを復元し、 ログファイルを統合化することによって、迅速に復旧する方法を説明したものです。

#### バックアップの復元と、アクシデントの後のログファイル

以下のページの図は、データが壊されたり、または、消失した後に、データベースを復 元するプロセスを図解しています。 1. フルバックアップを取る。

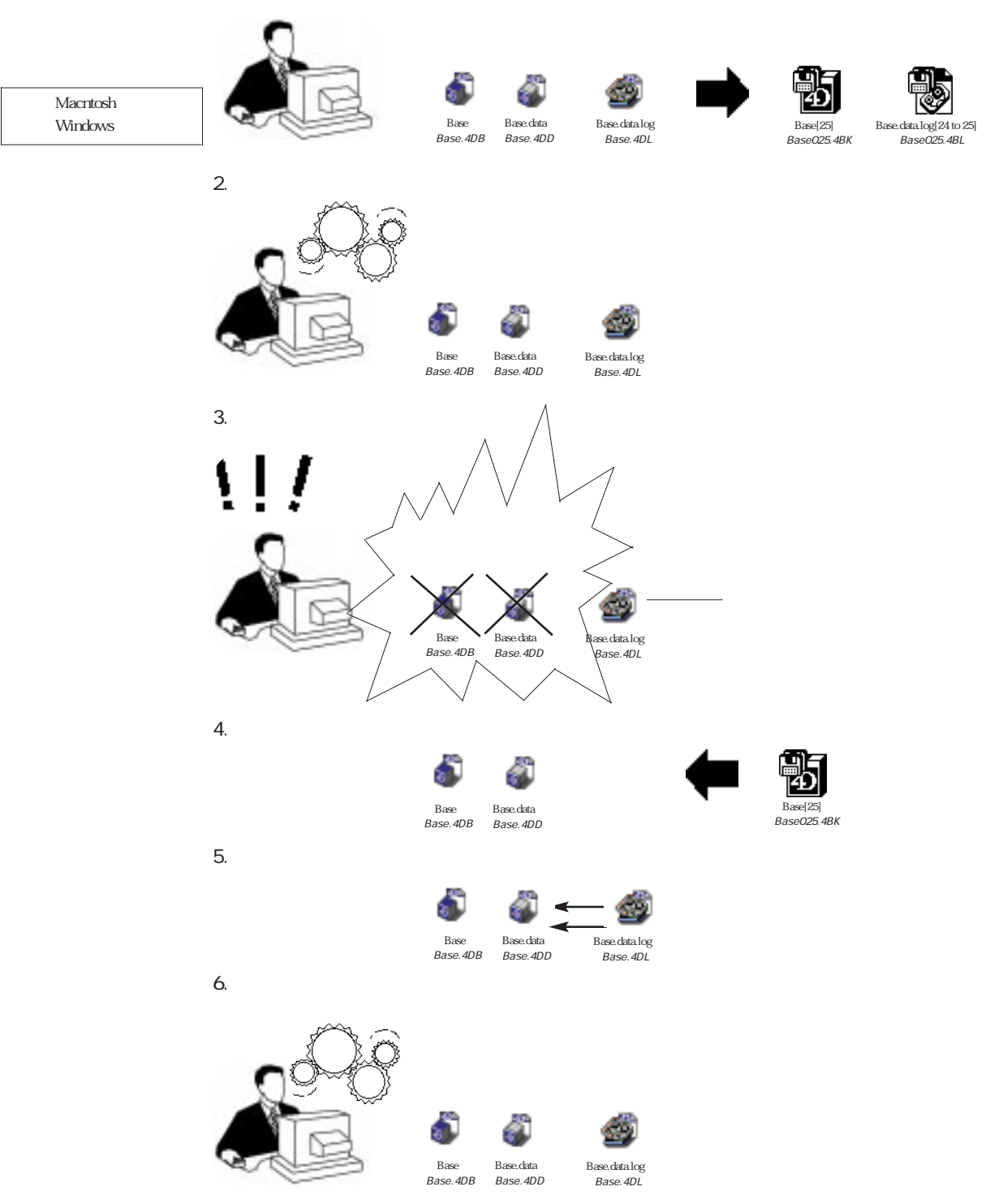

## ログファイルの使用

#### ログファイルの対話型統合システム

データベースにログファイルを統合すると、すぐにデータへの統合効果を確認すること ができます。この対話型統合システムは、ユーザの起こしたエラーの訂正やバックアッ プ処理順序の分析に特に有効です。

#### ユーザエラーの訂正

ユーザエラーが発生したと仮定します(例えば、大切なレコードを誤って消去してしまった場合)。この場合、エラー発生後に行なったバックアップ処理を失うことなく、エラー前の状態の処理を統合したくなるでしょう。これを行なうには、次のようにします。

(レコード消去までの)ログファイルの部分を統合する

4th Dimensionから必要なデータを書き出す

ログファイルの残りの部分を統合する

先ほど書き出されたデータをデータベースに読み込む

これで、消去されたレコードを復旧することができます。

#### バックアップ処理順序の分析

貴重なバックアップ処理順序の状況を分析するためにログファイルを使用します。これ は、複数のユーザやプロセスを含んでいるデータベースのデバッグに対して特に有効で す。

#### 「ログの復元」ウインドウへのアクセス

統合処理に使用する「ログの復元」ウインドウへのアクセス方法は、4D Backupをどのように使用しているかによって異なります。

独立したアプリケーションとして、4D Backup を使用している場合...

1 4D Backupのメインウインドウ内の「ログの復元」ボタンをクリックする。

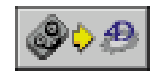

4D Backupは、「ファイルオープン」ダイアログボックスを表示します。ここで、ログ ファイルを統合する予定のデータベースストラクチャを選択します。 2 ログファイルが統合されるデータベースストラクチャを選択する。

「ログの復元」ウインドウが表示されます。

| 出口グの権元           |                                                   |      |
|------------------|---------------------------------------------------|------|
| -7741k<br>@\$\$£ | ストラクチャファイルkojin.400<br>データファイルkojin.400<br>ログファイル | 四沙約秋 |

#### 4D環境で「ログの復元」モジュールを使用している場合...

4D環境内でログファイルを復元するには、4D Backupの「ログの復元」モジュール ("Restore.4DX")をインストールする必要があります。

- 4th Dimensionまたは4D Clientを使用して、ログファイルを統合したいデータベース を開く。
- 2「ユーザ」モードの「ウインドウ」メニューから「ログの復元」を選択する。

「ログの復元」ウインドウが表示されます。1

| 中口グの権元   |                                                   |      |
|----------|---------------------------------------------------|------|
| \$\$\$\$ | ストラクチャファイルkajis.400<br>データファイルkajis.400<br>ログファイル | 口沙树秋 |

4D Serverを使用している場合、このウインドウはサーバマシン上に表示されます。

#### 復元されたデータベースを開く

初めて4th Dimensionまたは4D Serverで<u>復元されたデータベース</u>を開くと、カレントログ ファイルの場所を指定するように求めてきます。

この場合、バックアップ処理順序を記録するために使用されたログファイルを指定する 必要があります。ログファイルを統合する場合、この時点のバックアップ処理は実行さ れないので注意してください。

カレントログファイルの場所指定を要求されると、次の中のひとつを実行します。

<sup>1.4</sup>D Serverを使用している場合、このウインドウは自動的に表示されます。必要であれば、メモリを解放するためにウインドウを閉じることもできます。

## ログファイルの使用

前回のログファイルバックアップ処理が統合されるまで、カレントログファイルなし で動作する:これを行うには、「キャンセル」ボタンをクリックします。ログファイル 全体が統合されると、4D Backupはカレントログファイルを作成します。この処理は 「環境設定」ダイアログボックスの「ログファイルに必ず記録する」チェックボックス が選択されている場合は無効になるので注意してください。この場合、新規ログファ イルを作成する必要があります。

新規ログファイルを作成する:「環境設定」ダイアログボックスの「ログファイルに 必ず記録する」チェックボックスを選択した場合は、このオプションを使用します。 新規ログファイルを作成するには、「新規」ボタンをクリックします。前回のログファ イルが統合されると、この新規ログファイルは必要なくなるので、このファイルに "temporary"というような名前を付けます。前回のログファイルが完全に統合されると、 4D Backupはそのファイルをカレントログファイルにしたいかどうかを尋ねてきます。 「はい」ボタンをクリックすると、新規の"temporary"ログファイルは閉じられ、統合 した前回のログファイルがカレントログファイルになります。そして、"temporary"ロ グファイルを削除することができます。

バックアップする前にカレントだったログファイルを開く:ログファイルを統合した くない場合(最新バックアップ時点のデータベースを復元させたいだけの場合)は、 そのログファイルを選択し、「開く」ボタンをクリックします。このログファイルがデー タベースと一緒にバックアップされている場合は、そのファイルを先に復元する必要 があります。例えば、Macintosh上で"住所録[5]"というバックアップを使用したい場 合は、最初に"住所録.data.log[4 to 5]"というログファイルを復元する必要があります。

#### 統合するログファイルの選択

4D Backupからのログファイル統合あるいは4th Dimensionや4D Server内の「ログの復元」 モジュール使用によるログファイルの統合に関係なく、同じ方法で統合されるログファ イルを選択することができます。

統合するためにログファイルを選択するには、次のように行います。

1「ログの復元」ウインドウ内の「ログを開く」ボタンをクリックする。

すると、標準の「ファイルオープン」ダイアログボックスが表示されます。

2 ログファイルを選択し、「開く」ボタンをクリックする。

4D Backup は、4th Dimension で生成されたオリジナルのログファイルと同じようにロ グファイルバックアップを開くことができます。 ログファイル (4th Dimension) ログファイルのバックアップ (4D Backup)

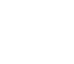

4D Backup がログファイルの内容を分析している間、進捗状況を示すサーモメータが表示されます。この処理が終了すると、ログファイルに関係する情報が「ログの復元」 ウインドウに表示されます。

| - 77 f H             |                                                            |        |
|----------------------|------------------------------------------------------------|--------|
| <b>\$</b> \$         | ストラクチャファイルkajis.400<br>データファイルkajis.400<br>ログファイルkajis.401 | ログを閉じる |
| 續行表況 □====<br>18種範:6 | 謝訳された邪魔: c                                                 | 二 統合比  |

注:4D Backup はデータベースのデータファイルと互換性のないログファイルを発見す ると、ログファイルの統合ができない旨を示す警告メッセージを表示します。一覧は、 付録Aのエラーメッセージの一覧を参照してください。

#### ログファイルバックアップ処理の表示

「ログの復元」ウインドウ内の三角アイコンをクリックすると、ログファイル内にリスト 表示されたバックアップ処理を表示することができます。

#### ▷ 処理数 4

または、「ファイル」メニューから「リストを表示」を選択することによってもバックアップ処理を表示できます。

「ログの復元」モジュールを使用している場合、この「ファイル」メニューは「ログの復 元」ウインドウ内に配置されます。

注:「リストを表示」メニュー項目は、リストが表示されている場合は「リストを隠す」 に変わります。

このウインドウは、バックアップ処理を表示するために拡げることができます。デフォ ルトでは、最新のバックアップ処理が選択されます。
# ログファイルの使用

4

|                |                                                      |                              |                                  | ログの間     | 玩                                       |                                                                                                    | 8    |
|----------------|------------------------------------------------------|------------------------------|----------------------------------|----------|-----------------------------------------|----------------------------------------------------------------------------------------------------|------|
|                | ₽ 774<br>Ø                                           | ∌                            | ストラクチャフフ<br>チータファイル・<br>ログファイルー・ |          | ante<br>ante: Korto<br>ante: Korto: Ing | ログを開け                                                                                                    | \$   |
|                | 방라또<br>운동과 ▽                                         | R                            |                                  | inserved | I: 4                                    |                                                                                                    |      |
| 処理タイプの<br>アイコン | <ul> <li>2015</li> <li>10.万</li> <li>10.万</li> </ul> | 個人用型<br>個人用型<br>個人用型<br>個人用型 | 2<br>0<br>0                      | 15       | 1-9                                     | 979.12.26         9.26.01           979.12.26         9.27.22           979.12.26         9.27.22           979.12.26         9.27.42 | PM - |
| │<br>処理のタイプ ── |                                                      | · 但人州田                       | 4                                |          |                                         | 99.12.26 9:27:99                                                                                                    | •    |

「統合化」ボタンをクリックすると、ログファイル内のすべてのバックアップ処理がデー タベース内に統合されます。データベース内に統合されたバックアップ処理は、グレー 表示されます。

バックアップ処理の統合は、正確なバックアップ処理の順序で行われます。これは、す べてのバックアップ処理が、そのオリジナルの順序で起こることを保証しています(デー タ矛盾のトラブルを避けるため)。また、複数実行されたり、または省略されるバックアッ プ処理が存在しないことも保証します。

### リスト表示されるログファイルの内容について

ログファイルは、各バックアップ処理に関する情報を持っています。これにより、バッ クアップ処理の順序を把握できたり、統合するバックアップ処理を決定することができ ます。

例えば、ユーザが大切なデータを誤って削除した場合、発生した削除処理を調べること によりログファイル内にその処理を隔離することができます。また、別の方法を使用す ることもできます。例えば、削除したおおよその時間が分かっていれば、その時間をも とに検索を行うことができます。これに関する詳細は、後述の「バックアップ処理の検 索」を参照してください。

ログファイルは、次のような欄から構成されています。

バックアップ処理:この欄は、実行されたバックアップ処理のタイプ(追加、修正、 削除、トランザクション)を含んでおり、バックアップ処理のアイコンマークにより、 簡単にバックアップ処理のタイプを確認することができます。次の図は、各アイコン が何を意味するかを示したものです。

- レコードの追加
- レコードの修正
- レコードの削除

トランザクション(トランザクションの受け付け、またはトランザクションの取り消し)

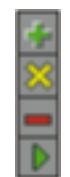

ファイルとレコード:追加、修正、削除の各欄は、ファイル名とそのレコード番号を 含みます。また、トランザクションの欄はトランザクション内で発生した追加、修正、 削除の番号が表示されます。

| ▶トランザクショひ4 ロー 1 | 8 1 | デザイナ | 94.6.30 |  |
|-----------------|-----|------|---------|--|
|-----------------|-----|------|---------|--|

トランザクションを取り消すと、その行は次のように表示されます。

トランザクショひりキャンセル

フィールド内容:この欄は、選択されたフィールドの内容を表示します。フィールド の選択方法に関する詳細は、次節の「表示されるフィールドの選択」を参照してくだ さい。このフィールド内容欄は、値を表示したいフィールドが1つまたは複数選択さ れた場合にのみ表示されます。

ユーザ:マルチユーザデータベースにおいて、この欄はバックアップ処理を実行した ユーザの名前を表示します。

日付:この欄は、バックアップ処理を行なった日付を表示します。

時間:この欄は、バックアップ処理を行なった時間を表示します。

### 表示されるフィールドの選択

バックアップ処理が追加または修正の場合、その処理に含まれるレコードのフィールド 値を表示することができます。また、ファイル単位で表示されるフィールドを選択する こともできます。例えば、[クライアント]ファイルにおいて、このフィールド選択がクラ イアントの名字と名前を表示するのに有効な手段であることを発見することもあり得ま す。

各ファイルに含まれるフィールドを選択するには、次のように行います。

1「ファイル」メニューから「フィールドの表示」を選択する。

「フィールドの選択」ダイアログボックスが表示されます。

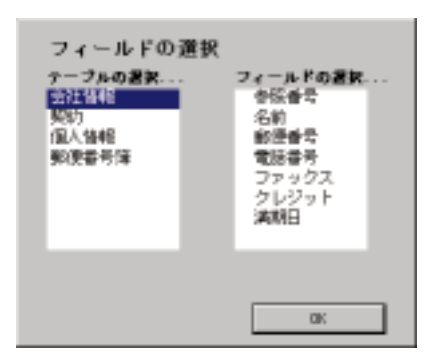

2 表示されたダイアログボックス内にあるファイル名をクリックし、バックアップ処理 リスト内に表示したいフィールドをクリックする。

表示されるフィールドの順序に対応する数字がフィールドの左側に表示されます。選 択されたフィールドを選択不可にするには、再度そのフィールドをクリックします。1 ファイル当たり4つまでのフィールドを表示することができます。

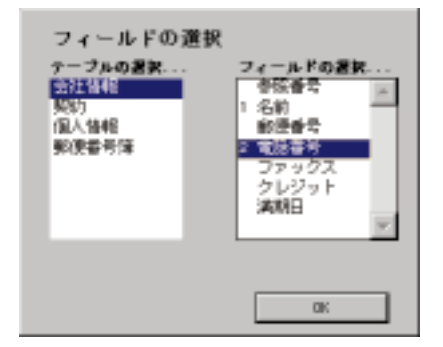

3「OK」ボタンをクリックする。

注:ピクチャやサブファイルタイプのフィールドは表示できません。

パラメータが設定されると、4D Backupは各追加、修正におけるファイルに対して選択されたフィールドの値を表示します。修正処理では、4D Backupはレコードの更新した値を表示します。

| = <u>190</u><br>27 < №<br>27 < № |      | トラタテキファイル<br>ータファイル<br>ダファイル | 全世.408<br>全世.400<br>全世.441 |          | <u>- ロ ×</u><br>ダを閉じる |
|----------------------------------|------|------------------------------|----------------------------|----------|-----------------------|
| ●07年<br>▽ 処理剤                    | :5   | 選択されたり                       | L19 : 5                    |          | 感觉化                   |
| 1.1 <u>2</u>                     | テーブル | レコード 内容                      | 1- <b>4</b>                | 11 M     | 時間                    |
| 作成                               | 坐社情報 | 0                            |                            | 00/04/12 | 18:43:51              |
| 作成                               | 信人情報 | 0                            |                            | 00/04/12 | 18:44:42              |
| 現長                               | 坐挂情報 | 0                            |                            | 00/04/12 | 18:51:41              |
| nin                              | 坐住情報 | 0                            |                            | 00/04/12 | 18:51:52              |
| 11.0                             | 土比위법 | 0                            |                            | 00/04/12 | 18:52:33 *            |
|                                  |      |                              |                            | _        |                       |

\_ 最初と最後の名前 \_ フィールドの内容

注: 4D Backup は、削除処理に関する情報は表示しません。

### バックアップ処理の検索

ログファイルは、各バックアップ処理が発生した日付や時間を記録します。これにより、 発生した日付や時間でバックアップ処理を検索することができます。

注: 4D Backup はバックアップ処理のリストが表示されている(「ファイル」メニューから「リストを表示する」が選択されている)場合にのみ、検索を実行します。

バックアップ処理の日付や時間をもとに検索を実行するには、次のように行います。

1「ファイル」メニューから「検索」を選択する。

次のようなダイアログボックスが表示されます。

| 00 3340.8#                                    |  |
|-----------------------------------------------|--|
| バックアッゴ処理の検索;<br>日付; [D0/D4/12   時間; [19:42:57 |  |
| キャンセル 検索                                      |  |

デフォルトでは、ウインドウ内で選択されているバックアップ処理の日付と時間が表示されます。

- 2 日付(年.月.日)や時間(時.分.秒)を入力するには、対応するエリアをクリックする。
- 3「検索」ボタンをクリックする。

指定された日付や時間に最も近いバックアップ処理が選択されます。

# ログファイルの使用

注:実行されるバックアップ処理を操作するマシンのシステムクロックが正確でない場合は、この検索はうまく行きません。しかし、4D Backupが内部カウンタをもとにこの処理の順序を決定するので、「ログの復元」ウインドウ内に表示されるバックアップ処理の順序は今まで通り正確です。

### バックアップ処理の統合

バックアップ処理を選択するには、次のように行います。

1 バックアップ処理を記述している行をクリックする。

選択された行は反転表示されます。

| 調白りの                                 | 渡元                                                   |                              |                            | _ D ×                                                                   |
|--------------------------------------|------------------------------------------------------|------------------------------|----------------------------|-------------------------------------------------------------------------|
| ファイル                                 |                                                      |                              |                            |                                                                         |
| <b>\$</b> \$                         |                                                      | トラタティファイル<br>ータファイル<br>ダファイル | 会社,408<br>会社,400<br>会社,401 | ログを閉じる                                                                  |
| 植物学                                  |                                                      |                              |                            | — 統合化                                                                   |
| ▽ 処理的                                | :3                                                   | 選択された                        | 処理: 2                      |                                                                         |
|                                      |                                                      |                              |                            |                                                                         |
| 無理                                   | テーブル                                                 | レコード内容                       | 1- <b>f</b>                | 四州 時間                                                                   |
| 集型<br>一和和                            | テーブル<br>全社保険                                         | レコード 内容<br>3                 | 1- <del>4</del>            | 四州 時間<br>00/04/13 17:00:47 本                                            |
| <u>集理</u><br>                        | <ul> <li>テーブル</li> <li>生社保軽</li> <li>生社保軽</li> </ul> | レコード 内容<br>3<br>1            | 1- <del>4</del>            | 四分 時間<br>00/04/15 17:00:47 ×<br>00/04/15 17:00:55                       |
| 集型<br>Mith<br>X X <del>E</del><br>行政 | テープル<br>全社保険<br>全社保険<br>全社保険                         | レコード内容<br>3<br>1<br>3        | 1-4                        | E1分 時間<br>00/04/10 17:00:47 本<br>00/04/10 17:00:55<br>00/04/15 17:01:10 |

「統合化」ボタンをクリックすると、前回のすべてのバックアップ処理が統合されます。

注:データの論理的な一貫性を維持するには、任意の順序でバックアップ処理を統合 してはいけません。特定のバックアップ処理を選択することはできますが、それは統 合される前のすべてのバックアップ処理に限ります。

2「統合化」ボタンをクリックし、選択されたバックアップ処理を実行する。

サーモメータが統合処理の進捗状況を表示します。

今、データベースに統合されたバックアップ処理は薄い灰色で表示されます。既に統 合されたバックアップ処理を再統合することはできません。

| 774A     |       | トラタテキファイル<br>ータファイル<br>ダファイル | 会社.408<br>会社.400<br>会社.401 |             | 20 ×    |
|----------|-------|------------------------------|----------------------------|-------------|---------|
| 一 気が見    | -94 L | 選びため                         | Ltation : a                | NE          | EIL     |
|          | 2-74  | ka – Kobie                   | 3-#                        |             |         |
|          |       | 100                          | ~ ,                        |             |         |
| 285      | 全社情報  |                              |                            | 00/04/13 17 | 2:00:55 |
| 🥌 it sit | 坐社情報  | 3                            |                            | 00/04/15 12 | 1:01:10 |
|          |       |                              |                            |             |         |

### 修正されたデータファイルの恒久的統合

統合されてしまったバックアップ処理を元に戻すことはできません。つまり、いったん バックアップ処理を統合してしまうと、そのデータファイルは恒久的に修正されます。 しかし、前回のバックアップやログファイルを復元する、あるいは再度、復元処理を実 行することはできます。

4th Dimensionのバックグランドで「ログの復元」モジュールが動作している場合、レコードを表示するために4th Dimensionのウインドウ内でいつでもクリックする、またはバックアップ処理の結果をすぐに分析することができます。しかし、統合処理が終了する前にデータベースを修正してはいけません。

警告:データベースが統合モジュールを含んで動作している場合、ログファイル統合中 に直接4th Dimension内でデータの追加、修正、削除は行わないでください。ログファイ ルが使用できなくなります。

データベースのStartupプロシージャ内でレコードの追加、修正、削除を行なっている場合には、次のような警告オプションがあります。

# ログファイルの使用

最も単純なオプションは、独立したアプリケーションの4D Backupからログファイル を復元する場合のものです。

別のオプションは、Startupプロシージャを使用しないでデータベースストラクチャの コピーを作成する場合です。ログファイルの統合にこのストラクチャを使用すること ができます。

ストラクチャのコピーを作成することなく、ログファイルにバックアップ処理を統合 する必要がある場合は、データベースの起動中にMacintosh版ではoptionキー、 Windows版ではAltキーを押して、Startupプロシージャに割り込む必要があります。こ れにより、トレースモードに入ることができ、Startupプロシージャを中止することが できます。トレースモードとデバッグに関する詳細は、『4th Dimension ランゲージリ ファレンス』の「デバッグ」の章を参照してください。

### 複数ログファイルの統合

使用したいフルバックアップ以降に複数のバックアップが作成された場合、最新のデー タベースにするために連続して複数のログファイルを統合できます。

複数のログファイルを統合するには、次のように行います。

そっくりそのまま最初のログファイルを統合し、「ログを閉じる」ボタンをクリックするか、または「ファイル」メニューから「閉じる」を選択する。

ボタン名が「ログを開く」に変わり、次のログファイルを選択できるようになります。

2 それぞれのログファイルに対して、同じ操作を繰り返す。

ログファイルがバックアップ処理の順序を維持していることを忘れないでください。 例えば、"住所録.data.log[5 to 6]"ログファイルは、"住所録.data.log[6 to 7]"ログファ イルによって引き継がれます。

### ログファイル統合の終了

ログファイルからのバックアップ処理の統合が終了すると、次の方法を使用して「ログ の復元」ウインドウを閉じます。

### 4D Backup アプリケーションから

「ログの復元」ウインドウのクローズボックスをクリックすると、4D Backupのメインウ インドウに戻ります。

Macintosh上では、「ログの復元」ウインドウのクローズボックスをクリックするか、 または「ファイル」メニューから「終了」を選択する。

Windows上では、「コントロールメニュー」ボックスをダブルクリックするか、または コントロールメニューから「閉じる」を選択する。

### 「ログの復元」モジュールから

統合処理が終了すると、4D Backup は次のようなダイアログボックスを表示し、そのログ ファイルをデータベースのカレントログファイルにするかどうかを尋ねてきます。

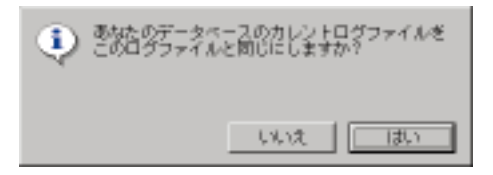

「はい」ボタンをクリックすると、統合されたログファイルがそのデータベースのカレン トログファイルになり、実行されるバックアップ処理を記録し始めます。

「いいえ」ボタンをクリックすると、統合されたファイルは使用されません。

モジュールを終了するには、

4th Dimension において、Macintosh版では「ログの復元」ウインドウのクローズボック スをクリックするか、またはそのウインドウ内の「ファイル」メニューから「終了」 を選択します。Windows版では「コントロールメニュー」ボックスをダブルクリック すると、4th Dimensionのウインドウに戻ることができます。

4D Serverにおいて、「ログを閉じる」ボタンをクリックするか、またはウインドウの「ファイル」メニューから「閉じる」を選択します。4D Serverのメインウインドウを クリックすると、画面の前面にそれを持ってくることができます。

### ログファイルの書き出し

"ログの復元"モジュールの「ファイル」メニューにある「書き出し」メニュー項目を使っ て、スプレッドシートやワープロ機能を持つアプリケーションのようなソフトウエアお よび4th Dimensionによって読み込まれたフォーム上に、"ログの復元"モジュールによっ てオープンされたログファイルの内容を書き出すことができます。4D Backupで提供され ている例題データベースのストラクチャもこのファイルを読み込むことができます。ま た、それを分析するプロシージャを4th Dimensionで作成することもできます。

ログファイルを書き出すには、次のように行います、

「ファイル」メニューから「書き出し」を選択する。

「ファイル選択」ダイアログボックスが表示され、作成したいファイル名を指定することができます(デフォルトでは、指定された名前はログファイル名に".txt"が付きます)。

ダイアログボックスを有効にすると、データが書き出されます。サーモメータが処理 の進行状況を知らせします。

書き出されたファイルのフォーマットは、次のようになります。

# ログファイルの使用

バックアップ処理、ファイル番号、レコード番号、プロセス番号、ユーザ名、日付、 時間、1番目から4番目のフィールドの内容

カラムはタブで区切られ、行はキャリッジリターンよって区切られています。

BLOB (バイナリラージオブジェクト)、サブファイル、ピクチャフィールドに対して は利用できません。

81

4

論理ミラーは、大量データの保護およびアクシデント発生における時間的ロスを最小限 にくい止めるために別のマシン上に保存されるデータベースと全く同一のコピー(複写) から成り立っています。

論理ミラーでは、オリジナルデータベースのレプリカ(写し)が別のマシン上に格納され、ログファイルを使用することにより定期的にネットワーク上で更新されます。そして、各更新後4D Backupは保護を強力にするためにそのミラーデータベースのバックアップを作成します。

アクシデントが発生すると、ミラーデータベースはメインのデータベースマシン上にコ ピーされます。カレントログファイルが統合されると、そのデータベースは更新され、 すぐに使用できるようになります。

このようなことから、重要なデータベースに対しては、論理ミラーを考慮する必要があ ります。

ミラーデータベースを更新するためにシステムをセットアップする必要があることを覚 えておくことは大切です。「ユーザ」モードのメニュー項目を使用してミラーデータベー スを更新する、または4D Backupのプロシージャ言語を使用して自動的に更新することが できます。それから、ミラーデータベースが更新される場所や回数を決定するのはユー ザ自身です。

### ミラーのセットアップ

ミラーバックアップシステムを使用する前に、適切なハードウエアやソフトウエアの仕 様を定義する必要があります。ミラーバックアップシステムを使用するには、次のよう なものが必要です。

データベースマシン

ミラーマシン

2台のマシンを接続するためのネットワーク

### データベースマシン

データベースマシンは、オリジナルデータベースを含んでいるマシンです。オリジナル データベースとは、現在使用されているデータベースのことです。このオリジナルデー タベースは、データベース内に4D Backupモジュールをインストールしておく必要があり ます。

注:オリジナルのデータベースをコピーするには、データベースを止めて再起動する必要があります。起動時にデータを変更した場合、オリジナルデータベースとミラーデー タベースは同一ではなくなります。この場合、4D Backup プラグインでフルバックアッ プをして、ミラーマシンにバックアップしたものをコピーして、それを復元してください。

また、カレントログファイルも持っていなければなりません。カレントログファイルを 持っているかどうかを調べるには、オリジナルデータベースを起動し、「ユーザ」モード の「ファイル」メニュー内の「ログファイルをとらない」メニュー項目が選択可になっ ているかどうかで判断することができます。カレントログファイルを持っていない場合 は、オリジナルデータベースのフルバックアップを作成し、そして「ファイル」メニュー から「ログファイル」を選択して、ログファイルを生成します。

ミラーバックアップ機能を使用するには、4th Dimensionまたは4D Serverを使用して、デー タベースマシン上のオリジナルデータベースを開く必要があります。

#### ミラーマシン

ミラーマシンは、オリジナルデータベースのコピーが格納されるマシンです。オリジナ ルデータベースをコピーするには、データベースマシンからミラーマシンにオリジナル データベースをコピーしなければなりません。初めてミラーバックアップシステムをセッ トアップした際に、オリジナルデータベースのコピーが一度だけ必要になることに注意 してください。

ミラーバックアップ機能を使用するには、4D Backupを使用して、ミラーマシン上のミラー データベースを開く必要があります。 ネットワーク

データベースマシンとミラーマシンは、お互いにネットワークで接続されている必要が あります。

ソフトウェアの適切なバージョンを使用している限り、プラットフォームのすべての組 み合わせが可能です。次の表は、その組み合わせを一覧にしたものです。

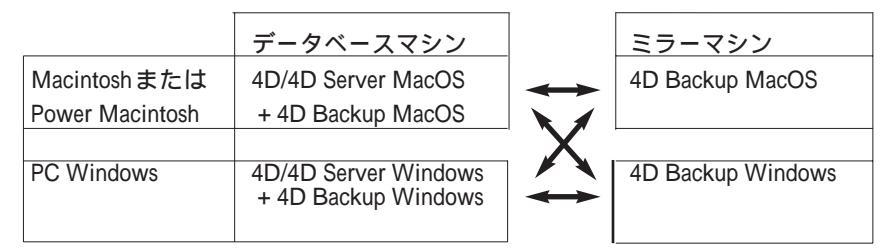

4D Backupを実行するためには、ミラーマシンは利用可能な十分なメモリとデータベース の情報を格納できるだけの十分な空き容量のあるハードディスクが必要です。各マシン に同一のストラクチャとデータファイルが用意されます。

4D Backup モジュール("Backup.4DX)を操作しているデータベースの中にインストール する必要があります。なぜなら、ミラーデータベースは4th Dimensionに統合された4D Backupからしか実行できないからです。その上、同一のネットワークプロトコルとコン ポーネントが各マシン上にインストールされていなければなりません。

操作しているデータベースは、必ずログファイルを使って作業するようにしてください。 なぜなら、ログファイルがミラーデータベースを更新するからです。

### データファイルが複数のセグメントに分割されている場合

4th Dimensionのバージョン3.1.1および4D Serverのバージョン1.1.1から、異なるハード ディスク上に属するセグメント内にデータファイルを分割することができるようになり ました。データファイルが分割されていると、データベースマシンとミラーマシンはま ったく同じように構成されていなければなりません。つまり、同じディスクの数と同じ 記憶容量を持つ必要があります。

注:バックアップのミラーは分割されません。これは、2GBを超える分割されたデータベースに関してだけです。

### データベースのストラクチャを変更する場合

4D Backupは、オリジナルデータベースのデータへの修正をミラーデータベースに反映します。しかし、データベースストラクチャへの更新は行いません。

ミラーリングシステムを使用するには、オリジナルデータベースとミラーデータベース が同じストラクチャを持つ必要があります。もし、データベースのストラクチャを修正 すると、同時に両方のデータベースにその新しいストラクチャを追加しなければなりま せん。

注:データベースを開発中(すなわち、ストラクチャの変更が頻繁に行われる)の場合 は、ミラーリングシステムを使用する代わりにフルバックアップを選択するべきです。

### 論理ミラーの最適化

ミラーリングは、データの安全性を保証する洗練されたツールです。そのため、慎重に その環境を準備する必要があります。ミラーマシンは、健全な作業状況内で使用しなけ ればなりません。つまり、セクタチェック済みで新規にフォーマットを行なった信頼性 のあるハードディスクを用意する必要があります。また、オペレーションシステム(OS) は、ミラーマシンの能力と完全に一致するものでなければなりません。その際、不要な 機能拡張やユーティリティは取り除いておきます。これらのすべての要素が、健全に開 始するための一因となります。

### 配置場所

マシンは、安全な場所に設置してください。例えば、ホコリの多い場所や温度変化の激 しい(直射日光の当たる)場所は避け、人々が行き来する通路等にも置かないでください。厳重な保護が必要な場合は、耐火性に優れた鉄板キャビネット内でミラーマシンを 操作することも考えられます。

#### ネットワーク

履歴ファイルがミラーマシンに送信されることを保証するには、もちろん、ミラーマシンがEthernet等のネットワークによって接続されている必要があります。

ネットワークの速度は転送されるデータ量が小さいので(一般に数KBで、保存パターン やデータベースの活動に依存します)、データベースの通常更新にほとんど影響を与えま せん。

これに対して、ネットワークパフォーマンスはミラーマシンに(数MB、データベースサイズに依存します)すべてのミラーデータベースのダウンロードが必要となるので、障害が発生した場合、重要になります。

注:データ保護に関する詳細は、第2章「バックアップ」を参照してください。

### パラメータの設定

ミラーリングシステムを使用する前に、ミラーバックアップをどのように行うかを決め る必要があります。

### データベースの準備

まず、データベース(ストラクチャとデータファイル)と全く同じコピーがデータベー スステーション上およびミラーマシンの中にあるかどうかを確認してください。

データベースマシンと異なるプラットフォーム上でミラーリングを行いたい場合は、オ リジナルデータベースのストラクチャおよびデータファイルと一緒に4D Transporterを使 用する必要があります。

注: 4D Transporter ユーティリティは、4Dファイルの内部ストラクチャを、あるプラットフォームから別のプラットフォームで使用できるようにします。このプログラムは、 4th Dimension または4D Server パッケージの中に含まれています。

4D Backupが操作しているデータベースの中にインストールされているかどうかを確認してください。また、Windows上または異種の環境内で作業している場合は、論理ミラーの特有な操作のために必要なネットワークコンポーネントがインストールされ、正しく設定されていることを確認してください。

注:データベースマシンからミラーマシンにWin4DXやMac4DXフォルダ内の4Dエクス テンションをダウンロードする必要はありません。なぜなら、論理ミラーの設計はそれ を必要としないからです。しかし、ミラーマシン上でのこれらのエクステンションの利 用は、障害が発生した場合、データベースの再起動処理の速度を上げることができます。

次に、データベースマシン上で4th Dimensionまたは4D Serverを使ってデータベースを起動します。そして、ログファイルを取って作業しているかどうかを確認してください。 ログファイルを取っていれば、「ユーザ」モードにおいて、「ファイル」メニューの「ロ グファイルをとらない」が反転表示されるはずです。それ以外の場合はフルバックアッ プを実行し、「ファイル」メニューの「ログファイル…」を選択してログファイルを作成 します。これに関する詳細は、第4章「ログファイルの使用」を参照してください。

### ミラーマシン上のパラメータ設定

ミラーマシン上のミラーバックアップに対して、パラメータの数を設定することができ ます。

1 ミラーマシン上で4D Backup アプリケーションを起動する。

2 そのメインウインドウ内の「ミラー」ボタンをクリックする。

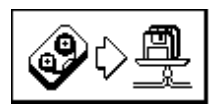

4D Server上でバックアップの件数を増やす場合、ミラーデー タベースはネットワーク経由でログファイルを受け取ります。

標準の「オープン」ダイアログボックスが表示されます。

3 データベースのコピーを選択し、Macintosh版では「開く」ボタン、Windows版では 「OK」ボタンをクリックする。

「ミラーマシン」ウインドウが表示されます。

37

### 「ミラーマシン」ウインドウ

このウインドウは、ミラーマシンに接続されているボリュームとデータベースに関する 情報を表示します。

|             | ニーマッキン                                  | フトッンユ: 新規 🚃 🔤 👘 👘  |
|-------------|-----------------------------------------|--------------------|
| <u>a</u>    |                                         |                    |
| ミラー先ボリュー    | ۵:                                      |                    |
| Mirror Disk | Hard Disk 2 File Server                 |                    |
| ミラーデータベー    | ג:                                      | ミラ゠先ボリュ゠ム情報:       |
| データ         | 住所録.data                                | ポリューム名 Mirror Disk |
| ストラクチヤ      | 住所録                                     | 空きサイズ 10.4 M       |
| 最新更新        | 96.9.20 - 9:31 PM                       | ボリュームサイズ 76.2 M    |
| バックアップサイス   | c i i i i i i i i i i i i i i i i i i i | 尾性                 |
|             |                                         |                    |

「ミラーマシン」ウインドウは、次のような項目を含んでいます:

「ミラー先ボリューム」エリア:このエリアは、ミラーマシンに接続されているボリュームを表示します。このボリュームには、ハードディスク、MOドライプ等が含まれますが、フロッピーディスクは含まれません。ミラーデータベースからデータのフルバックアップを格納するボリュームを指定するために、このエリアを使用します。

「ミラーデータベース」エリア:このエリアは、ミラーデータベースのファイル名、 最新更新日付、最新更新時間、および更新の際に用いられるログファイルのサイズを 表示します。

「ミラー先ボリューム情報」エリア:このエリアは、選択されたミラー先ボリューム に関する情報を表示します。

# 論理ミラーの使用

「ミラー中止」ボタン:このボタンは、ネットワーク上のミラーデータベースの公開 を中止します。これは、ミラーデータベースを、それ以上更新できないことを意味す ることに注意してください。もし、このボタンをクリックすると、4D Backup はメイン ウインドウに戻ります。

#### ミラー先ボリューム

それぞれのログファイルが更新されると、4D Backupは自動的にミラーデータベース内に あるデータとログファイルのバックアップを作成します。格納されるバックアップのボ リュームを設定するには、「ミラー先ボリューム」エリアのボリュームのアイコンをクリッ クします。

4D Backupは、選択されたボリュームの最上位階層にあるフォルダ内にバックアップを格納します。

Macintosh上では、フォルダは"データベース名•"と名付けられます。

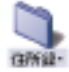

Windows上では、フォルダは"データベース名.MIR"と名付けられます。

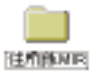

注:ミラーデータベースのバックアップは、データベースマシンからトリガされます。 これに関しては、次のページで説明します。

#### 古いアーカイブの維持と削除

バックアップボリューム上に空きスペースを作るために、ミラーデータベースの一番古 くなったバックアップを削除するためのオプションを選択することができます。このオ プションは、古くなったミラーバックアップと処理中のミラーバックアップの両方を調 節するだけの必要な空きスペースを持っていないボリューム上にミラーデータベースを バックアップしたい場合に特に有効です。

これは、「ミラーマシン」ウインドウ内の「環境設定」ダイアログボックスで行います。 このダイアログボックスを表示するには、「ミラーマシン」ウインドウの「ファイル」メ ニューから「環境設定…」を選択します。次のような「環境設定」ダイアログボックスが 表示されます。

| 1918/11 (Pielerit                                               |                             |
|-----------------------------------------------------------------|-----------------------------|
| F 新規のアーカイブを作成する前に一番古い<br>アーカイブを削除する。                            | 古いバックアップを削除する<br>──── オプション |
| <ul> <li>ストラクチャのみをバックアップする場合</li> <li>バックアップ書号を加算する。</li> </ul> | これらのオプションは、ミラー              |
| 最大セグメントサイズ 回                                                    | マシンでは使用できません。               |
| キャンセル 設定                                                        |                             |

「新規のアーカイブを作成する前に一番古いバックアップを削除する」オプションを選択 します。このオプションを選択すると、新規バックアップが作成される前に選択された ボリューム上で一番古いバックアップを削除することができます。

このオプションを選択する場合は、利用できるディスクスペースの表示は古くなったアー カイブを削除することにより、空いたスペースに注意します。

### ミラープロジェクト

フルバックアップ同様、ミラーマシン上で設定されたパラメータをプロジェクトファイ ル内に保存することができます。このファイルにパラメータを保存すると、パラメータ を再設定する必要がなくなり、いつでもその保存されたパラメータを再利用することが できます。

ミラーマシンからプロジェクトファイルを作成すると、4D Backup は次のようなパラメー タを保存します。

7092915 新規 間に 間じる 位定 新規保存。 環境設定。 終了

ミラーデータベースの名前

データやログファイルのバックアップを格納するボリューム

バックアップの環境設定

「プロジェクト」メニューを使用して、プロジェクトを作成、オープン、保存することが できます。

デフォルトでは、4D Backupは"ミラープロジェクト"(Macintosh上)、"Mirror.4BP" (Windows上)というプロジェクト名を付けます。もし、この名前を保存し、ミラーデー タベースと同じフォルダ内にこのファイルを格納すると、このプロジェクトはミラーデー タベースがオープンされる際に自動的に使用されます。

また、このプロジェクトファイルをダブルクリックすることにより、4D Backupを起動し てミラーモードに入り、ミラーリング処理を開始することができます。 Tips:ミラーマシンを立ち上げた際に、自動的にミラーデータベースが起動されるように するには、プロジェクトファイルのエイリアス(Macintoshの場合)、ショートカット (Windows 95の場合)を作成し、システムのスタートアップフォルダ(Macintoshの場合 は、システムフォルダの「起動項目」フォルダ)にそれを格納します。

### データベースマシン上のパラメータ設定

ミラーバックアップ処理は、(更新内容が使用中のデータベースから定期的に送られてくる)データベースマシンから開始されるので、ログファイルの送信用パラメータはデー タベースマシン上で設定されます。

### 更新処理におけるパラメータ設定

更新処理におけるパラメータを設定するには、4th Dimensionまたは4D Serverの「ウイン ドウ」メニューから「ミラー更新」を選択するか、あるいは4D Serverの「バックアップ」 メニューから「ミラー更新」を選択します。

| 「ミラーの更新」 | ウイン | ドウが表示されます。 |
|----------|-----|------------|
|----------|-----|------------|

| ■読 ミラーの 更新: Backup4BP | ×           |
|-----------------------|-------------|
| フロタェクト スラー ヘルフ        |             |
| <b>\$</b>             |             |
| パックアップをポリューム:         |             |
| Episha 400            |             |
| パックアップするデータ :         | ミラーサーズ:     |
| ₹-\$                  | マシン名FL300   |
| ストラクチャ                | x-+         |
| ログファイルKaisha ADL      | ステータス       |
|                       | ·景乐星乐       |
| 最新バックアッフ              |             |
| - セット勝利               | 「バックアップ検査   |
| 29FX                  |             |
| 1327979474A           |             |
|                       | キャンセル ログの逆付 |
|                       |             |

このウインドウは、次のような3つの主要エリアから構成されています。

「ミラー先ボリューム」エリア:ウインドウ上部にあるこのエリアは、ミラーリスト を表示します。

「ミラーデータベース」エリア:ウインドウ左下部にあるこのエリアは、データベー スとバックアップに関する情報を表示します。

「ミラーサーバ」エリア:ウインドウの右下部にあるこのエリアは、ミラーマシンに 関する情報を表示します。

また、このウインドウは「プロジェクト」メニューを持っています。

### プロジェクトの設定と使用

「プロジェクト」メニューは、プロジェクトファイルにミラー更新におけるパラメータを 保存することができます。

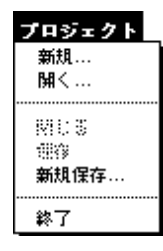

また、パラメータを再利用するために既存のプロジェクトファイルを開くことができま す。フルバックアップ同様、もし、プロジェクト名を"バックアッププロジェクト"と 名付け、データベースと同じフォルダ内にそのファイルを格納すると、4D Backup はミラー データベースが更新される度にそのファイルを自動的に使用します。

このプロジェクトは、次のようなパラメータを保存します。

プロジェクトが格納されるミラーデータベース名とネットワークゾーン名

「バックアップ検査」チェックボックスのステータス(チェックあり/なし)

ミラーマシンを含むネットワークコンポーネントの選択

 4D Client アプリケーションアイコンをダブルクリックして、データベースを開く。
 インストールされたネットワークコンポーネントおよびそのネットワークに対するシ ステム定義により、次のようなダイアログボックスが表示されます。

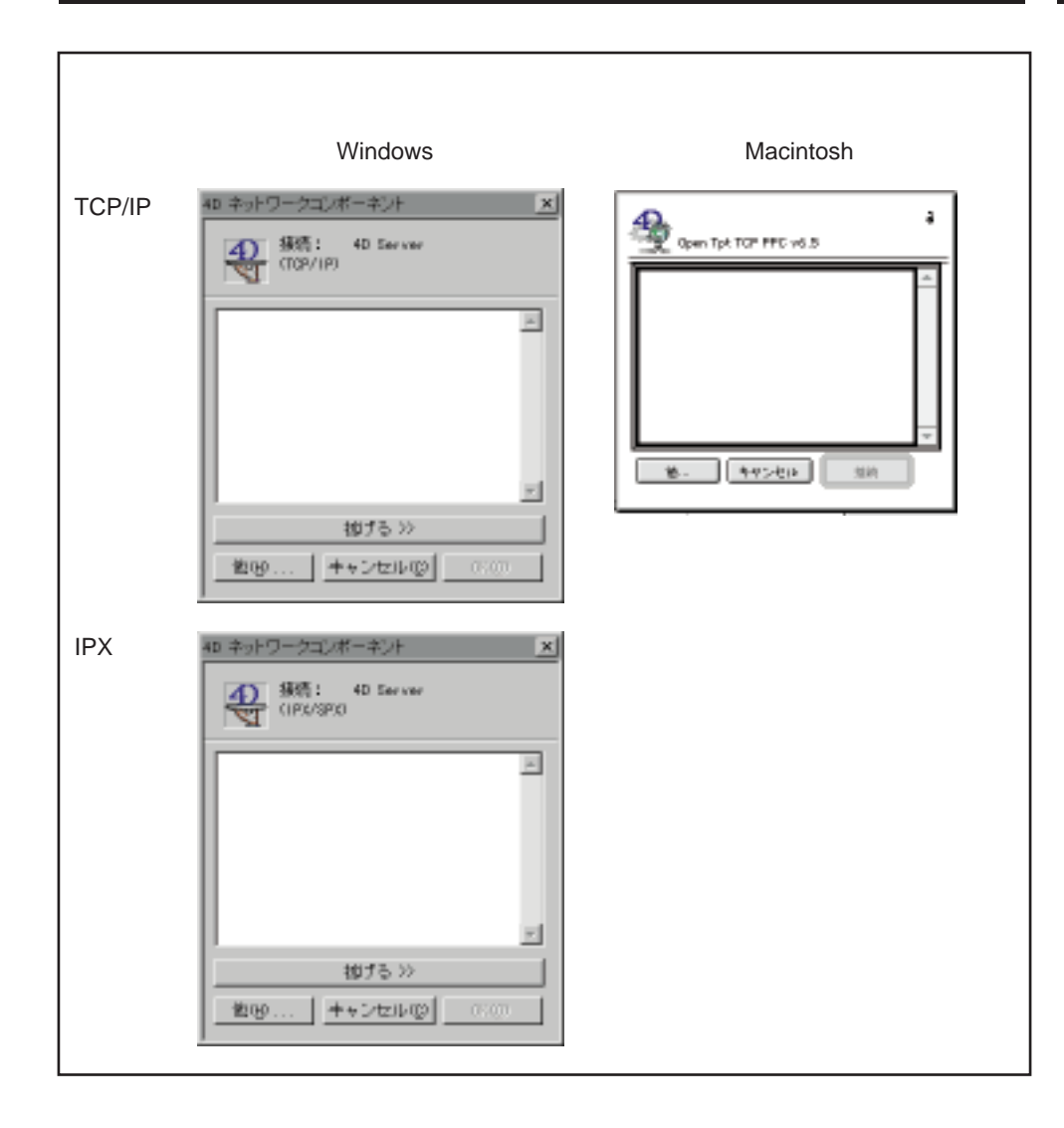

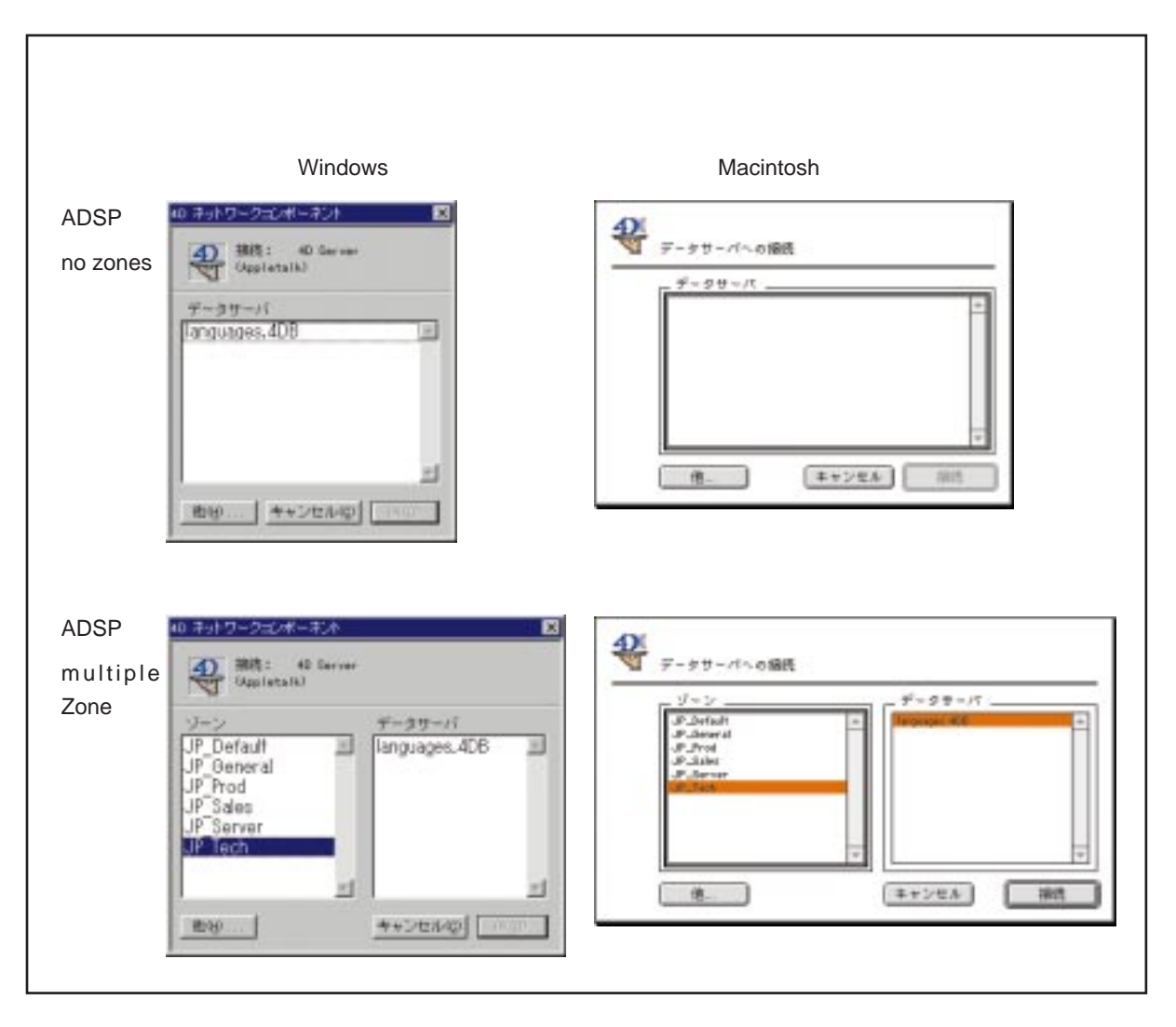

2 「他…」ボタンは複数のネットワークコンポーネントがインストールされている場合 にのみ利用できます。別のネットワークコンポーネントを選択するには、「他…」ボタ ンをクリックする。

利用できるネットワークコンポーネントの名前を表示したダイアログボックスが表示 されます。

3 使用したいネットワークコンポーネントを選択し、「OK」ボタンをクリックする。

5

「ミラー先ボリューム」エリアの指定

「ミラー先ボリューム」エリアは、選択されたゾーンのミラーボリュームを表示します。 このゾーンが複数のミラーボリュームを含んでいる場合、デフォルトでは、4D Backupは ミラーデータベースと同じ名前でミラーボリュームを選択します。

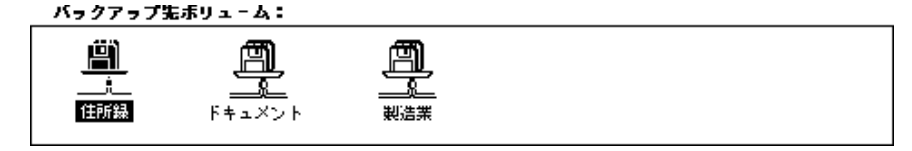

注: 各ログファイルの更新はひとつの格納場所に対して一度しか送ることができないの で、各データベースはひとつのミラーボリュームしか持つことができません。

ミラーデータベースが選択されると、2台のマシン間で設定された通信を検査することが できます。これを行うには、ミラーマシンに入り、「ミラー」ウインドウ内に接続アイコ ンが表示されているかどうか調べます。

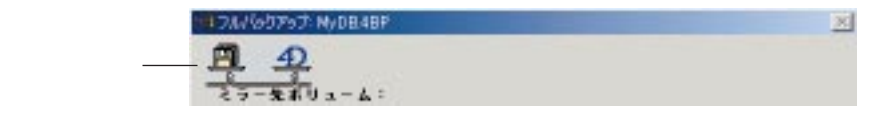

バックアップの検査

「ミラー更新」ウインドウ内の「バックアップ検査」チェックボックスが選択されている 場合、4D Backupはログファイルが更新されたかどうか検査します。このオプションは更 新スピードを低下させるため、ネットワークの信頼性がなくなってきた場合にのみ使用 します。

ミラーバックアップのセット数の指定

各ログファイルが更新されると、4D Backup はミラーデータベースのデータファイルとロ グファイルのコピーを作成します。

ミラーマシン上でバックアップを受け取るボリュームを前もって指定しておかなければ なりません。4D Backupは、選択されたボリュームの最上位階層にこのバックアップを置 きます。Macintosh上では"データベース名・"、Windows上では"データベース名.MIR" (場合によっては、命名規則の8バイト制約の母音削除により切り取られる)と名付けら れたフォルダの中に置かれます。

ミラーマシンに保存される連続するバックアップ番号は、パラメータ"セット数"によって決定されます。もし、任意のバックアップを実行したくない場合は、そのセット数に "なし"を設定します。

しかし、少なくとも1セットのバックアップは保存しておくことをお勧めします。

### ミラーデータベースの更新

この節では、ミラーデータベースの起動方法や更新方法、およびミラーデータベースを 更新する際に4D Backupが自動的に行う方法について説明します。また、ログファイルの 転送や統合による問題点の回避方法や解決方法についてもいくつか説明します。

### 更新処理の起動

データベースマシン上の「ミラーの更新」ダイアログボックスからミラーデータベース の更新処理を起動します。ミラーを更新するには「ログを送る」ボタンをクリックしま す。

注: BK Update mirror 関数を使用することにより、プロシージャから更新処理を起動させることもできます。

4D Backup はログファイルを送り、更新処理の進捗状況を示すサーモメータを表示します。

|         | バックアップ状況 |   |
|---------|----------|---|
| <u></u> |          | ] |
| Ì       | ディスク使用量  |   |
|         |          |   |

「ディスク使用量」サーモメータは、ミラーマシンのハードディスクで使用される空きサ イズの割合を表します。

「中止」ボタンは、いつでも更新処理を中止することができます。

### バックアップスケジューラーの使用(4D Serverのみ)

クライアントが4D Serverに接続されていない場合でも、4D Serverで開かれたデータベー スのバックアップを自動的に行うことができます。

バックアップを行なう前に、4D Backupのインタフェースを使って1番目のミラー更新を 実行することにより、手動でミラープロジェクトを作成します。また、プロジェクトに は"ミラープロジェクト"(Macintosh上)"Mirror.4BL"(Windows上)という名前を付 けてください。この名前は次回のバックアップで使用されるプロジェクトのデフォルト 名になります。4D Backupを4D Server にインストールすると、次のようなウインドウが サーバマシン上に表示されます。

| ☑ BBA139712 <sup>2</sup> ± 0 |
|------------------------------|
| (1) 対価パックアップの/01/16 - 21.01  |
| ₩ 8892- \$2 0                |
| CI 212 4 - 40/12/28 - 51:00  |

ウインドウの上部エリアでバックアップを行う日時を指定し、同様に下部エリアでミラー 更新の日時を指定することができます。

### 更新頻度

各バックアップのモードでは、チェックボックスでバックアップを自動的に行うかどう かを指定し、番号とポップアップメニューでバックアップの頻度を管理することができ ます。

このバックアップスケジューラは、下記の2つの機能を持っています。

次回のバックアップ日時を知らせる。

バックアップ処理が正しく実行されなかった場合にエラーを知らせる。

次回のバックアップ時間は、バックアップスケジュールを設定する際の時間から計算されます。バックアップの開始時間を設定する場合は、時計アイコンをクリックします。

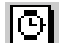

バックアップの開始時間を設定する場合は、次のように行います。

このようなダイアログが表示されます。

| パックアップスケジュール                                       |  |  |
|----------------------------------------------------|--|--|
| 次回バックアップスケジュール<br>日村 [00000000] 時刻 [21:01          |  |  |
| F バックアップ共務領有こアラートポックスを表示<br>F データペース更新時のみバックアップを行う |  |  |
| ++ンセル                                              |  |  |

2つの入力エリアで最初のミラー更新の日付と時間を入力することができます。次回のミ ラー更新は指定された日付と時間に行われ、その後に続くミラー更新は指定された間隔 で実行されます。

「バックアップ失敗時に警告ボックスを表示」チェックボックスを選択すると、バックアッ プが成功しなかった場合、次のような警告ボックスが表示されます。

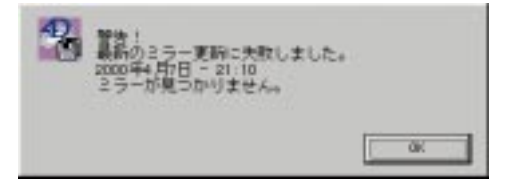

データベースの管理者がこの警告ボックス内の「OK」ボタンをクリックするまで、新規 にミラー更新を開始してはいけません。 データベースが永続的に起動している場合は、「データベース更新時のみバックアップを 行なう」チェックボックスを選択する必要があります。このオプションにより、修正が 何も行われていない週末等の日に、まったく同一のバックアップをいくつも作成してし まわないようにすることができます。

次の図は、使用中のクライアントからミラー更新を行なっているところを表したものです。

1 クライアント使用中

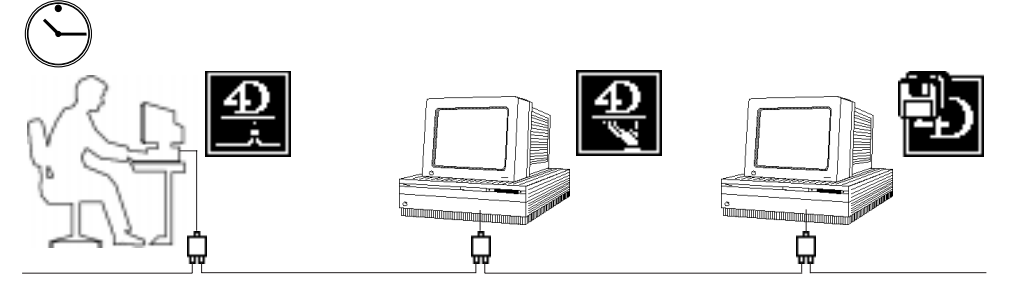

使用中の4D Clientと4D Server

ミラーマシンへの書き込み

2 ミラー更新の実行

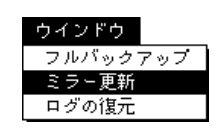

または、BK Update mirror 関数使用による プロシージャの実行

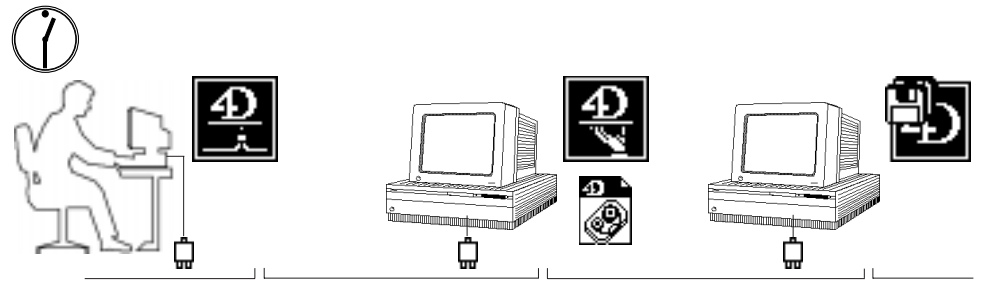

この使用法は中止されない

ログファイルの受理 (分析、統合、およびフルバックアップ)

### 更新処理の理解

この節では、ログファイルを使用してミラーデータベースを更新する際に4D Backupが自動的に行う手順について説明します。

### 終了するためにデータ処理を待つ

ミラー更新を起動すると、4D Backupは、まず、終了されるデータベース上のすべてのデー タ処理を待ちます。そのデータ処理は、すべてのトランザクションを受け付けるか、ま たは取り消すかのどちらかで、新規のトランザクションを開始することはできません。

トランザクションが閉じられると、ミラー更新を起動したプロセスが停止されるので、 4th Dimension はそのプロセスを再度アクティブにし、トランザクションの終わりに再び ミラー更新を停止します。

トランザクション内で有効なダイアログボックスの表示は避けることができます。もし、 そのようなダイアログボックスが表示されている際にミラー更新を起動すると、データ ベースはそのダイアログボックスが有効になるまで新規のトランザクションを実行する ことができなくなります。

そのようなわけで、不要なトランザクションをオープンしたままにしてはいけません。 各トランザクションは、VALIDATE TRANSACTIONコマンドか CANCEL TRANSACTIONコマンドのどちらかを呼び出すことによって閉じる必要があります。

注:トランザクションに関する詳細は、4th Dimensionのマニュアルを参照してください。

### カレントログファイルを閉じて、新規ログファイルを開始する

ログファイルの送信内容を用意するために、4D Backup はカレントログファイルを閉じて、 Macintosh上では接尾語に".2"、Windows上では拡張子に".4L2"を加えた名前にログファ イルを変更します。例えば、この時点で、そのログファイルは Macintosh上では"住所 録.data.log.2"、Windows上では"住所録.4L2"と名付けられます。

そして、4th Dimension はオリジナルのログファイルと同じ名前で新規ログファイルを作成します(例えば、"住所録.data.log")。このログファイルが、その後のすべてのデータ処理を記録するために使用されるカレントログファイルになります。

4D Backup は、更新処理用に使用されるログファイルの名前を変更します。ここでは、このログファイル名を Macintosh 上では"送信ログ"、Windows 上では"Sending.4DL"と呼ぶことにします。

#### ログファイルを送る

4D Backup は、先ほどのログファイル(Macintosh上の"送信ログ"、Windows上の "Sending.4DL")をミラーマシンに送ります。 その転送が正常に行われると、このログファイルはデータベースマシンから消去されま す。また、何らかの理由でそのログファイルが送信されない場合、4D Backup は次回のロ グファイル更新時にその問題点を発見し、"送信ログ"または"Sending.4DL"ファイルの 最後にこの新規更新ファイルの内容を追加します。そして、ミラーマシンにその結果ファ イルを送ります。バックアップが正常に行われると、4D Backup がこのログファイルを削 除するので、ユーザは"送信ログ"または"Sending.4DL"ファイルを勝手に削除しては いけません。

注: "送信ログ"または"Sending.4DL"ファイルが存在するということは、マシンまた はネットワーク上で何かアクシデントが発生したことを示します。バックアップジャー ナルを調べることで、最初の試みで失敗した更新処理の割合を知ることができます。

### ログファイルを統合する

ミラーデータベースでのログファイルの統合は、すべて自動的に行われます。ミラーマ シンで受信されたログファイルは、まずテンポラリファイルの中に格納されます。その 受信が完全である場合は、4D Backupはそのログファイルを分析し、ミラーデータベース 内にそのログファイルを統合するためにその機能を呼び出します。

それぞれの段階で、ログファイルの名前は変更されます。次のような名前を連続的に取 得します:

| マシン       | Macintosh      | Windows     |  |
|-----------|----------------|-------------|--|
| データベース    | 住所録.data.log   | 住所録.4DL     |  |
| マシン       | 住所録.data.log.2 | 住所録.4L2     |  |
|           | 送信ログ           | Sending.4DL |  |
| ログファイルの送信 |                |             |  |
| ミラーマシン    | 受信ログ           | Receive.4DL |  |
|           | 分析ログ           | Analyze.4DL |  |
|           | 統合ログ           | Restore.4DL |  |
|           | ミラーログ          | Mirror.4DL  |  |
|           | (バックアップ直後)     | (バックアップ直後)  |  |

更新中にアクシデント(例えば、停電)が発生すると、ミラーマシン上に表示されるロ グファイルの名前は、統合処理が失敗した段階を示します。アクシデント発生後、初め てミラーデータベースを起動すると、更新処理の正確な状態やログファイルの統合処理 の完了を実行するためのデータ処理を示すメッセージを表示します。これに関する詳細 は、付録C「復旧方法」を参照してください。

次ページの図は、ログファイルの更新を説明したものです。

論理ミラーの使用

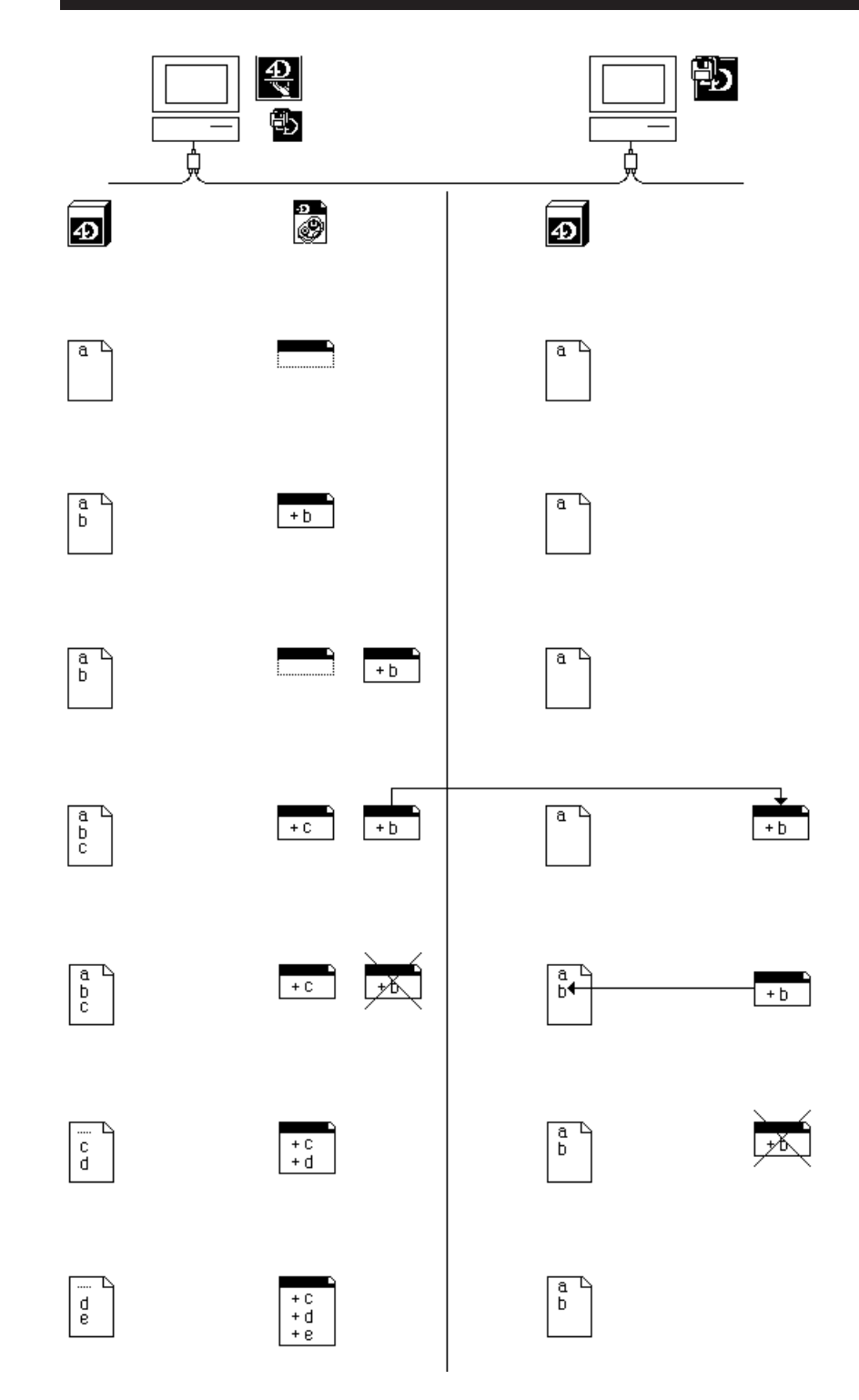

### ミラーマシンのバックアップを作成する

統合処理が完了すると、4D Backup はログファイルとデータのバックアップを作成します。 これは、セット数が"なし"で保存されていない場合に自動的に起こります。

4D Backupは、ミラー先ボリュームの最上位階層に格納される"データベース名・" (Macintosh上)"データベース名.MIR"(Windows上)フォルダ内にバックアップファ イルを配置します。保存されるバックアップファイルの数は、「ミラー更新」ウインド ウ内で設定されたセット数と一致します。

バックアップの最後で、4D Backupはテンポラリファイルを削除します。そして、ミラー データベースは新規ログファイル受信の準備を行います。

### アクシデントからの復旧

オリジナルデータベースが使用不能になるようなアクシデントが発生した場合、次のような方法でそのデータベースを復元することができます。

1 データベースマシンにミラーデータベースをコピーし直す。

2 コピーしたデータベース内にカレントログファイルを統合する。

これにより、最新バックアップ以降からアクシデント発生までに実行されたデータ処理 を復元することができます。

このデータベースを使用することができます。

注:ミラー更新中にアクシデントが発生してしまった場合は、そのミラーデータベース はダメージを受けているかもしれません。この場合、4D Backup はミラーデータベース が再起動されると、そのトラブルを警告します。アクシデントが発生した場合は、付録C 「復旧方法」を参照してください。

「ユーザ」モードのエラー A

4D Backup使用中にエラーが発生すると、4D Backupは出くわしたエラーや障害、および 危険についてメッセージを表示して警告します。

各アラートは、次の3つの要素から構成されています。

ラベル(メッセージ) ID番号

コメント

|     | ファイルが壊れています。                                   | メッセージラベル |
|-----|------------------------------------------------|----------|
|     | このファイルが入っているディスクは憧れています。バックアップコピーは<br>住元できません。 | - コメント   |
| ID番 | (ID : 201)                                     |          |

4D Backupのすべてのメッセージについては、ID番号およびコメントと一緒に後のページ で説明します。

### メッセージの概要

4D Backup によって返されるメッセージは、次の3つのグループに分けられます。

バックアップに関するメッセージ フルバックアップとミラー更新について(ID番 号は101以降)

ログファイルに関するメッセージ(ID番号は201以降)

ミラーが再開された場合に表示されるメッセージとミラー更新の実行に関するメッセージ(ID番号は301以降)

## フルバックアップ / ミラー更新

| ID番号 | メッセージ                                           | コメント                                                            |
|------|-------------------------------------------------|-----------------------------------------------------------------|
| 101  | ディスクが壊れています。                                    | ディスク復旧ユーティリティでこ<br>の媒体を検査してください。                                |
| 102  | 初期化に失敗しました。                                     | フロッピーディスクが壊れていま<br>す。別のフロッピーディスクでも<br>う一度試してください。               |
| 103  | バックアップに失敗しました。                                  | データベースがバックアップされ<br>ていません。                                       |
| 104  | バックアップが完了しました。                                  | バックアップは完了しました。                                                  |
| 105  | ファイルを作成できません。                                   | このファイルは既に存在している<br>か、フォルダがロックされていま<br>す。                        |
| 106  | モジュールが壊れています。                                   | ウイルスチェックを行なってくだ<br>さい。そして、バックアップモジ<br>ュールをもう一度インストールし<br>てください。 |
| 107  | 更新されたミラーデータベースを保<br>存するために、ログファイルを送付<br>してください。 | ミラーを再び使用する前に、フル<br>バックアップを行う必要があり<br>ます。                        |
| 108  | バックアップが中止されました。                                 | バックアッププロセスが中止され<br>ました。いくつかのデータが保存<br>されていないかもしれません。            |
| 109  | ライセンス番号が無効です。                                   | バックアップモジュールはこの<br>サーバでは使用できません                                  |
| 110  | ネットワークの接続に失敗しました。                               | ミラーデータベースは既にネット<br>ワーク上に存在しています。                                |
| 111  | このディスクはデータベース<br>(またはデータセグメント)を含ん<br>でいます。      | データベースとバックアップコピー<br>を同じディスクに取り込まないで<br>ください。そうすると両方とも失<br>われます。 |
| 112  | これはデータベースのファイルの<br>ひとつです。                       | バックアップするデータベースの<br>データファイルやストラクチャフ<br>ァイルは同封できません。              |
| 113  | この4Dのバージョンは古すぎます。                               | 4D Backup はバージョン 3.1.1 以降<br>の 4th Dimension が必要です。             |
| 114  | "4D Prefs"ファイルが開けません。                           | このファイルはシリアル化のため<br>に必要です。利用可能かどうかチ<br>ェックしてください。                |
| 115  | このプロジェクトファイルは使用で<br>きません。                       | このデータベースと一致しないか<br>ダメージを受けています。                                 |

# 「ユーザ」モードのエラー

| ID番号 | メッセージ                               | コメント                                                                           |
|------|-------------------------------------|--------------------------------------------------------------------------------|
| 116  | 前回のログファイルのバックアップ<br>は失敗しました。        | 古い「ログ送付」ファイルは既に<br>存在しています。最新フルバック<br>アップ以降のログファイルがすべ<br>てあるか確認してください。         |
| 117  | バックアップを開始できません。                     | インストールを正常に行い、他<br>の4D Clientや4D Server上で処理<br>中のカレントバックアップがない<br>かどうか確認してください。 |
| 118  | ログファイルを開けません。                       | ログファイルが有効であって、デ<br>ータベースのフルバックアップが<br>行われているか確認してくださ<br>い。                     |
| 119  | 同封ファイルを開けません。                       | このファイルは使用中です。後で<br>このファイルのバックアップ取る<br>必要があります。                                 |
| 120  | ディスクを初期化できません。                      | いくつかのファイルはこのディス<br>ク上で使われているか、ファイル<br>共有されています。                                |
| 121  | バックアップを正しく実行できま<br>せん。              | 4Dを終了してください。それから<br>ディスクとネットワークを検査し<br>てください。                                  |
| 122  | ログファイルを受け取れません。                     | ネットワークをチェックして、ミ<br>ラーを再インストールしてくださ<br>い。                                       |
| 123  | ミラーが一致していません。                       | ミラーデータベースが最新でない<br>か、他のデータベースかもしれま<br>せん。                                      |
| 124  | ミラーマシンのディスク容量が不十<br>分です。            | 選択したミラーディスクに空き領<br>域を作ってください。そうすると、<br>ログを受け取り、データベースを<br>更新できます。              |
| 125  | ディスク容量が不十分なのでディス<br>クは取り出せません。      | ディスクに十分な空きがありません。ファイルが使用中か、あるい<br>は共有されているためディスクを<br>取り出すことができません。             |
| 126  | 4Dと4D Backupのリソースのソート<br>処理が一致しません。 | ミラーが更新できません。<br>Customizer Plusを使って、この問<br>題を解決してください。                         |
| 127  | ログファイルがありません。                       | フルバックアップを行なって、ロ<br>グファイルを作成してください。                                             |

| ID番号 | メッセージ                                    | コメント                                                                                                    |
|------|------------------------------------------|----------------------------------------------------------------------------------------------------|
| 128  | ミラーデータベースは複製できませ<br>ん。                   | 選択したディスクに空き領域を作<br>成するか、あるいは必要なバック<br>アップのセット数を変更してくだ<br>さい。                                                                                             |
| 129  | これは前回選択したボリュームでは<br>ありません。               | データベースをバックアップした<br>いディスクのアイコンを指定して<br>ください。                                                                                                    |
| 130  | 4D Backup は4D Server にインスト<br>ールされていません。 | 4D Backup モジュールに含まれる<br>Mac4DX またはWin4DX フォルダ<br>を確認してください。4D Server に<br>バックアップモジュールをインス<br>トールするにはスタンドアロンの<br>4D Backup アプリケーションのイ<br>ンストーラーを使用してください。 |
| 131  | ミラーが利用できません。                             | 前回のミラー更新は完全に行われ<br>ていないか、問題が発生していま<br>す。もう一度試してください。                                                                                                    |
| 132  | ミラーマシンで選択されたディスク<br>が間違っています。            | ミラーマシンのバックアップ用に<br>選択されたボリュームであるかど<br>うか確認してください。                                                                                                    |

### ログファイル統合

| ID番号 | メッセージ                            | コメント                                                  |
|------|----------------------------------|-------------------------------------------------------|
| 201  | ファイルが壊れています。                     | このファイルが入っているディス<br>クは壊れています。バックアップ<br>コピーは復元できません。    |
| 202  | ログファイルが無効です。                     | ログファイルの処理が正しくあり<br>ませんので復元できません。                      |
| 203  | ログファイルとデータファイルが<br>一致しません。       | このログファイルと一致したデー<br>タベースのバックアップを使用す<br>る必要があります。       |
| 204  | 最初に復元しないといけないログ<br>ファイルがあります。    | 現在開いているデータベースはロ<br>グファイルよりも古いです。いく<br>つかの処理が含まれていません。 |
| 205  | このログファイルは古すぎます。                  | 開いているデータベースはすでに<br>ログファイルにある処理をすべて<br>含んでいます。         |
| 206  | いくつかの処理がログファイルの<br>最初の部分で抜けています。 | ログファイルはこのデータファイ<br>ルと一致しません。                          |
| 207  | ログファイルを開く際にディスク<br>エラーが発生しました。   | そのログファイルは壊れているか、<br>ロックされているか、他のアプリ<br>ケーションで開かれています。 |
| 208  | ファイルを開く際にディスクエラー<br>が発生しました:     | そのファイルは壊れているかロッ<br>クされているか、他のアプリケー<br>ションで開かれています。    |
| 209  | ファイル作成中にエラーが発生しま<br>した:          | そのフォルダはロックされている<br>か、同じ名前のものが既に存在し<br>ます。             |
| 210  | 復旧されたエラーの数:                      | バックアップファイルが壊われて<br>います。4D Backup で復旧されま<br>した。        |
| 211  | 4Dのバージョンが古すぎます。                  | 4D Backup はバージョン 3.1.1 以降<br>の 4th Dimension が必要です。   |
| 212  | この日付はログファイルの最初の<br>日付よりも新しい日付です  | 探している処理は前回のログファ<br>イルにあるかもしれません。                      |

| ID番号 | メッセージ                                            | コメント                                                                          |
|------|--------------------------------------------------|-------------------------------------------------------------------------------|
| 213  | この日付はログファイルの最新の<br>日付よりも以前のものです。                 | 探している処理は他のログファイ<br>ルにあるかもしれません。                                               |
| 214  | ログファイルは統合化できません。                                 | ログファイルへの外部処理が行わ<br>れました。                                                      |
| 215  | メモリが足りません。<br>4D Backupのためのメモリを十分に<br>割り当ててください。 | アプリケーションを終了して、<br>Finderを使って現行以上のメモリ<br>を割り当ててください。                           |
| 216  | このログファイルに問題があります。                                | ヘッダとその内容が一致しません。                                                              |
| 217  | ディスクを間違っています。                                    | セットと必要とされているディス<br>ク番号が一致しているかチェック<br>してください。                                 |
| 218  | ディスク容量が不十分です。                                    | 空き領域を作るか他のボリューム<br>で書類を保存してください                                               |
| 219  | 最新の処理が無効かもしれません。                                 | データベース使用中にエラーが発<br>生したため、ファイルの終わりの<br>部分が完全に記述されませんでし<br>た。                   |
| 220  | ログの復元の中止は処理が終わった<br>後に行なってください。                  | 現行以上のメモリを割り当てるか<br>ディスクに空き領域を作った後に、<br>復旧を続けるようにしてください。                       |
| 221  | ログファイルがオープンされ、使用<br>されています。                      | ログファイルの統合処理を行うこ<br>とができません。このログファイ<br>ルは4th Dimension によってオープ<br>されて使用されています。 |
| 222  | おそらく、ディスクに障害が<br>あります。                           | ディスクユーティリティツールを<br>使用してディスクをチェックして<br>ください。                                   |
| 223  | ログファイルの終わりが、不完全な<br>トランザクションを示します。               | これらのトランザクションは、ロ<br>グと統合されません。                                                 |
| 224  | ログの統合中にエラーが<br>発生しました。                           | 4th Dimensionのドキュメント<br>(*)を参照してください。                                         |
# 「ユーザ」モードのエラー

(\*)エラー224は、通常、224より大きいか9000と等しいエラーIDを伴います。

エラーIDが9000より大きい場合、4th Dimensionのドキュメントを参照してください。

エラー ID が 9000 の場合、それは 4D のカーネルが記録の作成、更新、削除ができなかったことを意味します。4D Backup はログ統合を中止して、エラー 224 を返します。

このエラーの考えられる原因は、以下の通りです。

データベースに障害があります。4Dのツールを使用して、ストラクチャ、データ ファイルをチェックしてください。

ログ統合のために使用されるストラクチャやデータファイルは、ログファイルをつ くるために使用されるものと異なります。そして、同じバージョンを使用している ことを確認してください。

ログファイルに障害があります。

# ミラーの再開

| ID番号 | メッセージ                         | コメント                                                                                                    |
|------|-------------------------------|----------------------------------------------------------------------------------------------------|
| 301  | ミラー処理は正常に終了しません<br>でした。ファイル名: | このログファイルはおそらく壊れ<br>ています。しかし、現在使ってい<br>るデータベースのオリジナルは見<br>つけれるかもしれません。ミラー<br>をもう一度インストールしてみて<br>ください。     |
| 302  | ミラー処理は正常に終了しません<br>でした。ファイル名: | ミラーを再起動する前にこの<br>ログファイルを4D Backupで復元<br>してみてください。                                                        |
| 303  | ミラー処理は正常に終了しません<br>でした。ファイル名: | ミラーデータベースはおそらく壊<br>れています。ミラーをもう一度イ<br>ンストールしてみてください。                                                     |
| 304  | ミラー処理は正常に終了しません<br>でした。ファイル名: | このログファイルは正しくバック<br>アップできませんでした。しかし<br>ミラーデータベースは今まで通り<br>に使われています。このログファ<br>イルのコピーや削除は他の場所で<br>行なってください。 |
| 305  | ミラー処理は正常に終了しません<br>でした。ファイル名: | このログファイルは壊れているか<br>このデータベースと一致していま<br>せん。ミラーをもう一度インスト<br>ールしてみてください。                                     |
| 306  | このデータベースは不完全です。               | 現在使用中のデータベース内に間<br>違った処理がないかチェックして<br>ください。このログはデータベー<br>スに登録されていない処理をいく<br>つか含んでいるかもしれません。              |

ここでは、アクシデントが発生した際のデータベースの復旧方法について説明します。 アクシデントの種類と使用しているバックアップの種類によって復旧処理は異なります。

# データベースの実行が停止した場合

停電などの電源異常やシステムエラーなど、データベースはさまざまな原因で停止する 可能性があります。

このようなアクシデントが発生した場合、復旧方法は4th Dimension のデータキャッシュ の状態に応じて決まります。データキャッシュとはメモリ上のバッファのことで、デー タに関する処理を一時的に記録しておくためのものです。キャッシュが一杯になると、 そのデータ処理はディスクに書き出されます。

アクシデントが発生した時の状態によって、次のように分けられます。

キャッシュが空の場合(前回ディスクにキャッシュを書き出してから更新処理が行われていない)

まだディスクに書き出していない更新処理がキャッシュに存在している場合

キャッシュからディスクに書き出している最中

いずれの場合も4th Dimension でデータベースを起動し、アクシデント発生時点のキャッシュの状態を見極める必要があります。各々の場合の見分け方と復旧方法について、次に説明します。

注:データキャッシュに関する詳細は、4th Dimensionのドキュメントを参照してください。

## 復旧手順

復旧の手順は、データキャッシュの状態に依存します。

| キャッシュの状態                | 現象                                                                                                    | データベースの復旧手順                                                                                                    |
|-------------------------|----------------------------------------------------------------------------------------------------|----------------------------------------------------------------------------------------------------|
| キャッシュが空の場合              | なし : データベースはいつものように<br>開くことができます。                                                                                                    | データベースに対して行ったすべての変<br>更内容は保存されます。このケースでは、<br>復旧処理を行う必要はありません。                                                                                                    |
| キャッシュに更新処理<br>が存在している場合 | データベースに対して行われた最後のデータ<br>処理が消えてしまいます。データベースがロ<br>グファイルを含んで機能している場合、デー<br>タベース起動時に4th Dimensionから次のよう<br>な警告が表示されます: "このログファイル<br>はデータベースに保存されているデータより<br>も多く記録されています。"および"データを<br>戻したい場合は、最新バックアップからログ<br>ファイルを復元する必要があります。" | <ol> <li>5. 失われた処理を復元するためにカレントのログファイルを統合する。<br/>ログファイルを取っていない場合は、<br/>ディスクキャッシュへの最終書き出し後のデータ処理が失われます。</li> <li>2. 4th Dimensionでデータベースを起動する。</li> </ol>                                                        |
| キャッシュに書き出し<br>中の場合      | 4th Dimension でデータベースを開くことが<br>できなくなります。データファイルに問題<br>があるという警告のダイアログが表示され<br>ます。                                                                                                    | この場合、データベースの最新のバック<br>アップを使う必要があります。<br>1.最新のフルバックアップを復元する。<br>あるいは、ミラーバックアップの場合、<br>ミラーマシンからオリジナルデータベ<br>ースのマシンへミラーデータベースを<br>コピーする。<br>2.ログファイルを取っている場合は、<br>このデータベースにカレントのログ<br>ファイルを統合し、データ処理をす<br>べて復旧する。 |

# データベースファイルが失われた場合

ディスクセクタの欠損やウイルスによる被害、誤ったデータ消去など、データベースファ イルはさまざまな理由から失われる可能性があります。

技術的な事柄に問題がある場合は、その問題点を見つけて解決することから始めます。 例えば、ディスクユーティリティを利用して故障ディスクをつきとめたり、ウイルスを 発見することです。

使用しているバックアップの種類によって復旧処理は異なります。

B

#### フルバックアップからの復旧

ここでは、フルバックアップからデータベースを復旧する手順について説明します。

1 データベースの最新のバックアップを使い、失われたファイルを復元する。

分割されたデータファイルに問題が発生した場合は、たとえ問題が起きたセグメントが1つの場合でも、セグメントのすべてを復元する必要があります。

失われたデータファイルを復元すると、データベースを開いた時に4th Dimensionから 次のようなメッセージが表示されます。

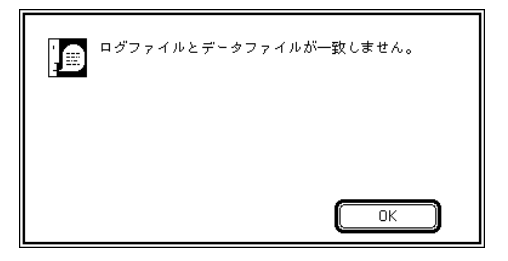

2 この場合、復元したデータベースのカレントのログファイルを統合します。

注:最新のフルバックアップ以降、データファイルのバックアップを取らずにログファ イルのバックアップだけしか取っていない場合は、ログファイルを作られた順に(".a"、 ".b"などの接尾語で示される)統合しなければなりません。

#### 論理ミラーによる復旧

ります。

ミラーを使ったデータベースファイルの復旧は、次の手順で行います。

- 1 ミラーマシンからオリジナルデータベースのマシンへファイルをコピーする。
   大規模なデータベースをマシン間でコピーする方法については、「付録A」に説明があ
- 2 カレントログファイルをオリジナルデータベースに統合する。

# ミラーの更新中にアクシデントが発生した場合

バックアップに論理ミラーを使っている場合は、ミラーの更新中にアクシデントが発生 する可能性もあります。アクシデントが発生する原因は、停電やネットワークエラー、 ディスクセクタの欠損などさまざまです。

この種のアクシデントはまれにしか起こりませんが、特別な復旧処理が必要です。次の 点に対応して処理が異なります。 2つのデータベースの状態(オリジナルとミラー)

アクシデントが発生した時点で、更新の行われていたフェーズ

#### データベースの状態

復旧の方針を決定する前に、オリジナルデータベースとミラーデータベースが使用可能 であるかどうか調べる必要があります。

アクシデントが発生したのがデータキャッシュをディスクに書き出している最中なら、 オリジナルデータベースはダメージを受けています。ミラーにログを統合している最中 にアクシデントが発生したのであれば、ミラーデータベースがダメージを受けています。

2つのデータベースの状態を調べるには、4th Dimensionでデータベースを起動します。 データベースが使用できない状態にある場合は、4th Dimensionから警告が出されます。

注: "ログ統合"(Macintosh版)または"Restore.4DL"(Windows版)という名前の ファイルがミラーデータベースのフォルダに存在する場合は、たとえ4th Dimensionで正 常にデータベースを開くことができたとしても、データベースがダメージを受けている ことを考慮する必要があります。

データベースの状態を調べる際、次の4種類の状況が考えられます。

中間のログファイルはダメージを受けていないが、2つのデータベースはともに元のままの状態である。

オルジナルデータベースだけがダメージを受けている。

ミラーデータベースだけがダメージを受けている。

データベースは両方ともダメージを受けている。

#### ログファイルの統合状態

統合中のログファイルは、ミラーが更新されるたびに名前が変更されます。ログファイ ルの名前を調べれば、統合がどの時点で停止したかを知ることができます。

アクシデント発生後、"MyBase.log"(Macintosh版)または"MyBase.4DL"(Windows版) という名前のログファイル名は、次の名前のいずれかになっているはずです。

オルジナルデータベースを含んでいるマシン上(ログファイルの入っているフォルダ 内で)

| Macintosh    | Windows     |
|--------------|-------------|
| MyBase.log   | MyBase.4DL  |
| MyBase.log.2 | MyBase.4L2  |
| ログの送付        | Sending.4DL |

復旧方法

ミラーマシン上(Macintosh上の"MyBase¥"フォルダ内およびWindows内の "MyBase.MIR"ディレクトリ内)

| Macintosh | Windows     |
|-----------|-------------|
| ログ受信中     | Receive.4DL |
| ログ分析中     | Analyze.4L2 |
| ログ統合中     | Restore.4DL |
| ミラーログ     | Mirror.4DL  |

#### 場面 1:データベースが両方とも元のままの場合

このケースは、データキャッシュの書き出し時やログファイルの統合時にアクシデント が発生したのではありません。次の表は、各マシン上で使用されるファイル名とそれに 対応する操作の状況を表したものです。

しかし、ミラー更新は失敗し、中間ログファイルの存在がデータベースの再起動を妨げ るかもしれません。ログファイル統合の状況や各マシン上にあるファイルによっていく つかのケースに分けられます。

ケース1:

| データベースマシン上のファイル |            | ミラーマシン上のファイル |         |
|-----------------|------------|--------------|---------|
| Macintosh       | Windows    | Macintosh    | Windows |
| MyBase.log      | MyBase.4DL | なし           | なし      |

状況と復旧方法:アクシデントが発生したにもかかわらず、更新は正しく行われます。 オリジナルデータベースを再起動します。

#### ケース2:

| データベースマシン上のファイル |              | ミラーマシン上のファイル |             |
|-----------------|--------------|--------------|-------------|
| Macintosh       | Windows      | Macintosh    | Windows     |
| MyBase.log +    | MyBase.4DL + | なし           | なし          |
| ログの送付           | Sending.4DL  | または          | または         |
| または             | または          | ログ受信中        | Receive.4DL |
| MyBase.log.2    | MyBase.4L2   |              |             |

状況と復旧方法:ログはミラーマシンに送られて(または、送り終えて)いません。

1 ミラーマシンに"ログ受信中"(Macintosh版)または"Receive.4DL"(Windows)が 存在している場合は消去する。 2 ミラーを起動する。

3 オリジナルデータベースを起動する。

4 ミラー更新を行う。

注:データベースマシンに"MyBase.log.2"(Macintosh版)または"MyBase.4L2 (Windows版)ファイルが存在する場合は、ファイル名を"ログの送付"(Macintosh版) または"Receive.4DL"(Windows版)に変更します。

ケース3:

| データベースマシン上のファイル |            | ミラーマシン上のファイル |             |
|-----------------|------------|--------------|-------------|
| Macintosh       | Windows    | Macintosh    | Windows     |
| MyBase.log      | MyBase.4DL | ログ分析中        | Analyze.4DL |

状況と復旧方法:ログファイルはミラーに送られたが、統合されていない状態です。

- ミラーマシン上で、"ログ分析中"(Macintosh版)または "Analyze.4DL"(Windows 版)ファイルをミラーデータベースに統合する。
- 2 "ログ分析中"(Macintosh版)または "Analyze.4DL"(Windows版)ファイルを消去 する。

3 ミラーを起動する。

ケース4:

| データベースマシン上のファイル |            | ミラーマシン上のファイル |            |
|-----------------|------------|--------------|------------|
| Macintosh       | Windows    | Macintosh    | Windows    |
| MyBase.log      | MyBase.4DL | ミラーログ        | Mirror.4DL |

状況と復旧方法:ミラーデータベースは更新されたが、データベースのフルバックアッ プが中断された状態です。

1 ミラーマシン上で、4D Backupを使ってミラーデータベースのバックアップを作成する。

"MyBase¥"フォルダ(Macintosh版)または"MyBase.MIR"ディレクトリ(Windows版) にアーカイブを置きます。

2 "ミラーログ"(Macintosh版)または "Mirror.4DL"(Windows版)ファイルを消去する。

3 ミラーマシンを起動する。

復旧方法

B

#### 場面 2:オリジナルデータベースだけがダメージを受けている場合

このケースでは、ミラーデータベースは元のままのです。データベースマシン上のミラー データベースの内容が再設定されます。ログファイル統合の状況や各マシン上にあるファ イルによっていくつかのケースに分けられます。

ケース1:

| データベースマシン上のファイル |              | ミラーマシン上のファイル |             |
|-----------------|--------------|--------------|-------------|
| Macintosh       | Windows      | Macintosh    | Windows     |
| MyBase.log +    | MyBase.4DL + | なし           | なし          |
| ログの送付           | Sending.4DL  | または          | または         |
| または             | または          | ログ受信中        | Receive.4DL |
| MyBase.log.2    | MyBase.4L2   |              |             |

状況と復旧方法:ログファイルはミラーマシンに送られて(または、送り終えて)いません。

- 1 ミラーマシンに"ログ受信中"(Macintosh版)または"Receive.4DL"(Windows版) が存在している場合は消去する。
- 2 ミラーデータベースからオリジナルのデータベースマシンにデータをコピーする。
- 3 引き続き、データベースマシンに、Macintosh版では"ログの送付"と"MyBase.log"、 Windows版では"Sending.4DL"と"MyBase.4L2"(Windows版)ファイルを統合す る。
- 4 4th Dimensionまたは4D Serverを使ってそのデータベースを開き、カレントログファ イルとして"MyBase.log"(Macintosh版)または"MyBase.4DL"(Windows版)を 選択する。

5 ミラーマシンを起動する。

注:データベースマシンに"MyBase.log.2"(Macintosh版)または"MyBase.4L2 (Windows版)ファイルが存在する場合は、ファイル名を"ログの送付"(Macintosh版) または"Sending.4DL"(Windows版)に変更します。

ケース2:

| データベースマシン上のファイル |            | ミラーマシン上のファイル |             |
|-----------------|------------|--------------|-------------|
| Macintosh       | Windows    | Macintosh    | Windows     |
| MyBase.log      | MyBase.4DL | ログ分析中        | Analyze.4DL |

状況と復旧方法:ログファイルはミラーに送られたが、統合されていない状態です。

- ミラーマシン上で、"ログ分析中"(Macintosh版)または "Analyze.4DL"(Windows 版)ファイルをミラーデータベースに統合する。
- 2 "ログ分析中"(Macintosh版)または "Analyze.4DL"(Windows版)ファイルを消去 する。
- 3 ミラーデータベースからオリジナルデータベースにデータをコピーする。
- 4 コピーしたデータベースの中に"ログ分析中"(Macintosh版)または "Analyze.4DL" (Windows版)ファイルを統合する。
- 5 4th Dimensionを使ってそのデータベースを開き、カレントログファイルとして "MyBase.log"(Macintosh版)または"MyBase.4DL"(Windows版)を選択する。

6 ミラーマシンを起動する。

ケース3:

| データベースマシン上のファイル |            | ミラーマシン上のファイル |            |
|-----------------|------------|--------------|------------|
| Macintosh       | Windows    | Macintosh    | Windows    |
| MyBase.log      | MyBase.4DL | ミラーログ        | Mirror.4DL |

状況と復旧方法:ミラーデータベースは更新されたが、データベースのフルバックアッ プが中断された状態です。

- 1 ミラーマシン上で、4D Backupを使ってミラーデータベースのバックアップを作成する。
- "MyBase●"フォルダ(Macintosh版)または"MyBase.MIR"ディレクトリ(Windows版) にアーカイブを置きます。
- 2 "ミラーログ"または (Macintosh 版) "Mirror.4DL" (Windows 版) ファイルを消去する。
- 3 ミラーデータベースをオリジナルデータベースにコピーする。
- 4 オリジナルデータベースの中に"ミラーログ"(Macintosh版)または"Mirror.4DL" (Windows版)ファイルを統合する。
- 5 4th Dimensionまたは4D Serverを使ってそのデータベースを開き、カレントログファ イルとして "MyBase.log"(Macintosh版)または "MyBase.4DL"(Windows版)を 選択する。
- 6 ミラーマシンを起動する。

# 復旧方法

B

#### 場面 3:ミラーデータベースだけがダメージを受けている場合

ミラーデータベースだけがダメージを受けている場合はミラーを再インストールします。

- 1 使用できなくなったミラーデータベースを削除する。
- 2 オリジナルデータベースマシンから "MyBase.log.2"(Macintosh版)または
   "MyBase.4DL"(Windows版)ファイルを削除し、"ログの送付"(Macintosh版)または "Sending.4DL"(Windows版)ファイルが存在していれば同様に削除する。
- 3 オルジナルデータベースをミラーデータベースにコピーする。
- 4 ミラーマシンを起動する。

#### 場面4:データベースが両方ともダメージを受けている場合

こうした状況はまれにしか起こりません。例えば、キャッシュからディスクへの書き出 しおよびミラー上のログファイルへの統合と同時に停電が起きたような場合です。

次のようなログファイルが現れます。

オリジナルデータベースマシン上の"MyBase.log"(Macintosh版)または "MyBase.4DL"(Windows版)ファイル

ミラーマシン上の"ログ統合中"(Macintosh版)または"Restore.4DL"(Windows版) ファイル

データベースの復旧は、ミラーバックアップからのデータベースの復元、およびログファ イルの統合によって行います。

- 1 ミラー上のダメージを受けたデータファイルを削除する。
- ミラーのデータファイルの最新バックアップからミラーデータベースを復元し、ミラー データベースと同じフォルダに入れる。
   ミラーバックアップはミラーディスクの最上位階層に配置されている"MyBase●"フォ ルダ(Macintosh版)または"MyBase.MIRディレクトリ(Windows版)内に入っています。
- 3 復元したデータベースに"ログ統合中"(Macintosh版)または"Restore.4DL" (Windows版)ファイルを統合する。
- 4 "ログ統合中"(Macintosh版)または"Restore.4DL"(Windows版)ファイルを削除 する。
- 5 ミラーデータベースからオルジナルデータベースへデータフアイルをコピーする。
- 6 オルジナルデータベースに "MyBase.log"(Macintosh版)または "MyBase.4DL" (Windows版)ファイルを統合する。

- 7 ミラーデータベースとオルジナルデータベースを起動する。
- 8 オルジナルデータベースから、カレントログファイルとして"MyBase.log" (Macintosh版)または"MyBase.4DL"(Windows版)ファイルを選択する。

# 4D Backup のカスタマイズ

4th Dimension および4D Serverの両方に含まれているCustomizer Plus ユーティリティを使って、4D Backupのいくつかの機能をカスタマイズすることができます。

この付録では、4D Backup モジュールに対して設定できるパラメータについて説明します。 Customizer Plus に関する詳細は、Macintosh版では「ユーティリティガイド」オンライン ドキュメント、Windows版では「Cust.hlp」オンラインヘルプを参照してください。

ユーザが設定できるオプションは、スタンドアロンの4D Backup アプリケーションにのみ 有効です。4D Backup が4th Dimension に統合されると、その4th Dimension 環境のパラメー タが使用されます。その結果、Customizer Plus はスタンドアロンの4D Backup 用にパラメー タを設定することができます。"Backup.4DX"や"Restore.4DX"にパラメータを設定す ることはできません。

Customizer Plusを使って4D Backup モジュールを開くと、次のようなダイアログボックス が現れます。

|   | • •   |       |
|---|-------|-------|
| М | acint | osh 🛛 |
|   | aonna |       |

Windows

|   | 進訳:40 Beckup 0.5J 日                              | 📅 ऋषिरः 4D Elackup er     | • 🛛             |
|---|--------------------------------------------------|---------------------------|-----------------|
|   | 40 Backup 389<br>40 Backup 6-3J <b>40 Backup</b> | 40 Backup<br>40Backup.exe | 選訳<br>40 Beckup |
| Ľ | 編集するリソースをダブルクリックして下さい。                           | 編集するリソーン                  | えをダブルクリックして下さい  |
|   | 2017 HA-3' H RR                                  | <b>AUR</b> 2897           | 1774-// T 219   |

パラメータのオプションウインドウを表示するには、リソースアイコン上をダブルクリッ クします。

### スクリプトマネージャ

このウインドウは、4D Backupで使用される異なるシステムの区別方法およびソート方法 を定義することができます。

| 40 BBCK0P 0.30   |                                 |
|------------------|---------------------------------|
|                  |                                 |
| 4th Dimension    |                                 |
| Universital TRIC |                                 |
|                  |                                 |
|                  | 4th Dimension<br>Universit TRIC |

比較モード:検索やソートを実行するために使用される方法を設定することができま す。

TRICリソース:使用するTRICリソースを選択することができます。TRICリソースは、 4th Dimension や4D Serverで実行されるソートや検索方法を定義します。

4th Dimension または4D Serverの TRICリソースを修正すると、同じRICの値を 4D Backupに割り当てるためにCustomizer Plusを使用します。

注:このダイアログボックス内で選択したパラメータは、ログファイルの統合および 4D Backupのミラー更新用に4th Dimension内に定義されたものと同一のものです。

これらのオプションの機能は、4th Dimensionの場合と全く同一のものです。これに関す る詳細は、Macintosh版ではオンラインドキュメントの「ユーティリティガイド」、 Windows版ではオンラインヘルプの「Cust.hlp」を参照してください。

## 環境設定(Windowsのみ)

このウインドウは、4D Backupで使用するメモリを最適化することができます。

| 📅 環境設定:4DBackup.exe       | ×       |
|---------------------------|---------|
| 0                         |         |
| スタックサイズ                   | #4 H2s  |
| ピーチボール                    | Г       |
| プリント処理を一作業とする             | Г       |
| ブリンドウインドウ表示               | R       |
| フラッシュウインドの表示              | R       |
| 興放積度 (SIK Hacintosh)      | 0       |
| 実送結金 (PerserPC / Windows) | 5       |
| - アブリケーションメインメモリ(         |         |
| 使用ゴロック数                   | 10      |
| プロックサイズ                   | 1004 Sb |
|                           |         |

パラメータの設定は、4D Backupを閉じると適用されます。

これらのオプションは、4th Dimension用に設定されるオプションと全く同一のものです。 これに関する詳細は、Macintosh版では「ユーティリティガイド」オンラインドキュメン ト、Windows版では「Cust.hlp」オンラインヘルプを参照してください。

124

索引

#### 記号

| .4BK(backup file) ••••••53                            |
|-------------------------------------------------------|
| .4BL(log file backup file) ······49                   |
| .4BR(archive description file)                        |
| .4DL(log file)                                        |
| .log(log file) ······49                               |
| .MIR (name of folder of mirror database backup) •• 89 |
|                                                       |

#### 数字

| 4D Backup12                   |
|-------------------------------|
| ウインドウ・・・・・・13                 |
| 概要・・・・・11                     |
| 起動・・・・・12                     |
| 生成ファイル ・・・・・・・・・・・・・・・42, 47  |
| 独立したアプリケーションとして・・・・・12        |
| プラグイン・・・・・12                  |
| 4D Client                     |
| データベースを開く・・・・・・・・・・92         |
| 4D Server                     |
| バックアップスケジューラー・・・・・39-41       |
| 4D 製品への 4D Backup の統合・・・・・・12 |

## А

| ADSP | ••• | ••• | •• | • | • • | • • | • | • | • | • | • | • | • | • • | <br>• | • | • | • | • | • | • | • | • | • | • • | • | 9 | 4 |
|------|-----|-----|----|---|-----|-----|---|---|---|---|---|---|---|-----|-------|---|---|---|---|---|---|---|---|---|-----|---|---|---|
|      |     |     |    |   |     |     |   |   |   |   |   |   |   |     |       |   |   |   |   |   |   |   |   |   |     |   |   |   |

#### В

| -                        |
|--------------------------|
| BK FULL BACKUP WINDOW    |
| 「フルバックアップ」ウインドウ・・・・・24   |
| BK SET FILENAME          |
| 保存・・・・・31                |
| BK Update mirror ·····98 |
|                          |
| 1                        |
| IPX プロトコル ・・・・・93        |

| Т      |   |    |   |    |   |   |   |   |   |   |   |   |   |   |   |   |   |   |   |       |   |   |   |   |   |   |   |   |     |    |
|--------|---|----|---|----|---|---|---|---|---|---|---|---|---|---|---|---|---|---|---|-------|---|---|---|---|---|---|---|---|-----|----|
| TCP/IP | • | •• | • | •• | • | • | • | • | • | • | • | • | • | • | • | • | • | • | • | <br>• | • | • | • | • | • | • | • | • | • ! | 93 |

# U UPS-----21 あ アーカイブ・・・・・18 え エラー 消去されたレコードを復旧・・・・・・69 「ユーザ」モード・・・・・103 か 環境設定 セグメントのサイズを制限・・・・・33 バックアップ番号を加算・・・・・・33 古いバックアップを削除・・・・・32 け 検索・・・・・.76 こ 更新 · · · · · · · · · 91 コンピュータ

# し

| 処珇 | 1  |     |    |    |   |     |   |   |     |   |   |   |   |   |     |   |   |   |   |   |   |   |   |   |     |     |    |
|----|----|-----|----|----|---|-----|---|---|-----|---|---|---|---|---|-----|---|---|---|---|---|---|---|---|---|-----|-----|----|
|    | 検索 | ••• | •• | •• | • | ••• | • | • | ••• | • | • | • | • | • | ••• | • | • | • | • | • | • | • | • | • | • • | 7   | 76 |
|    | 統合 | ••• | •• | •• | • | ••• | • | • | ••• | • | • | • | • | • | ••• | • | • | • | • | • | • | • | • | • | • • | - 7 | 77 |

#### す

| ストラクチャファイル・・・・・・29     |
|------------------------|
| バックアップ・・・・・29          |
| ミラーデータベース・・・・・・・・・・85  |
| ログファイルの統合・・・・・・・・・・・67 |

### せ

生成ファイル ・・・・・・42,47

| た                                                     |
|-------------------------------------------------------|
| 対話型統合                                                 |
| 迅速に復旧する方法・・・・・・・・・・・67                                |
| バックアップ処理を再実行・・・・・・66                                  |
|                                                       |
| ち                                                     |
| 注意点 •••••• 20                                         |
|                                                       |
| τ                                                     |
| ディスク検査・・・・・50                                         |
| 「ディスク消去」チェックボックス・・・・・28                               |
| データファイル                                               |
| セグメントを復元・・・・・・・・・・51                                  |
| データファイルセグメント                                          |
| 復元······51                                            |
| データファイルを分割                                            |
| り シンリールとり 引<br>復元・・・・・・・・・・・・・・・・・・・・・・・・・・・・・・・・・・・・ |
| 復元・・・・・・・・・・・・・・・・・・・・・・・・・・・・・・・・・・・・                |
| ミノーマシノ······83                                        |
| <i>f</i> = <i>g</i> ∧= <i>χ</i>                       |
| 4D Server                                             |
| 復元 ····································               |
| 復元されたデータベース・・・・・70                                    |
| 復旧・・・・・111                                            |
| データベースへのアクセス                                          |
| バックアップ中・・・・・・・・・・・・・・42                               |
| データベースマシン                                             |
| ミラーバックアップ・・・・・・・・・84                                  |
|                                                       |
| ٤                                                     |
| 統合・・・・・66                                             |
| 複数ログファイル・・・・・・・・・・・・79                                |
| ログファイル・・・・・・・・・・・・・・・・66-81                           |
| ログファイルの対話型統合 ・・・・・・69, 78                             |
| 同封ファイル・・・・・29-31                                      |
| 「削除」・・・・・・30                                          |
| 「追加」・・・・・・30                                          |
| 閉じる                                                   |
| ログファイル・・・・・・・・・・・・・・・・・・61                            |
| トランザクション                                              |
| ミラー更新・・・・・・・・・・・・・・・・・・・・・・                           |
| ヘン 文型<br>ログファイル・・・・・・・・・・・・・・・・・・・・・・・・・・・・・・・・・・・・   |
|                                                       |
|                                                       |
|                                                       |
| 刑断9る・・・・・27                                           |

セット数・・・・・31

# ね

#### は

| バックアップ                      |
|-----------------------------|
| 4D Backupの実行方法・・・・・・34      |
| 起動・・・・・34                   |
| 検査・・・・・28                   |
| 実行・・・・・34                   |
| セグメント化されたアーカイブの復元・・52       |
| セット数・・・・・31                 |
| 装置の選択・・・・・・・・・・・・・・・・18-19  |
| データベースへのアクセス・・・・・・42        |
| 取り出し可能なボリューム・・・・・・36        |
| 取り出し不可ボリューム・・・・・・35         |
| バックアップパラメータ・・・・・・28         |
| 復元・・・・・47-52                |
| 複数ボリューム ・・・・・・・・・・・・・・27,38 |
| フロッピーディスク・・・・・・・・・・37       |
| 方法・・・・・17                   |
| 保管場所・・・・・18                 |
| 保存・・・・・31                   |
| ミラーデータベース・・・・・・・・・88        |
| ログファイル・・・・・・・・・・・・・・・62-65  |
| 「バックアップ検査」チェックボックス・・・・・95   |
| バックアップジャーナル・・・・・・・・・・46     |
| 内容を表示・・・・・46                |
| バックアップスケジューラー               |
| フルバックアップ・・・・・・・・・・・39-41    |
| ミラーデータベースの更新・・・・・・96        |
| バックアップ装置                    |
| 使用限度期間・・・・・21               |
| 選択・・・・・18-19                |
| バックアップの数                    |
| セット数・・・・・31                 |
| バックアップの検査 ・・・・・・・・・・・・28,50 |
| バックアップパラメータ・・・・・・・・・・28     |
| 情報・・・・・29                   |
| バックアップファイル・・・・・・・・・・・・47    |
| 機能・・・・・43                   |
| 構成・・・・・47                   |

# 索引

| 壊れたファイル・・・・・・                             | ••••••43      |
|-------------------------------------------|---------------|
| 生成 ・・・・・                                  | 43-44, 47, 49 |
| 内容・・・・・・・・・・・・・・・・・・・・・・・・・・・・・           | ••••••47      |
| 復元・・・・・                                   | ••••••47-52   |
| 別のバックアップ先を選択・・                            | •••••36       |
| バックアッププロジェクト・・・・・                         | •••••44       |
| デフォルト・・・・・・・・・・・・・・・・・・・・・・・・・・・・・・・・・・・・ | •••••44       |
| 「バックアップ」メニュー・・・・・・                        | •••••14       |
| バックアップ復元計画・・・・・・・                         | •••••22       |
| パラメータ                                     |               |
| フルバックアップ ・・・・・・・                          | ••••• 28, 44  |
| ミラーデータベースのバックアッ                           | プ・・44, 87-95  |

# ιsι

| ファイル                          |
|-------------------------------|
| 生成ファイル ・・・・・・・・・・・・・・・・42, 47 |
| 同封ファイル・・・・・29                 |
| バックアップジャーナル・・・・・・・46          |
| 復元・・・・・47-52                  |
| プロジェクト・・・・・・・・・・・・・・・44-46    |
| ミラープロジェクト ・・・・・・・・・・44, 90    |
| ログ・・・・・55                     |
| ファイルオープン                      |
| バックアップジャーナルファイル・・・・・46        |
| バックアップファイル・・・・・・49            |
| バックアッププロジェクトファイル・・・・44        |
| 復元されたデータベース・・・・・・・・70         |
| 「フルバックアップ」ウインドウ・・・・・13        |
| プロジェクト・・・・・44                 |
| 「ミラー更新」ウインドウ・・・・・・・13         |
| ミラーシステムのためのバックアッププロジェクト       |
| ファイル・・・・・・92                  |
| ミラープロジェクトファイル・・・・・・90         |
| 「 ログの復元 」 ウインドウ・・・・・・・・13     |
| ログファイル・・・・・・・・・・・・・・・・65      |
| フィールド                         |
| 表示・・・・・74                     |
| 「フィールドの選択」ダイアログボックス・・・74      |
| 「フィールドの表示」メニューアイテム・・・・74      |
| 復元                            |
| バックアップ・・・・・・・・・・・・・・・・47-52   |
| 複数のボリューム・・・・・・・・・・52          |
| ミラーデータベース・・・・・・・102           |
| ログファイル・・・・・・・・・・・・・・・・65      |
| 「復元」ウインドウ・・・・・・・・・・・・・14      |
| 複数のセグメント                      |

| 復元・・・・・52                                      |
|------------------------------------------------|
| ミラーバックアップ・・・・・・・85                             |
| 複数ボリュームのバックアップ                                 |
| セグメントのサイズを制限・・・・・・33                           |
| データベースの名前・・・・・・・・・39                           |
| 復元・・・・・52                                      |
| 復旧・・・・・111-119                                 |
| 復元を参照                                          |
| プラグイン・・・・・・・・・・・・・・・・・13                       |
| フルバックアップ                                       |
| セグメントサイズの制限・・・・・・33                            |
| 「フルバックアップ」ウインドウ・・・・・14, 23-34                  |
| アクセス・・・・・・・・・・・・・・・・・・・・・・・13                  |
| 「バックアップ先ボリューム」エリア・・・24                         |
| 「バックアップ先ボリューム情報」 エリア・・・26                      |
| 「バックアップするデータベース」エリア・・・28                       |
| プロジェクト・・・・・44-47                               |
| バックアッププロジェクト 、またはミラー                           |
| プロジェクトファイルを参照                                  |
| オープン ・・・・・・・・・・・・・・・・・45, 90                   |
| 作成 ・・・・・45, 90                                 |
| 定義・・・・・45                                      |
| 保存 ・・・・・45, 90                                 |
| プロジェクトパラメータ                                    |
| プロジェクトを参照                                      |
| プロジェクトファイル·····44-46, 92                       |
| プロジェクトを参照                                      |
| 作成・・・・・45                                      |
| 開く ・・・・・45,92                                  |
| 保存 ・・・・・44,92                                  |
| ミラー更新・・・・・92                                   |
| フロッピーディスク・・・・・27                               |
|                                                |
| バックアップ ・・・・・・・・・・・・・・・27, 36                   |
| バックアップ・・・・・・・・・・・27, 36<br>…を交換する・・・・・・・・・・・36 |

#### ほ

| 保管場所                                         |       |
|----------------------------------------------|-------|
| バックアップ・・・・・・・・・・・・・・・・・・・・・・・・・・・・・・・・・・・    | •18   |
| ボリューム                                        |       |
| 属性·····                                      | •27   |
| 取り出し可能・・・・・・・・・・・・・・・・・                      | • 36  |
| 取り出し不可・・・・・・                                 | • 35  |
| バックアップ先ボリュームの選択・・・・・                         | •26   |
| 複数 ・・・・・27                                   | 7, 38 |
| ボリューム情報・・・・・・・・・・・・・・・                       | •26   |
| ボリュームリスト・・・・・・・・・・・・・・・・・・・・・・・・・・・・・・・・・・・・ | •24   |

「ミラーマシン」ウインドウ・・・・・88

# ま

| マニュアル・・・・・・・・・・・・・・・・・・・・・・7 |
|------------------------------|
| 取り扱い方法 ・・・・・・・・・・・・・・・・・.7-9 |
| ハイパーテキストナビゲーション・・・・・7        |
| 表記方法・・・・・9                   |

## み

| ミラー                          |
|------------------------------|
| ミラーデータベース、ミラーバックアップ、         |
| ミラーマシンを参照                    |
| 「ミラー」ウインドウ・・・・・・・・・15        |
| 「ミラー先ボリューム」エリア・・・・・88        |
| 「ミラー先ボリューム情報」エリア・・・・88       |
| 「ミラー中止」ボタン・・・・・・・・89         |
| 「ミラーデータベース」エリア・・・・・88        |
| 「ミラーの更新」ウインドウ・・・・・・91        |
| アクセス ・・・・・・・・・・・・・・・・・14, 91 |
| 「バックアップ検査」チェックボックス ・・95      |
| 「プロジェクト」メニュー・・・・・・91         |
| 「ミラーサーバ」エリア・・・・・・・91         |
| 「ミラー先ボリューム」エリア・・・・・91        |
| 「ミラーデータベース」エリア・・・・・・91       |
| 「ミラー更新」メニューアイテム・・・・・91       |
| 「ミラー中止」ボタン・・・・・89            |
| ミラーデータベース                    |
| 検査・・・・・95                    |
| 更新・・・・・96                    |
| セットアップ・・・・・・・・・・・・84-95      |
| 選択・・・・・94                    |
| バックアップ・・・・・88                |
| バックアップを作成・・・・・・・・・102        |
| ミラーデータベースの更新・・・・・96-102      |
| ミラーの更新                       |
| ミラーバックアップを参照                 |
| ミラーバックアップ・・・・・・84            |
| アクシデント・・・・・・・・・・・・113-119    |
| 検査・・・・・95                    |
| 更新・・・・・96-102                |
| 構成・・・・・85                    |
| 自動的に行われる・・・・・・・・・・100        |
| ストラクチャ・・・・・・・・・・・・・85        |
| トランザクション・・・・・・・・・・・99        |
| バックアップの頻度を管理・・・・・・・97        |
| パラメータ設定・・・・・・・・・・・・87-95     |

|    | 必要条件・・・・・84              |
|----|--------------------------|
|    | 複数のセグメント・・・・・85          |
|    | 古いアーカイブの削除・・・・・89        |
| ミラ | ープロジェクトファイル・・・・・44-46,90 |
|    | オープン ・・・・・45,90          |
|    | 作成 ・・・・・・45,90           |
|    | 保存 •••••••45,90          |
| ミラ | -マシン・・・・84               |
|    | セットアップ・・・・・84-95         |
|    | ネットワークコンポーネント・・・・・92     |
| ミラ | ーリング                     |
|    | 最適化・・・・・86               |
|    | パラメータの設定・・・・・87          |
|    |                          |

# む

## Þ

| ユーザエラー・・・・・・・・・・・・・・・・・・・・・・・・・・・・・・・・・・・ | ••69  |
|-------------------------------------------|-------|
| 訂正・・・・・                                   | ••69  |
| 「ユーザ」モードのエラー・・・・・・103                     | 8-110 |

# 3

| 「ログの復元」ウインドウ・・・・・・・15        |
|------------------------------|
| アクセス・・・・・69                  |
| クローズ・・・・・79                  |
| ログファイル・・・・・・・・・・・・・・・55-81   |
| 書き出し・・・・・80                  |
| 作成・・・・・58-60                 |
| 使用方法・・・・・56                  |
| 統合・・・・・66-80                 |
| 閉じる・・・・・61                   |
| トランザクション・・・・・・・・・・56         |
| 内容 ・・・・・55,73                |
| バックアップ・・・・・・・・・・・・・・・62-65   |
| バックアップ処理の検索・・・・・・・・76        |
| バックアップ処理の表示・・・・・・・・72        |
| 必須ログファイルの作成・・・・・・・61-62      |
| 「フィールドの表示」・・・・・・・・・・・・・・74   |
| 復元 ・・・・・・65, 70              |
| 復元されたデータベース・・・・・・・70         |
| 複数ログファイルの統合・・・・・・・・79        |
| ミラーデータベース ・・・・・・・・・・65,99    |
| 命名・・・・・63-65                 |
| 「ログファイルに必ず記録する」 チェックボックス・・62 |
| ログファイルの書き出し・・・・・・・・.80       |
|                              |

索引

| ログファイルバックアップ処理の表示・・・・・72   |
|----------------------------|
| 「ログファイルをとらない」メニューアイテム・・・58 |
| 論理ミラー・・・・.86               |
| ミラーデータベース、ミラーバックアップ、       |
| ミラーマシンを参照                  |
| 最適化・・・・・86                 |
| パラメータの設定・・・・・・・・・・・87      |
| 論理ミラーの最適化・・・・・86           |